# Pharmacy Reengineering (PRE)

# Inbound ePrescribing (IEP) 5.0

**User Guide** 

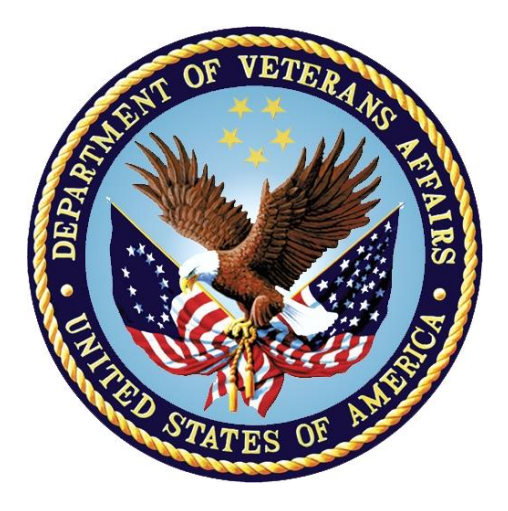

May 2024

# Version 5.0 (Unit 3 Part 2)

**Department of Veterans Affairs (VA)** 

Office of Information and Technology (OIT)

## **Revision History**

| Date       | Version                                                                                                    | Description                                                                                                    | Author   |
|------------|----------------------------------------------------------------------------------------------------|----------------------------------------------------------------------------------------------------|----------|
| 05/20/2024 | 6.0                                                                                                    | <ul> <li>PSO*7*743:</li> <li>Updated notes: <u>11</u>, <u>11</u>, <u>13</u>, <u>16</u>, <u>17</u>, <u>28</u>, <u>29</u>, <u>31</u></li> <li>Updated figures: <u>14</u>, <u>15</u>, <u>15</u>, <u>16</u>, <u>17</u>, <u>29</u>, <u>31</u>, <u>33</u>, <u>34</u></li> </ul>                                                                                                    | Redacted |
| 11/01/2021 | 5.0                                                                                                    | <ul> <li>PSO*7.0*617:</li> <li>Updated all screen captures with the latest versions</li> <li>Included changes related to Controlled Substance and Controlled Substance eRx processing</li> <li>Updated Title page, Revision History, and Footers</li> <li>Updated Sections <u>3.6.2.3</u>, <u>3.6.2.4</u>, <u>3.6.3.3</u>, and <u>3.6.3.4</u></li> </ul>                                                                                                    | Redacted |
| 10/20/2020 | 4.0                                                                                                    | <ul> <li>PSO_7_0_p581_UM updated:</li> <li>Updated all screen shots with the latest versions</li> <li>Added paragraph numbers to all paragraphs</li> <li>Updated terminology throughout to comply with NCPDP 2017071 standards</li> <li>Added "Prohibit Renewal Request" functionality details under Unit 3</li> <li>Added New unit for RxChange Requests and Responses - Unit 5</li> <li>Moved CancelRx Requests and Responses under Unit 6</li> <li>Added RxRenewal Response – Replace Type under Unit 5</li> <li>Added Note for RxVerify functionality under Unit 3</li> <li>Added Note for Reject functional under Unit 3</li> </ul> | Redacted |
| 05/05/2020 | 3.0                                                                                                    | <ul> <li>PSO*7.0*610:</li> <li>Added note to indicate a minor change in the display of the Station ID drop-down list in the Reports tab</li> <li>Updated Title page, Revision History, and Footers</li> </ul>                                                                                                    | Redacted |
| 03/23/2020 | 2.9                                                                                                    | PSO*7.0*590:<br>• Added production application <b>URL</b><br>• Updated Title page, Revision History, and Footers                                                                                                    | Redacted |
| 03/05/2020 | <ul> <li>2.8 PSO*7.0*591:</li> <li>• Updated Figure 3-44 and 3-45</li> <li>• Updated Title page, Revision History, and Footers</li> </ul> |                                                                                                    | Redacted |
| 08/27/2019 | 2.7                                                                                                    | <ul> <li>PSO*7.0*567 updated:</li> <li>Help Desk contact information/name</li> <li>Screen capture dates for ERX Lookback Days beginning with page 108 through 203</li> <li>Corrected Figure 3-12 and reworded the bullets above</li> <li>Added Figure 3-13</li> <li>Title page, TOC, LOF, and Footers</li> </ul>                                                                                                    | Redacted |

| Date       | Version | Description                                                                                                    | Author   |
|------------|---------|----------------------------------------------------------------------------------------------------|----------|
| 05/07/2019 | 2.6     | <ul> <li>Updated document for the following:</li> <li>Standardized images throughout document</li> <li>Clarified patient DOB format under Table 3</li> <li>Added Note to replace text "Dispense Notes" with<br/>"Substitutions" under Track/Audit Details screen in<br/>Section 5 Inbound/Outbound Message Detail</li> <li>Added Note to indicate the change of screen/page title<br/>from "Users" to "User Management" in section 2.2.5<br/>User Management</li> <li>Included description for ERX LOOK-BACK DAYS<br/>display on the Holding Queue's Traditional View and<br/>Patient Centric Views in section in section 3.5.1.2.1.<br/>Non-Actionable records are those that are in the<br/>Holding Queue but are not displayed in the List View.<br/>All records acknowledged, removed, rejected,<br/>processed/completed and auto-canceled are non-<br/>actionable. Non-Actionable records further include:</li> <li>R<sub>x</sub>Renewal Request</li> <li>R<sub>x</sub>Renewal Response – Approved</li> <li>R<sub>x</sub>Renewal Response – Approved</li> <li>R<sub>x</sub>Change Request</li> <li>CancelR<sub>x</sub> Response</li> <li>Inbound Errors related to CancelRx Responses</li> <li>For additional information on Actionable and Non-<br/>Actionable eR<sub>x</sub> Status Codes, refer to the tables in<br/><u>Appendix B: Holding Queue Status Codes &amp;</u></li> </ul> | Redacted |
|            |         | <ul> <li>Descriptions in Unit 6 (PSO_7_0_P617_UM_6) available on the Veteran's Documentation Library (VDL).</li> <li>eRx Default Loopback Days</li> <li>Replaced column label "LAST USER" with "LOCKED BY" and updated the description under Table 9</li> <li>Added the information for LOCKED BY column in section 3.5.2 Patient Centric View</li> <li>Replaced Figure 3-14, Figure 3-16, Figure 3-17, Figure 3-18, Figure 3-19, Figure 3-42, Figure 3-52, Figure 3-55, Figure 3-56, Figure 3-57, Figure 3-59, Figure 3-60, Figure 3-61, and Figure 3-68 for updated layout</li> <li>Added Note and included Figure 3.6-18 to indicate to the user that a Provider's DEA# has expired in section 3.6.2.3 Edit Provider</li> <li>Removed reference to "Limited Duration" field from Validate Drug/SIG for the modified workflow in section 3.6.3.3 Edit Drug/SIG</li> <li>Added description under Note for modified workflow in section 3.6.3.3.1 Additional Field-level Information</li> <li>Added scenarios for Quantity/Days Supply workflow under VD Edit screen based on Available Dosage(s) in</li> </ul>                                                                                                    |          |

| Date Version |                                                                                                    | Description                                                                                                    | Author   |  |
|--------------|----------------------------------------------------------------------------------------------------|----------------------------------------------------------------------------------------------------|----------|--|
|              | <ul> <li>section 3.6.3.3.2 Quantity/Days Supply work flow under Validate Drug/SIG &gt; Edit:</li> <li>Added Note to replace text "Qty Qualifier" with "Code List Qualifier" and replace, "DAW Code" with "Substitutions" in section 3.13 Complete Orders from OERR and Patient Prescription Processing</li> <li>Added Note describing eR<sub>x</sub> Date, Date Written, Issue Date, and Written Date fields in section 3.13 Complete Orders from OERR and Patient Prescription Processing</li> </ul> |                                                                                                    |          |  |
| 11/09/2018   | 2.5                                                                                                    | <ul> <li>Updated per HPS Review pgs. 55, 57, 87, 88, 90, 92, 194, and 195.</li> <li>Updated Cover page to month of November (pg. i) (TWR, 508 accessibility checks, document is compliant)</li> </ul>                                                                                                    | Redacted |  |
| 10/24/2018   | 2.4                                                                                                    | Update TOC – Remove Graphic and reran TOC                                                                                                    | Redacted |  |
| 08/27/2018   | 2.3                                                                                                    | Technical Writer Review and 508 accessibility checks                                                                                                    | Redacted |  |
| 08/01/2018   | 2.2                                                                                                    | Updated screenshots and added R <sub>x</sub> Renewal Requests and Responses and CancelR <sub>x</sub> Requests and Responses sections                                                                                                    | Redacted |  |
| 07/28/2018   | 2.1                                                                                                    | Updated screenshots and added 30-day Lookback                                                                                                    | Redacted |  |
| 4/12/2018    | 2.0                                                                                                    | Updated screenshots to include 2.1 changes                                                                                                    | Redacted |  |
| 11/15/2017   | 1.0                                                                                                    | <ul> <li>Baseline release:</li> <li>Updated Table of Figures</li> <li>Updates based on feedback from HPS</li> <li>Updated screenshots and verbiage throughout the document, formatting, and sections Inbound ePrescribing Workflow and Summary/Details screen, Pharmacy Management section</li> <li>Updates made based on changes made during SureScripts Certification and IOC Production Testing</li> </ul> | Redacted |  |

## **Table of Contents**

| 3.6  | Manual        | Validation                                                      | .1        |
|------|---------------|-----------------------------------------------------------------|-----------|
| 3.6  | <b>5.1</b> Va | Ilidate Patient                                                 | .1        |
| 3    | 3.6.1.1       | Patient Auto-Match in the Processing Hub                        | 3         |
| 3    | 3.6.1.2       | Patient Manual Validation Screen Overview                       | 4         |
| 3    | 3.6.1.3       | Edit Patient                                                    | 6         |
| 3    | 3.6.1.4       | Accept Patient Validation                                       | 6         |
| 3    | 3.6.1.5       | Automatic Patient Validation                                    | 8         |
| 3.6  | <b>5.2</b> Va | llidate Provider                                                | 9         |
| 3    | 3.6.2.1       | Provider Auto-Match in the Processing Hub                       | 9         |
| 3    | 6.2.2         | Provider Manual Validation Screen Overview                      | 9         |
| 3    | 3.6.2.3       | Edit Provider1                                                  | 0         |
| 3    | 3.6.2.4       | Accept Provider Validation1                                     | 4         |
| 3    | 3.6.2.5       | Automatic Provider Validation1                                  | 9         |
| 3.6  | <b>3.3</b> Va | llidate Drug/SIG2                                               | 20        |
| 3    | 3.6.3.1       | Drug Auto-Match in the Processing Hub                           | 20        |
| 3    | 3.6.3.2       | Drug/SIG Manual Validation Screen Overview                      | 21        |
| 3    | .6.3.3        | Edit Drug/SIG2                                                  | 22        |
|      | 3.6.3.3.7     | 1 Additional Field-level Information:                           | <u>29</u> |
|      | 3.6.3.3.2     | 2 Quantity/Days Supply Work Flow under Validate Drug/SIG >      | <b>.</b>  |
|      |               |                                                                 | 50        |
| 3    | 5.5.3.4       | Accept Drug/SIG validation                                      | 50        |
| 3    | 5.6.3.5       | Walt Status Flag "W"                                            | 33        |
| 3.7  | Accept        | Ing $eR_xes$ in the $eR_x$ Holding Queue                        | 34        |
| 3.12 | 34            |                                                                 |           |
| 3.13 | 34            |                                                                 |           |
| 3.14 | 34            |                                                                 |           |
| 3.15 | Manual        | Validation                                                      | 34        |
| 3.16 | Rejecti       | ng eR <sub>x</sub> es in the eR <sub>x</sub> Holding Queue      | 35        |
| 3.17 | Do Not        | Fill                                                            | 37        |
| 3.18 | Printing      | g in the eR <sub>x</sub> Holding Queue                          | 38        |
| 3.19 | Placing       | eR <sub>x</sub> es on Hold in the eR <sub>x</sub> Holding Queue | 10        |
| 3.20 | Un Hol        | d eR <sub>x</sub> in the eR <sub>x</sub> Holding Queue4         | 12        |

| 3.21 Remov       | ing $eR_xes$ in the $eR_x$ Holding Queue                  | .42  |
|------------------|-----------------------------------------------------------|------|
| 3.22 Search      | ing and Sorting in the eR <sub>x</sub> Holding Queue      | .44  |
| <b>3.22.1</b> Se | earching eR <sub>x</sub> es                               | .44  |
| 3.22.1.1         | Search eR <sub>x</sub> – Patient Name                     | . 45 |
| 3.22.1.2         | Search eR <sub>x</sub> – Date of Birth                    | . 46 |
| 3.22.1.3         | Search eR <sub>x</sub> – Received Date Range              | .47  |
| 3.22.1.4         | Search eR <sub>x</sub> – Provider Name                    | .48  |
| 3.22.1.5         | Search eR <sub>x</sub> – ERX Status                       | . 49 |
| 3.22.1.6         | Search eR <sub>x</sub> – Drug Name                        | . 50 |
| 3.22.1.7         | Search eR <sub>x</sub> – Message Type                     | . 51 |
| 3.22.1.8         | Search eR <sub>x</sub> – eR <sub>x</sub> Reference Number | . 52 |
| <b>3.22.2</b> So | orting eR <sub>x</sub> es                                 | . 53 |
| 3.22.2.1         | Sort eR <sub>x</sub> – Patient Name                       | . 55 |
| 3.22.2.2         | Sort eR <sub>x</sub> – Date of Birth                      | . 56 |
| 3.22.2.3         | Sort eR <sub>x</sub> – Received Date Range                | . 57 |
| 3.22.2.4         | Sort eR <sub>x</sub> – Provider Name                      | . 58 |
| 3.22.2.5         | Sort eR <sub>X</sub> – ERX Status                         | . 59 |
| 3.22.2.6         | Sort eR <sub>x</sub> – Drug Name                          | . 59 |
| 3.22.2.7         | Sort eR <sub>x</sub> – Message Type                       | . 61 |
| 3.23 Comple      | ete Orders from OERR and Patient Prescription Processing  | . 62 |

# List of Figures

| Figure 3.6-1: Summary/Details Screen Actions                                            | 1           |
|-----------------------------------------------------------------------------------------|-------------|
| Figure 3.6-2: Validate Patient                                                          | 2           |
| Figure 3.6-3: Patient Validation Screen Display - Patient Not Validated/Not Auto Matche | <b>əd</b> 4 |
| Figure 3.6-4: Patient Validation Screen Display - Patient Not Validated/Patient Auto    |             |
| Matched                                                                                 | 4           |
| Figure 3.6-5: VistA Patient with Known Allergies                                        | 5           |
| Figure 3.6-6: Patient Validated                                                         | 5           |
| Figure 3.6-7: Edit Patient on a VistA Match                                             | 6           |
| Figure 3.6-8: Mismatch Message                                                          | 6           |
| Figure 3.6-9: Confirm Acceptance of Patient Validation                                  | 7           |
| Figure 3.6-10: Patient Validation Complete: Summary/Details Screen Indicator            | 7           |
| Figure 3.6-11: Patient Validation Unable To Validate Address Warning                    | 7           |
| Figure 3.6-12: Automatic Patient Validation                                             | 8           |
| Figure 3.6-13: Apply Patient Validation to Other eRxes                                  | 8           |
| Figure 3.6-14: Patient Validation Unable To Validate Address Warning                    | 9           |
| Figure 3.6-15: Summary/Details Screen Action - Validate Provider                        | 9           |
| Figure 3.6-16: Provider Not Auto Matched / Not Validated                                | . 10        |
| Figure 3.6-17: Modify Current VistA Provider                                            | . 10        |
| Figure 3.6-18: Select Provider Warning for Expired DEA#                                 | . 11        |
| Figure 3.6-19: Select Provider DEA Expiration Date Message                              | .11         |
| Flaure 3.6-20: Select Provider Missing DEA Number Message                               | . 12        |
| Figure 3.6-21: Select VistA Provider Missing DEA Number Warning Message                 | . 12        |
| Figure 3.6-22: Select eRx Provider Missing DEA Number Warning Message                   | . 13        |
| Figure 3.6-23: Select Provider DEA Number Mismatch Warning Message                      | . 13        |
| Figure 3.6-24: Select VistA Provider Not Authorized Warning Message                     | . 14        |
| Figure 3.6-25: Accept Provider Validation Warning Message                               | . 14        |
| Figure 3.6-26: Accept Provider Validation Missing VistA DEA Number Message              | . 15        |
| Figure 3.6-27: Accept Provider Validation Not Authorized Message                        | .15         |
| Figure 3.6-28: Select eRx Provider Missing DEA Number Warning Message                   | . 16        |
| Flaure 3.6-29: Select VistA Provider Missing DEA Number Warning Message                 | . 16        |
| Flaure 3.6-30: Select Provider DEA Mismatch Message                                     | .17         |
| Flaure 3.6-31: Select Provider Not Authorized Message                                   | 17          |
| Floure 3.6-32: Before Provider Validation (Validate Provider Screen)                    | . 18        |
| Figure 3.6-33: After Provider Validation (Validate Provider Screen)                     | .18         |
| Floure 3.6-34: After Provider Validation (Summary/Details Screen)                       | 19          |
| Floure 3.6-355: Automatic Provider Validation                                           | 19          |
| Flaure 3.6-36: Validate Drug / SiG                                                      | 20          |
| Figure 3.6-37: Drug Validation Screen Display - VistA Drug Not Validated / Not Auto     |             |
| Matched                                                                                 | .21         |
| Floure 3.6-38: Drug Validation Screen Display - VistA Drug Matched / Not Validated      | 21          |
| Flaure 3.6-39: eRv Display during Edit Drug / SiG                                       | 22          |
| Figure 3.6-40: Select Provider Not Authorized Message                                   | 24          |
| Flaure 3.6.41: Blocked Accent Validation Meesage                                        | 24          |
| Flaure 3.6-42: Drug Validation Warning Message                                          | 25          |
| Flaure 3.6-43: Drug Validation eRx without DS Messace                                   | 25          |
| Flaure 3 6.44: Drug Validation eRx without DS Meesaa                                    | 26          |
| Flaure 3 6.45. Drug Validation eRy with Invalid eRy Provider DEA Number Meesage         | 26          |
| Figure 3 6.46. Drug Validation and with invalid Vieta Drovidar DEA Number Massage       | .20         |
| Figure 3.6.47. Drug Validation aby with Drovidar DEA Number Mismatch Massage            | . 21<br>27  |
| I Igure V.V-TI. Pluy Taimanon ena mui FIVTuel DEA Ituinet misinanii messaye             | . 21        |

| Figure 3.6-48: Drug Validation eRx Written After VistA Provider DEA Expiration Warni<br>Message | l <b>ng</b><br>28 |
|-------------------------------------------------------------------------------------------------|-------------------|
| Flaure 3.6-49: Drug Validation eRx VistA Provider Not Authorized Warning Message                | .28               |
| Flaure 3.6-50: Drug Validation eRx VistA Provider Not Authorized Warning Message                | 29                |
| Flaure 3.6-51: Confirm Acceptance of Drug / SIG Validation                                      | 31                |
| Figure 3.6-52: Drug Accept Validation eRx VistA Provider Not Authorized Block Messa             |                   |
|                                                                                                 | 31                |
| Figure 3.6-53: Drug Accept Validation eRx VistA Provider Not Authorized Block Messa             | ge                |
|                                                                                                 | 31                |
| Figure 3.6-54: Drug / SIG Validation Complete (Validate Drug / SIG Screen)                      | 32                |
| Figure 3.6-55: Drug / SIG Validation Complete (Summary/Details Screen)                          | 32                |
| Figure 3.6-56: eRx Holding Queue Summary/Details Screen with Validations Complete.              | .33               |
| Figure 3.6-57: eRx Holding Queue List View with eRx Record in "W" Status                        | 33                |
| Figure 3.12-1: Accept eRx - Sample Validation Errors                                            | 34                |
| Figure 3.12-2: Accept eRxes                                                                     | 34                |
| Figure 3.12-3: eRxes Sent to Pending Outpatient Orders                                          | 35                |
| Figure 3.13-1: Rejecting an eRx                                                                 | 36                |
| Figure 3.13-2: Reject Message in Processing Hub                                                 | 36                |
| Figure 3.14-1: eRx has Do Not Fill Indicator Per Provider                                       | 37                |
| Figure 3.14-2: Do Not Fill Error Message                                                        | 37                |
| Figure 3.15-1: Print Display of Non-Controlled Substance eRx                                    | .38               |
| Figure 3.15-2: Print Display of Controlled Substance eRx                                        | 39                |
| Figure 3.16-1: Hold eRx                                                                         | .41               |
| Figure 3.16-2: Select Hold Reason Code                                                          | 41                |
| Figure 3.19-3: Hold Status and Reason                                                           | 41                |
| Figure 3.16-4: Hold Status in Status Column                                                     | 42                |
| Figure 3.17-1: Un Hold eRx                                                                      | .42               |
| Figure 3.18-1: Removing an eRx                                                                  | 43                |
| Figure 3.19-1: Search Queue Actions                                                             | 44                |
| Figure 3.19-2: Search Criteria - Patient Name                                                   | 45                |
| Figure 3.19-3: Patient Name Search                                                              | 45                |
| Figure 3.19-4: Search exx by Patient Name Results                                               | 46                |
| Figure 3.19-5: Search Criteria - Date of Birth                                                  | 46                |
| Figure 3.19-6: Search eKx by Date of Birth Results                                              | 41                |
| Figure 3.19-7: Search Chiena - Keceived Date Kange                                              | 47                |
| Figure 3.19-6: Enter Beginning and Ending Date                                                  | 48                |
| Figure 3.19-9: Search exx by Received Date Range                                                | 48                |
| Figure 3.19-10: Search Chtena - Provider Name                                                   | 48                |
| Figure 3.19-11: Enter Provider Name                                                             | 49                |
| Figure 3.19-12: Search erx by Provider                                                          | 49                |
| Figure 3.19-13; Search Chiena - ERA Status                                                      | 49                |
| Figure 3.13-14: Search Dy erx Status                                                            | 50                |
| Figure 3.19-15: Search Chtena - Drug Name                                                       | 50                |
| rigure 3.13-10: Jearch erx by Drug Name                                                         | 01<br>54          |
| Figure 3.13-17: Search Untena - Message 1 ype                                                   | 51                |
| Figure 3.13-10; Jeansh Cateria _ aB. Beforence Number: Internet                                 | 52                |
| rigure 3.13-13: Search by a D. Deference Number: Indound                                        | 52                |
| rigure 3.13-20: Search by erx reference number results - Indound erx Message i ype              | D3<br>⊑4          |
| FIGURE 3.13-21: SORT ENTRES ACTION                                                              | 54<br>57          |
| Figure 3.13-22: Soft by Fatient Name                                                            | 33<br>E E         |
| rigure 3.13-23: Group by Controlled Substance                                                   | 22                |

| Figure 3.19-24: Sort by Date of Birth                  |    |
|--------------------------------------------------------|----|
| Figure 3.19-25: Group by Controlled Substance          |    |
| Figure 3.19-26: Sort by Received Date Range            | 57 |
| Figure 3.19-27: Group by Controlled Substance          | 57 |
| Figure 3.19-28: Sort Criteria - Sort by Provider       | 58 |
| Figure 3.19-29: Group by Controlled Substance          |    |
| Figure 3.19-30: Sort Criteria - Sort by eRx Status     | 59 |
| Figure 3.19-31: Group by Controlled Substance          | 59 |
| Figure 3.19-32: Sort Criteria - Sort by Drug Name      | 60 |
| Figure 3.19-33: Group by Controlled Substance          | 60 |
| Figure 3.19-34: Sort Criteria - Sort by Message Type   | 61 |
| Figure 3.19-35: Group by Controlled Substance          | 61 |
| Figure 3.20-1: eRx Received from External Provider     | 62 |
| Figure 3.20-2: Hidden Option EP / Print Display of eRx | 62 |
| Figure 3.20-3: eRx Display in Pending Queue - Page 1   | 63 |
| Figure 3.20-4: eRx Order in Pending Queue – Page 2     | 63 |
| Figure 3.20-5: eRx Order in Pending Queue - Page 3     | 64 |
| Figure 3.20-6: eRx Order in Pending Queue - Page 4     | 64 |
| Figure 3.20-7: eRx Order in Pending Queue - Page 5     | 64 |

# 3.6 Manual Validation

Prior to accepting a fillable  $eR_X < AC >$  and moving the  $eR_X$  to Pending Outpatient Orders file, the VistA patient, provider, and drug/SIG must be validated. The  $eR_X$  is then further processed using Complete Orders from OERR [PSO LMOE FINISH] or Patient Prescription Processing [PSO LM BACKDOOR ORDERS].

The validation process begins by selecting one of the validate actions from the Summary/Details screen. For training, the sections further will show examples of NewRx processing. The remaining inbound fillable prescriptions follow the same workflow.

**NOTE:** Before the Drug/SIG on an  $eR_x$  can be manually validated, the  $eR_x$  Patient must have a linked VistA patient. The  $\langle VD \rangle$  (Validate Drug/SIG) action has parenthesis around the action to signify this action is not available until a VistA patient is linked, as illustrated in the following figure.

| eRx Holding Queue DisplayJun 18, 2020@14:eRx Patient:eRx Reference #:eRx HT: 152.4(cm)(11/13/2019)                                                                                                    | 00:41 Page: 1 of 4<br>eRx WT: 65.77(kg)(11/13/2019)                                                                 |
|----------------------------------------------------------------------------------------------------|----------------------------------------------------------------------------------------------------|
| NEWRX<br>eRx Status: NEW RX<br>eRx Patient Primary Telephone:<br>eRx Patient:<br>Vista Patient: NOT LINKED                                                                                                    | DOB:<br>DOB: N/A                                                                                                    |
| eRx Provider Primary Telephone:<br>eRx Provider:<br>Vista Provider:                                                                                                    | NPI:<br>NPI: N/A                                                                                                    |
| eRx Drug: Fluticasone Furoate 27.5 MCG/SPRAY N<br>eRx Qty: 1 eRx Refills: 0 eRx Days<br>eRx Written Date: MAY 12, 2020 eRx Is<br><u>Enter ?? for more actions</u><br>VP VALIDATE PATIENT VM VALIDATE PROVIDER<br>P Print RJ Reject<br>H Hold UH UN Hold<br>Select Action:Next Screen// | asal Suspension<br>Supply: 10<br>sue Date: MAY 12, 2020<br>VD (VALIDATE DRUG/SIG)<br>AC Accept eRx<br>RM Remove eRx |

Figure 3.6-1: Summary/Details Screen Actions

## **3.6.1** Validate Patient

The patient must be validated before a fillable  $eR_X$  can be accepted. Information about the Patient Validation screen and editing the patient information is described in the following sections.

To validate patient information, type **<VP>** VALDIATE PATIENT from the Summary/Details screen. The Patient Validation screen displays and is described in the following sections.

| + | Enter ?? f          | or more actions      |                      |  |
|---|---------------------|----------------------|----------------------|--|
| V | P VALIDATE PATIENT  | VM VALIDATE PROVIDER | VD VALIDATE DRUG/SIG |  |
| Ρ | Print               | RJ Reject            | AC Accept eRx        |  |
| н | Hold                | U <u>H Un</u> Hold   | RM Remove eRx        |  |
| S | elect Action:Next S | creen// VP           |                      |  |
|   |                     |                      |                      |  |

Figure 3.6-2: Validate Patient

## 3.6.1.1 Patient Auto-Match in the Processing Hub

The following outlines the scenarios for a patient auto-match in the IEP Processing Hub before being sent down to VistA:

Patient Match - Primary Hub

- 1. MPI Check receive ICN and SSN from MPI if successful:
  - a. If SSN is sent on a NewRx, then the SSN is used in the auto-match with the MPI along with Last Name, First Name, DOB, Gender, Address Line 1, and Home Telephone Number. If Home Telephone Number is not sent, Primary Telephone is used.
  - b. If SSN is not sent on the NewRx, then the match is be done with MPI against Last Name, First Name, DOB, Gender, Address Line 1, and Home Telephone Number. If Home Telephone Number is not sent, Primary Telephone is used.
  - c. Since only the Last Name, First Name, DOB, and Gender are mandatory on a fillable prescription, the match is done against all the data pieces that are received.
  - d. When a patient is successfully matched, the patient registration at the sites is checked.
- 2. E&E Check Then E&E Services is checked to see if the patient is both enrolled and eligible to their system to receive pharmacy benefits (This is done using ICN retrieved from MPI).

Patient Secondary Match in VistA

- Case 1: Patient Auto match successful (MPI record found, E&E check passed, and Patient Site Registration passed).
  - a. Use the ICN received from MPI and check against the local Patient file entry; if passed, then link this VistA patient to eR<sub>x</sub> Patient.
  - b. If ICN check fails, use the SSN received from MPI and check against the local Patient file entry; if passed, then link this VistA patient to eR<sub>x</sub> Patient.
- Case 2: MPI Match successful but E&E check failed at the Hub:
  - a. Use the ICN received from MPI and check against the local Patient file entry; if passed, then link this VistA patient to  $eR_X$  Patient.
  - b. If ICN check fails, use the SSN received from MPI and check against the local Patient file entry; if passed, then link this VistA patient to  $eR_X$  Patient.
- Case 3: MPI match unsuccessful at the Hub:
  - a. No secondary match.

## 3.6.1.2 Patient Manual Validation Screen Overview

The header of the Patient Validation screen contains the  $eR_X$  Patient Name and the  $eR_X$  Reference #. Below the header is the  $eR_X$  and VistA information for the patient, including any known allergies where applicable.

If a match was NOT found for the  $eR_x$  Patient, the screen looks similar to the below figure. The Status field has "NOT VALIDATED", with "PATIENT NOT MATCHED" below the Status. No VistA patient information displays.

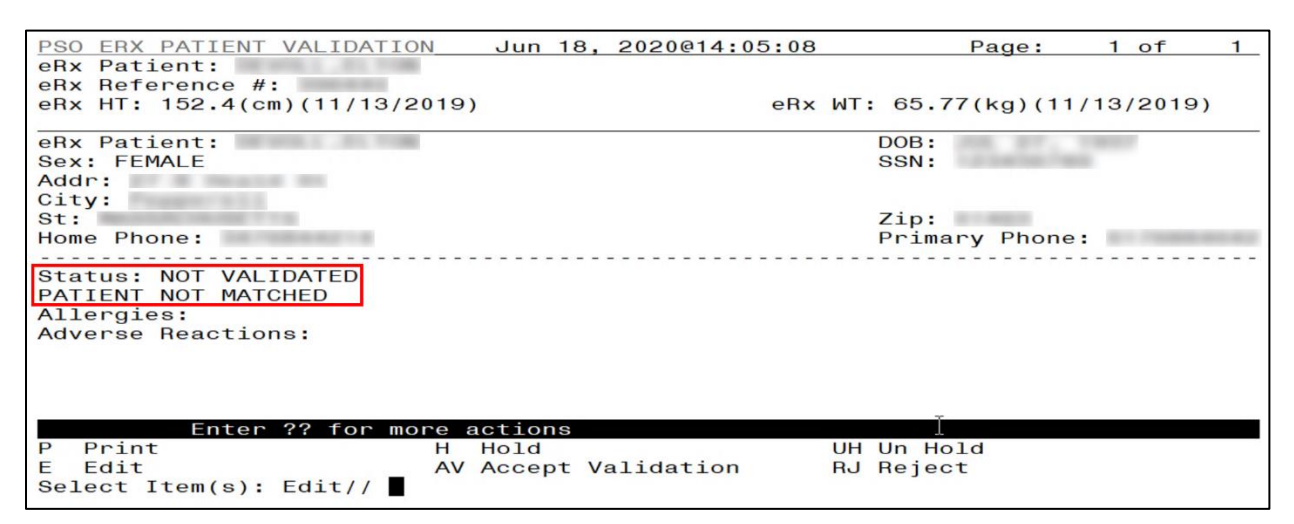

Figure 3.6-3: Patient Validation Screen Display - Patient Not Validated/Not Auto Matched

If a match is found, however, the patient has NOT been validated, the Summary/Details screen looks similar to the below figure. The Status field has "NOT VALIDATED", with VistA information displaying, where applicable.

| PSO ERX PATIENT VALIDATION      | Jun 18, | 2020@14:07:58 | Page:             | 1   | of                                       | 2 |
|---------------------------------|---------|---------------|-------------------|-----|------------------------------------------|---|
| eRx Patient:                    |         |               |                   |     |                                          |   |
| eRx HT: 152 $A(cm)(11/13/2019)$ |         | oBy           | WT: 65 77(kg)(11) | 13  | (2010)                                   |   |
| enx 111: 102.4(Cm)(11/10/2013)  |         | enx           | W1. 05.77(kg)(11) | 10, | 2013)                                    |   |
| eRx Patient:                    |         |               | DOB:              | -   |                                          |   |
| Sex: FEMALE                     |         |               | SSN:              | 1   |                                          |   |
| Addr:                           |         |               |                   |     |                                          |   |
| City:                           |         |               |                   |     |                                          |   |
| St:                             |         |               | Zip:              |     |                                          |   |
| Home Phone:                     |         |               | Primary Phone:    |     | 1.1.1.1.1.1.1.1.1.1.1.1.1.1.1.1.1.1.1.1. |   |
|                                 |         |               |                   |     |                                          |   |
| Status: NOT VALIDATED           |         |               |                   |     |                                          |   |
| Vista Patient:                  |         |               | DOB:              |     |                                          |   |
| Sex: MALE                       |         |               | SSN:              |     |                                          |   |
| Addr:                           |         |               |                   |     |                                          |   |
| City:                           |         |               | Zini              |     |                                          |   |
| St:<br>Homo Phone:              |         |               | Coll Phone        |     |                                          |   |
| Home Fridile.                   |         |               | Cell Flidile.     |     |                                          |   |
| + Enter 22 for more ac          | tions   |               |                   |     |                                          |   |
| P Print H H                     | old     |               | UH Un Hold        |     |                                          |   |
| E Edit AV A                     | cept V  | alidation     | RJ Reject         |     |                                          |   |
| Select Item(s): Next Screen//   |         |               |                   |     |                                          |   |

Figure 3.6-4: Patient Validation Screen Display - Patient Not Validated/Patient Auto Matched

If the VistA patient has known allergies, verified allergies display in the Allergies section.

| PSO ERX PATIENT VALIDATION Jun 18, 2020@14:08<br>eBx Patient:                                  | 3:32 Page: 1 of 2             |
|------------------------------------------------------------------------------------------------|-------------------------------|
| eRx Reference #:                                                                               |                               |
| eRx HI: 152.4(cm)(11/13/2019)<br>+                                                             | eRx WI: 65.77(kg)(11/13/2019) |
| Status: NOT VALIDATED                                                                          |                               |
| Vista Patient:                                                                                 | DOB:                          |
| Sex: MALE                                                                                      | SSN:                          |
| Addr:                                                                                          |                               |
| City:                                                                                          |                               |
| St:                                                                                            | Zip:                          |
| Home Phone:                                                                                    | Cell Phone:                   |
| Eligibility: SERVICE CONNECTED 50% to 100%<br>Pharmacy Narrative: DRUG REQUEST FOR NAPROSYN 37 | 75MG                          |
| Allergies                                                                                      |                               |
| Verified: HEADACHE PM, ALCOHOL, BEEF PRODUCT                                                   | S, CARROTS,                   |
| Non-Verified: PENICILLIN,                                                                      |                               |
| Remote:                                                                                        |                               |
| Adverse Reactions:                                                                             |                               |
| Enter ?? for more actions                                                                      |                               |
| P Print H Hold                                                                                 | UH Un Hold                    |
| E Edit AV Accept Validation                                                                    | RJ Reject                     |
| Select Item(s): Quit//                                                                         |                               |

Figure 3.6-5: VistA Patient with Known Allergies

If the patient has been validated, the Status field above the VistA Patient contains "VALIDATED", with the user who performed the validation and date/timestamp.

| PSO ERX PATIENT VALIDATION    | Jun 18, 2020@14:16:30 | Page: 1 of 2                |
|-------------------------------|-----------------------|-----------------------------|
| eRx Patient:                  |                       |                             |
| eRx Reference #:              |                       |                             |
| eRx HT: 152,4(cm)(11/13/2019) | eRx W                 | T: 65.77(kg)(11/13/2019)    |
|                               |                       |                             |
| eRx Patient:                  |                       | DOB:                        |
| Sex: FEMALE                   |                       | SSN:                        |
| Addr:                         |                       |                             |
| City:                         |                       |                             |
| St.                           |                       | Zin:                        |
| Home Bhoper                   |                       | Drimony Dhonos 6176994642   |
| Home Phone:                   |                       | Filliary Filone: 0170884042 |
| Status VALIDATED (            | IUN 10 000001         | 4.16.00)                    |
| Status: VALIDATED (           | - JUN 18, 2020@1      | 4:16:09)                    |
| Vista Patient:                |                       | DOB:                        |
| Sex: MALE                     |                       | SSN:                        |
| Addr:                         |                       |                             |
| City:                         |                       |                             |
| St:                           |                       | Zip:                        |
| Home Phone:                   |                       | Cell Phone:                 |
|                               |                       |                             |
| + Enter ?? for more act       | ions                  |                             |
| P Print H He                  | old U                 | JH Un Hold                  |
| E Edit AV AG                  | cept Validation B     | A Reject                    |
| Select Item(s): Next Screen// | sope restance on n    |                             |
| Gereor reality, Next Scheen// |                       |                             |

Figure 3.6-6: Patient Validated

The actions at the bottom of the Patient Validation screen include:

- $\langle \mathbf{P} \rangle$  Print Prints display of the eR<sub>X</sub> for printing to network or local printer.
- $\langle \mathbf{H} \rangle$  Hold Places an  $eR_X$  on hold.
- $\langle UH \rangle$  Un Hold Removes an  $eR_X$  from a Hold.
- <E> Edit User edits if the information is empty or incorrect.
- <AV> Accept Validation User accepts the validation if information is correct.
- $\langle \mathbf{RJ} \rangle$  Reject Rejects the  $eR_{X}$ .

### 3.6.1.3 Edit Patient

- 1. Enter <**E**> Edit to edit the patient information.
- 2. If a VistA patient already exists for the  $eR_X$ , the system displays a message confirming the edit.

A patient has already matched to a vista patient. Would you like to edit the patient? NO//

#### Figure 3.6-7: Edit Patient on a VistA Match

- 3. If a VistA patient match does not exist, the system prompts to select a patient at the "Select Patient Name" prompt. The partial or full name of the patient, DOB or SSN can be entered.
- 4. Select the correct patient and press < Enter>.
- 5. A message displays confirming the patient selection. Enter  $\langle Y \rangle$  Yes.
- 6. The select patient information populates the VistA Patient fields on the Patient Validation screen.

**NOTE:** A Warning Message displays if there is a DOB, Gender, and/or on the patient selected during the edit process.

**CS NOTE:** For Controlled Substance eRx records, an additional check is performed for the presence of at least a ZIP CODE for a patient residing in the US or a POSTAL for patients residing abroad. If not found, the message below will be displayed.

Figure 3.6-8: Mismatch Message

## 3.6.1.4 Accept Patient Validation

Once the patient information has been edited and reviewed for accuracy, the validation needs to be accepted on the Patient Validation screen.

- 1. Select <**AV**> Accept Validation on the Patient Validation screen to accept the provider validation.
- 2. A message displays confirming whether to mark the patient as validated. Enter *Y*> Yes.

If the validation is successful, a message displays indicating that the validation was updated.

The Status changes to "VALIDATED" on the Patient Validation screen, along with the user who performed the validation and date/timestamp.

```
Would you like to mark this patient as VALIDATED?
Enter Yes or No: NO// YES
Validation Updated!!
Type <Enter> to continue or '^' to exit:
```

#### Figure 3.6-9: Confirm Acceptance of Patient Validation

A "[v]" displays to the right of the VistA Patient field on the Summary/Details screen.

| eRx Holding Queue Display Jun 18, 20<br>eRx Patient: | 20@14:22:15 Page: 1 of 4      |
|------------------------------------------------------|-------------------------------|
| eRx Reference #:                                     |                               |
| eRx HI: 152.4(cm)(11/13/2019)                        | eRx WI: 65.77(kg)(11/13/2019) |
| NEWRX                                                |                               |
| eRx Status: IN PROCESS                               |                               |
| eRx Patient:                                         | DOB:                          |
| Vista Patient[v]:                                    | DOB:                          |
|                                                      |                               |
| eBy Provider Primary Telephone:                      |                               |
| eRx Provider:                                        | NPI:                          |
| Vista Provider: NOT LINKED                           | NPI: N/A                      |
|                                                      |                               |
| eRX Drug: Fluticasone Furoate 27.5 MCG/S             | Dave Supply: 10               |
| eBx Written Date: MAY 12, 2020                       | eBx Issue Date: MAY 12, 2020  |
| + Enter ?? for more actions                          |                               |
| VP VALIDATE PATIENT VM VALIDATE PR                   | OVIDER VD VALIDATE DRUG/SIG   |
| P Print RJ Reject                                    | AC Accept eRx                 |
| H Hold UH Un Hold                                    | RM Remove eRx                 |
| Select Action:Next Screen//                          |                               |

Figure 3.6-10: Patient Validation Complete: Summary/Details Screen Indicator

**CS NOTE:** For Controlled Substance eRx records, the presence of at least a ZIP CODE for a patient residing in the US or a POSTAL CODE for patients residing abroad will be required. If not found, the message below will be displayed and the user will not be able to proceed with the Validation as shown below.

| eRx Patient:                        | DOB:                                    |
|-------------------------------------|-----------------------------------------|
| Sex:                                | SSN:                                    |
| Addr:                               |                                         |
| City:                               |                                         |
| St:                                 | Zip:                                    |
| Home Phone:                         | Primary Phone:                          |
|                                     |                                         |
| Status: NOT VALIDATED               |                                         |
| Vista Patient:                      | DOB:                                    |
| Sex:                                | SSN:                                    |
| Addr:                               |                                         |
| City:                               |                                         |
| St:                                 | Zip:                                    |
| Home Phone:                         | Cell Phone:                             |
|                                     |                                         |
| + Enter ?? for more                 | actions                                 |
| P Print H                           | Hold UH Un Hold                         |
| E Edit A                            | V Accept Validation RJ Reject           |
| Select Item(s): Next Screen         | // AV Accept Validation                 |
|                                     |                                         |
| Unable to validate - VistA          | Patient does not have a current mailing |
| or residential address on f         | ile.                                    |
|                                     |                                         |
| Type <enter> to continue or</enter> | '^' to exit:                            |
|                                     |                                         |

Figure 3.6-11: Patient Validation Unable To Validate Address Warning

## 3.6.1.5 Automatic Patient Validation

When a patient validation is accepted on one  $eR_X$  and there are additional  $eR_X$ es in the Holding Queue for the same patient, received on the same day, a message displays asking if the patient validation should be applied to the other  $eR_X$ es. Refer to Figure 3.6-12. If the user selects  $\langle Y \rangle$  Yes, the system links and applies the patient validation for the  $eR_X$ es currently in the Holding Queue for that patient.

NOTE: Automatic Patient Validation is only available for NewRx.

The determination of the same patient is based on unique records from the ERX EXTERNAL PATIENT file (#52.46). The system only validates the same patients on  $eR_Xes$  that are currently in the ERX HOLDING QUEUE file (#52.49) received at the time of the automatic patient validation. Patient validation is not applied for  $eR_Xes$  received for that patient after the auto validation is applied. For example, if VA receives six  $eR_Xes$  for the same patient on the same day, the user only has to validate the patient once. If  $eR_Xes$  are received later that same day, those  $eR_Xes$  need to be revalidated.

```
This patient has other prescriptions for: Jun 16, 2020<br/>Patient:DRUGPROVIDERREC DATE1.) Fluticasone Furoate 27.5JUN 16, 2020
```

#### Figure 3.6-12: Automatic Patient Validation

To apply patient validation to other  $eR_xes$  in the Holding Queue for the same patient, received on the same day:

1. The system asks the user if the previous validation should be applied to the other  $eR_Xes$  received for the patient.

```
Would you like apply the above validation to these prescriptions?
Enter Yes or No: N// O
```

### Figure 3.6-13: Apply Patient Validation to Other eRxes

- 2. Enter Y for Yes to apply the validation to the other  $eR_Xes$  for the patient. After selecting **Yes**, the patient validation is applied to the other  $eR_Xes$ . As previously noted, any  $eR_Xes$  received after this action will not be validated.
- 3. A message displays indicating that the validation was updated.
- 4. A "[v]" displays to the right of the VistA Patient field on the Summary/Details screen and the Status field changes to "VALIDATED" on the Patient Validation screen, along with the user who performed the validation and date/timestamp. This occurs for all the eR<sub>x</sub>es validated via the automatic patient validation process.
- 5. The statuses on all  $eR_xes$  validated by the automatic patient validation process changes to "I" for In Process.

**NOTE:** When doing a batch validation for a patient, it is possible that one or more of the records for the patient is for Controlled Substance which requires the presence of at least a ZIP CODE for a patient residing in the US or a POSTAL CODE if they reside abroad. So, a check will be performed for such records and if the requirement is not fulfilled, the record will not be validated. The message below will be displayed for each record with this issue:

| eRx Patient:<br>Sex:<br>Addr:                                           | DOB:<br>SSN:               |
|-------------------------------------------------------------------------|----------------------------|
| City:<br>St:<br>Home Phone:                                             | Zip:<br>Primary Phone:     |
| Status: NOT VALIDATED                                                   |                            |
| Vista Patient:                                                          | DOB:                       |
| Sex:                                                                    | SSN:                       |
| Addr:                                                                   |                            |
| City:                                                                   |                            |
| St:                                                                     | Zip:                       |
| Home Phone:                                                             | Cell Phone:                |
|                                                                         |                            |
| + Enter ?? for more actions                                             |                            |
| P Print H Hold                                                          | UH Un Hold                 |
| F Edit AV Accept Vali                                                   | dation BJ Beject           |
| Select Item(s): Next Screen// AV Acces                                  | t Validation               |
| deredt item(d). Next dereen// AV Accep                                  | ( Varidation               |
| Unable to validate - VistA Patient does or residential address on file. | not have a current mailing |
| Type <enter> to continue or '^' to exit:</enter>                        |                            |

Figure 3.6-14: Patient Validation Unable To Validate Address Warning

## **3.6.2** Validate Provider

The provider must be validated before a fillable  $eR_X$  can be accepted.

To validate provider information, from the Summary/Details screen, type  $\langle VM \rangle$  VALIDATE PROVIDER. The eR<sub>X</sub> Provider Validation screen displays.

| VP VALIDATE PATIENT                 | VM VALIDATE PROVIDER                  | VD VALIDATE DRUG/SIG |
|-------------------------------------|---------------------------------------|----------------------|
| P Print                             | BJ Reject                             | AC Accept eRx        |
| H Hold<br>Select Action:Next Screen | UH Un Hold<br>// VM VALIDATE PROVIDER | RM Remove eRx        |

Figure 3.6-15: Summary/Details Screen Action - Validate Provider

Information about the Validate Provider display and editing the provider information is described in the following sections.

## 3.6.2.1 Provider Auto-Match in the Processing Hub

The auto-match on an external provider is based upon the NPI of the prescriber coming in on the new  $eR_X$ . The NPI is matched against the VistA instance's NEW PERSON file (#200) entry. If the NPI matches and if the Provider is marked "Authorized to Write Meds" that is considered as a match. Upon successful match, the VistA provider is linked with the incoming provider's record in VistA.

## 3.6.2.2 Provider Manual Validation Screen Overview

The header of the Provider Validation screen contains the  $eR_X$  Patient Name and the  $eR_X$  Reference #. Below the header is the  $eR_X$  and VistA information for the provider, where applicable.

If a match was NOT found for the  $eR_X$  provider, the screen looks similar to the below figure. The Status field has "NOT VALIDATED", with "PROVIDER NOT MATCHED" below the Status. No provider information displays.

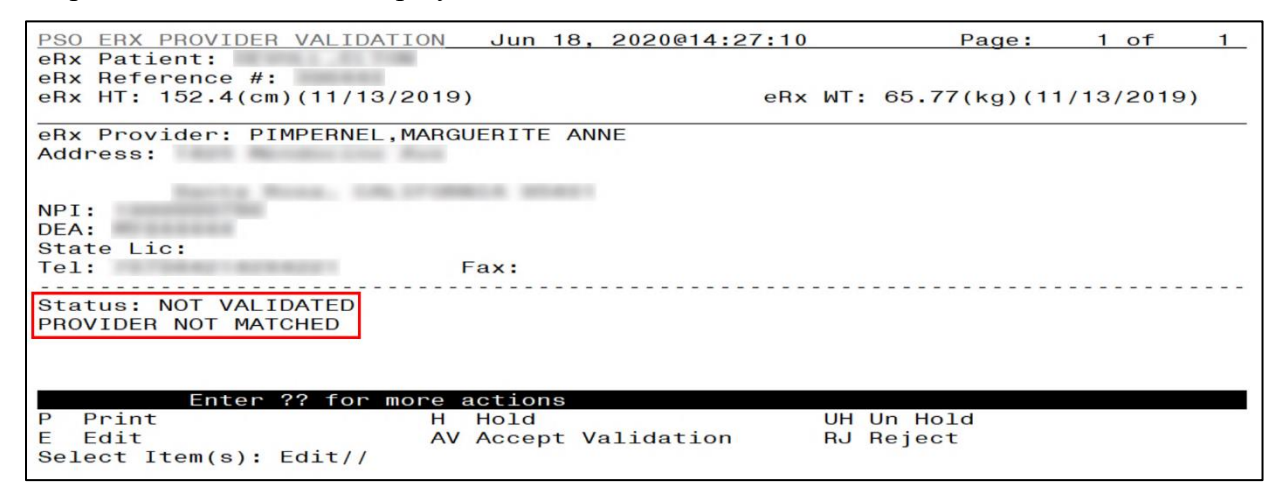

Figure 3.6-16: Provider Not Auto Matched / Not Validated

## 3.6.2.3 Edit Provider

To edit the provider information:

- 1. Press the <E> Edit action on the Provider Validation screen.
- 2. If no VistA provider information is in the system for the  $eR_X$ , the "Select Provider Name" prompt displays for searching for and selecting a provider.
  - a. Enter either the partial name or full name of the provider or the NPI of the Provider, or DEA of the Provider at the "Select Provider Name" prompt. If multiple providers exist with the same name exist, a list of providers is provided with additional identifying information (e.g., middle initial, mail code, and title, where applicable, etc.).
  - b. Select the provider.
- 3. If a VistA provider is currently linked for the  $eR_X$ , the system asks if the current provider should be modified.
  - a. Enter <**Y**> Yes.
  - b. Enter either the partial name or full name of the provider at the "Select Provider Name" prompt.
  - c. Select the provider.

```
Select Item(s): Next Screen// E Edit
Current Vista provider:
Would you like to modify the current provider? NO//
```

### Figure 3.6-17: Modify Current VistA Provider

- 4. Once the VistA provider is selected, the VistA provider fields populate on the Provider Validation screen, along with information whether the DEA of the Provider has expired or not.
- 5. The next step in the provider validation process is to accept the validation, which is described in the next section.

**NOTE:** The text, "Expired", displays when the DEA # of the selected VistA Provider has expired in File #8991.9.

| NPI: | DEA: | (Expired)                                                                                                    |
|------|------|----------------------------------------------------------------------------------------------------|
| Tel: | Fax: | Contraction of the second second second second second second second second second second second second second s |
|      |      |                                                                                                    |

#### Figure 3.6-18: Select Provider Warning for Expired DEA#

**CS NOTE:** The following message displays upon selecting the Provider if the date of the Provider's matching DEA # is expired.

| DEA:<br>State Lic:<br>Tel:                                                                                                    | Fax:                                                                                     |                                |
|----------------------------------------------------------------------------------------------------|------------------------------------------------------------------------------------------|--------------------------------|
| Agent:                                                                                                    |                                                                                          |                                |
| Status: NOT VALIDATED<br>Vista Provider:<br>Address: No street address                                                            | s on file.                                                                               |                                |
| P Print<br>E Edit<br>Select Item(s): Next Scree<br>Current Vista provider:<br>Would you like to modify t<br>Select PROVIDER NAME: | H Hold<br>AV Accept Validation<br>en// EDIT Edit<br>the current provider? NO//           | UH Un Hold<br>RJ Reject<br>YES |
| * * * * * * * * * * * * * * * * * * * *                                                                                           |                                                                                          | *****                          |
| Provider NPI mismatch (eR)<br>eRx Written Date/Issue Dat<br>25,2019).<br>**********                                               | <pre>x:   VistA: ) te is after the VistA Prov ************************************</pre> | ider DEA expiration date (MAY  |
| Press Return to continue:                                                                                                    |                                                                                          |                                |

Figure 3.6-19: Select Provider DEA Expiration Date Message

**CS NOTE:** The following block message displays upon selecting the Provider if the Provider's eRx DEA number is missing.

| DEA:                      |                                         |                                         |
|---------------------------|-----------------------------------------|-----------------------------------------|
| State Lic:                |                                         |                                         |
| Tel:                      | Fax:                                    |                                         |
| Agent:                    | [                                       |                                         |
| Status: NOT VALIDATED     |                                         |                                         |
| Vista Provider:           |                                         |                                         |
| Address:                  |                                         |                                         |
| + Enter ?? for mo         | re actions                              |                                         |
| P Print                   | H Hold                                  | UH Un Hold                              |
| F Edit                    | AV Accept Validation                    | BJ Beject                               |
| Select Item(s): Next Scre | en// EDIT Edit                          |                                         |
| Current Vista provider:   | en,, Ebit Edit                          |                                         |
| ourrent vista provider.   | ·                                       |                                         |
| Would you like to modify  | the current provider? NO//              | YES                                     |
| Select PROVIDER NAME:     |                                         |                                         |
| ****                      | ******INVALID PROVIDER****              | *****                                   |
| Missing eRx Provider DEA# |                                         |                                         |
| *****                     | * * * * * * * * * * * * * * * * * * * * | * * * * * * * * * * * * * * * * * * * * |
| Press Return to continue: |                                         |                                         |

Figure 3.6-20: Select Provider Missing DEA Number Message

**CS NOTE:** The following warning message displays upon selecting the Provider if the VistA Provider does not have a valid DEA number on file.

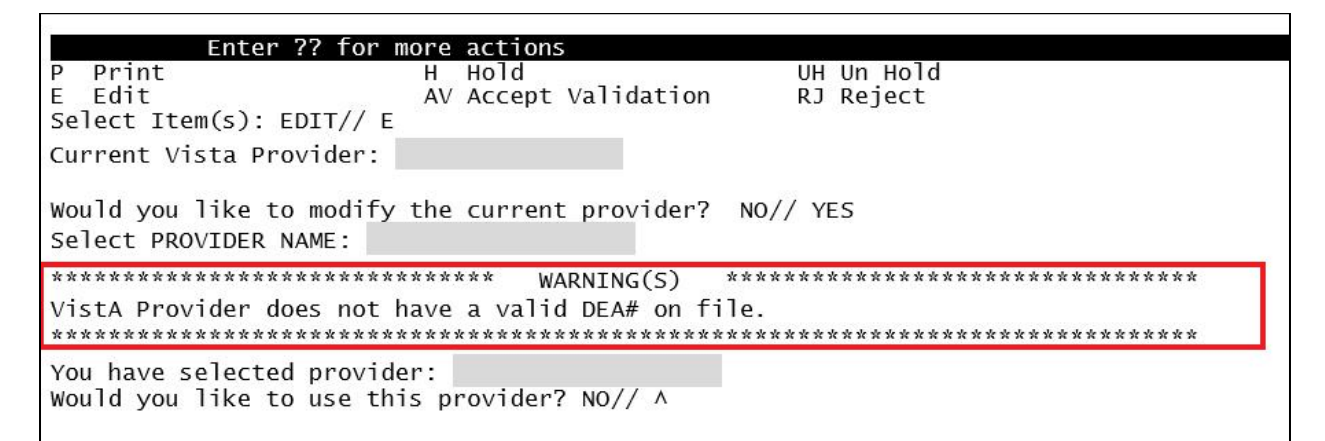

Figure 3.6-21: Select VistA Provider Missing DEA Number Warning Message

**CS NOTE:** The following warning message displays upon selecting the Provider if the eRx Provider does not have a valid DEA number on file.

| Enter ?? for m            | ore actions            |                                 |
|---------------------------|------------------------|---------------------------------|
| P Print                   | H Hold                 | UH Un Hold                      |
| E_Edit                    | AV Accept Validation   | RJ Reject                       |
| Select Item(s): EDIT// E  |                        |                                 |
| Current Vista Provider:   |                        |                                 |
|                           |                        |                                 |
| Would you like to modify  | the current provider?  | NO// YES                        |
| Select PROVIDER NAME:     | •                      |                                 |
| ***                       |                        |                                 |
|                           | WARNING(S)             | *****                           |
| erx provider does not hav | e a valid DEA# on file |                                 |
| ***********************   | ********************   | ******************************* |
| You have selected provide | er:                    |                                 |
| Would you like to use thi | s provider? NO// ^     |                                 |
|                           |                        |                                 |

#### Figure 3.6-22: Select eRx Provider Missing DEA Number Warning Message

**CS NOTE:** The following warning message displays upon selecting the Provider if the VistA Provider does not have a DEA number on file matching the eRx Provider's DEA number.

| Enter ?? for                                         | more actions               |            |
|------------------------------------------------------|----------------------------|------------|
| P Print                                              | н нојд                     | UH Un Hold |
| E Edit                                               | AV Accept Validation       | RJ Reject  |
| Select Item(s): EDIT// E                             |                            |            |
| Current Vista Provider:                              |                            |            |
| Would you like to modify<br>Select PROVIDER NAME:    | the current provider?      | NO// YES   |
| ******                                               | ****** WARNING(S)          | ********   |
| Provider DEA mismatch (e                             | Rx:   VistA:               | ).         |
| ****                                                 | *****                      | ******     |
| You have selected provid<br>Would you like to use th | er:<br>is provider? NO// ^ |            |

#### Figure 3.6-23: Select Provider DEA Number Mismatch Warning Message

**CS NOTE:** The following warning message displays upon selecting the Provider if the VistA Drug selected is a Controlled Substance, but the VistA Provider's DEA number matching the eRx Provider's DEA number is not authorized to write medication orders for the DEA Schedule of the Drug.

| Accept Validation   | RJ Reject<br>NO// YES                 |
|---------------------|---------------------------------------|
| current provider?   | NO// YES                              |
| *** WARNING(S) *    | *******                               |
| is NOT authorized t | to write to the schedule ([C-V])      |
| *****               | ******                                |
|                     | *** WARNING(S) *<br>is NOT authorized |

#### Figure 3.6-24: Select VistA Provider Not Authorized Warning Message

#### 3.6.2.4 Accept Provider Validation

Once the correct provider has been selected and reviewed for accuracy, the next step is to accept the validation using the following steps.

1. Select <**AV**> ACCEPT VALIDATION on the Provider Validation screen to accept the provider validation.

**NOTE:** The following warning message displays upon selecting the validation if there is a DEA # and/or NPI mismatch.

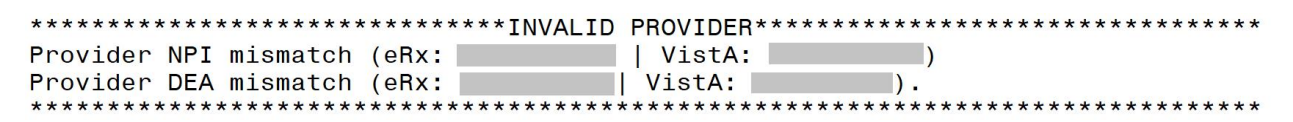

Figure 3.6-25: Accept Provider Validation Warning Message

**CS NOTE:** The following block message displays upon selecting the validation if the Provider's Vista DEA number is missing.

| Provider Validation Dec 14, 2<br>eBx Reference #:                                          | 023@11:04:33 Page: 1 of 1                    |  |
|--------------------------------------------------------------------------------------------|----------------------------------------------|--|
| Status: AUTO-MATCHED/EDITED                                                                |                                              |  |
| ERX PROVIDER                                                                               | VISTA PROVIDER                               |  |
| Name:                                                                                      | Name:                                        |  |
| NPI :                                                                                      | NPI :                                        |  |
| DEA :                                                                                      | DEA :                                        |  |
| Address:                                                                                   | Address:                                     |  |
|                                                                                            |                                              |  |
| Tel:                                                                                       | Tel:                                         |  |
| Fax:                                                                                       | Fax:                                         |  |
|                                                                                            |                                              |  |
| Enter ?? for more actions                                                                  |                                              |  |
| P Print H Hold                                                                             | RJ Reject                                    |  |
| E Edit AV Accept Validation                                                                |                                              |  |
| Select Item(s): Quit// AV Accept Vall                                                      | dation                                       |  |
| **************************************                                                     | PROVIDER************************************ |  |
| VistA Provider does not have a valid DEA# on file.<br>************************************ |                                              |  |

Figure 3.6-26: Accept Provider Validation Missing VistA DEA Number Message

**CS NOTE:** The following block message displays upon selecting the validation if the Provider's not authorized to write a scheduled Controlled Substance prescription.

| Provider ValidationDec 14, 2eRx Reference #:eRx PatiStatus: AUTO-MATCHED/EDITEDERX Pati | 023@11:04:33 Page: 1 of 1<br>ent:            |
|-----------------------------------------------------------------------------------------|----------------------------------------------|
| ERX PROVIDER       Name:       NPI :       DEA :                                        | VISTA PROVIDER                               |
| Address:                                                                                | Address:                                     |
| Tel:<br>Fax:                                                                            | Tel:<br> Fax:                                |
| Enter ?? for more actionsPPrintHHHoldEEditAVAccept VaSelect Item(s):Quit// AVAccept Val | RJ Reject<br>lidation<br>dation              |
| **************************************                                                  | PROVIDER************************************ |

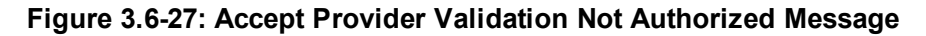

**CS NOTE:** The following warning message displays upon selecting the validation if the eRx Provider does not have a valid DEA number and the Drug is not selected or the Drug selected is a Controlled Substance.

| Enter ?? for m                                      | ore actions                                      |                                         |
|-----------------------------------------------------|--------------------------------------------------|-----------------------------------------|
| P Print<br>E Edit                                   | H Hold<br>AV Accept Validation                   | UH Un Hold<br>RJ Reject                 |
| Select Item(s): EDIT// E<br>Current Vista Provider: |                                                  |                                         |
| Would you like to modify<br>Select PROVIDER NAME:   | the current provider?                            | NO// YES                                |
| **************************************              | ****** WARNING(S)<br>e a valid DEA#.<br>******** | *************************************** |
| Would you like to mark th<br>Enter Yes or No: NO//  | is provider as VALIDAT                           | ED?                                     |

Figure 3.6-28: Select eRx Provider Missing DEA Number Warning Message

**NOTE:** The following warning message displays upon selecting the validation if the VistA Provider does not have a valid DEA number on file and Drug is not selected or Drug selected is a Controlled Substance.

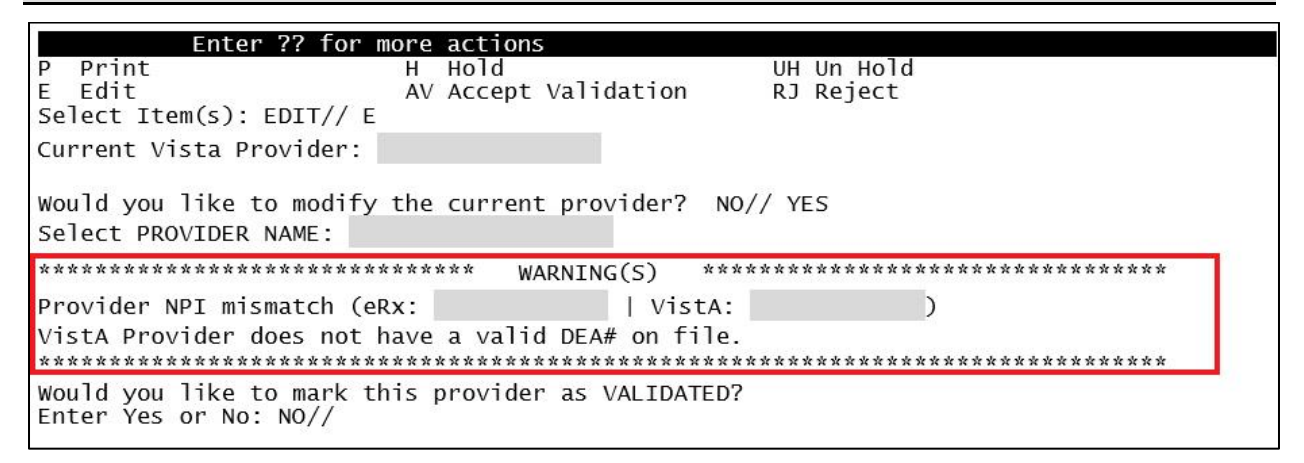

Figure 3.6-29: Select VistA Provider Missing DEA Number Warning Message

**NOTE:** The following block message displays upon selecting the validation if the eRx Provider's DEA number does not match the VistA DEA number and Drug is not selected or Drug selected is a Controlled Substance.

| Enter ?? for m                                                               | ore actions           |            |       |
|------------------------------------------------------------------------------|-----------------------|------------|-------|
| P Print                                                                      | H Hold                | UH Un Hold |       |
| E Edit<br>Select Item(s): EDIT// E                                           | AV Accept Validation  | RJ Reject  |       |
| Current Vista Provider:<br>Would you like to modify<br>Select PROVIDER NAME: | the current provider? | NO// YES   |       |
| *******                                                                      | ******INVALID PROVIDE | 2*****     | ***** |
| Provider DEA mismatch (eR                                                    | x:   VistA            | . ).       |       |
| *******                                                                      | ******                | ********   | ****  |
| Press Return to continue:                                                    |                       |            |       |

#### Figure 3.6-30: Select Provider DEA Mismatch Message

**CS NOTE:** The following block message displays upon selecting the validation if the VistA Drug selected is a Controlled Substance, but the VistA Provider is not authorized to write for the Schedule of the Drug.

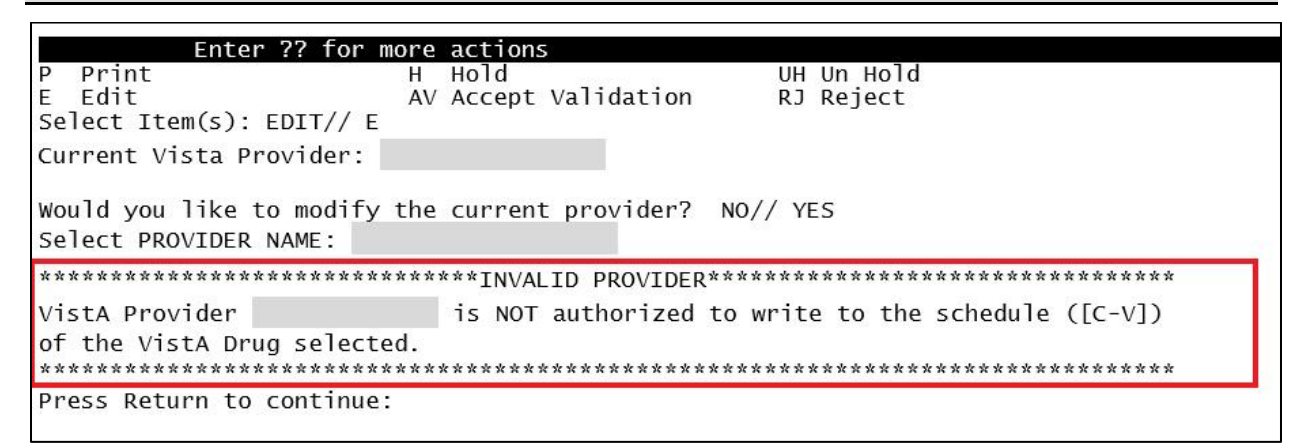

#### Figure 3.6-31: Select Provider Not Authorized Message

A message displays confirming whether to mark the provider as validated.

- 2. Enter  $\langle \mathbf{Y} \rangle$  Yes.
- 3. If the validation is successful, a message displays indicating that the validation was updated. Type <**Enter**> to continue or <**Shift>**<sub>+</sub><^> to Quit.

**NOTE:** If there are other  $eR_Xes$  for the patient written by the same provider and received on the same day for that patient, a message displays asking if the provider validation should be applied to those  $eR_Xes$ . Refer to section <u>3.6.2.5 Automatic Provider Validation</u> for more information.

- The Status field changes to "VALIDATED" on the Provider Validation screen and the user who accepted the validation and date/timestamp displays to the right of "VALIDATED".
- A "[v]" displays to the right of the VistA Provider field on the Summary/Details screen.

| PSO ERX PROVIDER VALIDATION Jun 18, 2020@14::<br>eRx Patient:                  | 36:06    | Page:             | 1   | of     | 2    |
|--------------------------------------------------------------------------------|----------|-------------------|-----|--------|------|
| eRx Reference #:<br>eRx HT: 152.4(cm)(11/13/2019)                              | eRx WT:  | 65.77(kg)(11      | /13 | /2019) |      |
| eRx Provider:<br>Address:                                                      |          |                   |     |        |      |
| NPI:<br>DEA:<br>State Lic:<br>Tel: Fax:<br>Status: NOT VALIDATED               |          |                   |     |        |      |
| Vista Provider:<br>Address:                                                    |          |                   |     |        |      |
| NPI:<br>+ Enter ?? for more actions                                            |          |                   |     |        |      |
| P Print H Hold<br>E Edit AV Accept Validation<br>Select Item(s): Next Screen// | UH<br>RJ | Un Hold<br>Reject |     |        | рс.ч |

Figure 3.6-32: Before Provider Validation (Validate Provider Screen)

| PSO ERX PROVIDER VALIDA<br>eRx Patient:<br>eRx Reference #:<br>eRx HT: 152.4(cm)(11/13 | <u>TION Jun 18</u><br>/2019) | <u>, 2020@14:37:17</u><br>eRx                                                                                  | Page:<br>WT: 65.77(kg)(1 | 1<br>1/13, | of<br>/2019 | 2 |
|----------------------------------------------------------------------------------------|------------------------------|----------------------------------------------------------------------------------------------------|--------------------------|------------|-------------|---|
| eRx Provider:                                                                          | Management of the local data | and a second second second second second second second second second second second second second second second |                          |            |             |   |
| Address:                                                                               | Marca .                      |                                                                                                    |                          |            |             |   |
|                                                                                        |                              |                                                                                                    |                          |            |             |   |
| NDT ·                                                                                  | COMPANY REAL                 |                                                                                                    |                          |            |             |   |
| DEA:                                                                                   |                              |                                                                                                    |                          |            |             |   |
| State Lic:                                                                             |                              |                                                                                                    |                          |            |             |   |
| Tel:                                                                                   | Fax:                         |                                                                                                    |                          |            |             |   |
|                                                                                        |                              |                                                                                                    | 214.00.51                |            |             |   |
| Vista Provider:                                                                        | CONTRACTOR CONTRACTOR        | - JUN 18, 20200                                                                                                | 014:30:31)               |            |             |   |
| Address:                                                                               |                              |                                                                                                    |                          |            |             |   |
| Construction of the construction                                                       | 10 Million 40 /              |                                                                                                    |                          |            |             |   |
| NPI:                                                                                   | DEA:                         | the rest of any other set.                                                                                     |                          |            |             |   |
| + Enter ?? for                                                                         | more actions                 |                                                                                                    |                          |            |             |   |
| P Print                                                                                | H Hold                       |                                                                                                    | UH Un Hold               |            |             |   |
| E Edit                                                                                 | AV Accept                    | Validation                                                                                                    | RJ Reject                |            |             |   |
| Select Item(s): Next Sc                                                                | reen//                       |                                                                                                    |                          |            |             |   |

Figure 3.6-33: After Provider Validation (Validate Provider Screen)

| eRx Holding Queue Display Sep 01, 2021@10:49:46 Page: 1 of      | 3 |
|-----------------------------------------------------------------|---|
| eRx Patient:                                                    |   |
| eRx Hererence #:                                                |   |
| erx H1: (cm)() erx W1: (kg)()                                   |   |
| NEWBX                                                           |   |
| eRx Status: IN PROCESS                                          |   |
| eRx Patient Primary Telephone:                                  |   |
| eRx Patient: DOB:                                               |   |
| Vista Patient: DOB:                                             |   |
|                                                                 |   |
| eRx Provider Primary Telephone:                                 |   |
| eRx Provider:                                                   |   |
| DEA#: NP1:                                                      |   |
| Vista Provider[v]:                                              |   |
| DLA#. NFI.                                                      |   |
| eRx Drug: DEXTROAMPHETAMINE 5MG TAB                             |   |
| eRx Qty: 90 eRx Refills: 0 eRx Days Supply: 90                  |   |
| + Enter ?? for more actions                                     |   |
| VP VALIDATE PATIENT VM VALIDATE PROVIDER VD (VALIDATE DRUG/SIG) |   |
| P Print RJ Reject AC Accept eRx                                 |   |
| H Hold UH UN Hold RM Remove eRx                                 |   |
| Select Action:Next Screen//                                     |   |

Figure 3.6-34: After Provider Validation (Summary/Details Screen)

## 3.6.2.5 Automatic Provider Validation

When a provider validation is accepted on one  $eR_X$  and there are additional  $eR_X$ es in the Holding Queue for the same patient by the same provider, received on the same day, a message displays asking if the other  $eR_X$ es for the patient written by the provider should be validated. If the user selects  $\langle Y \rangle$  Yes, the system links and applies the provider validation for the  $eR_X$ es currently in the Holding Queue for the patient by the same provider.

**NOTE:** Automatic Provider Validation is available only for NewRx.

The determination of the same provider is based on unique records from the ERX EXTERNAL PERSON file (#52.48). The system only validates the same provider on  $eR_Xes$  that are currently in the ERX HOLDING QUEUE file (#52.49) for the same patient received on the same date. Provider validation is not applied for the same provider received after the auto validation is applied once. For example, if VA receives six  $eR_Xes$  for the same patient on the same day from the same provider, the user only has to validate the provider once; however, if  $eR_Xes$  are received after the automatic provider validation is applied (e.g., later that same day by that provider), the provider for those  $eR_Xes$  needs to be validated.

```
There are other prescriptions for this patient, written by this provider on
Jun 16, 2020
Provider:
Patient:
DRUG PROVIDER REC DATE
1.) Fluticasone Furoate 27.5 JUN 16, 2020
Would you like apply the above validation to these prescriptions?
Enter Yes or No: N// O
```

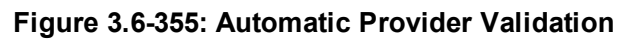

To apply the provider validation to the other  $eR_Xes$  enter  $\langle Y \rangle$  Yes. A message displays indicating that the validation was updated.

- The Status field on all the eR<sub>x</sub>es, where the provider validation has been applied, changes to "VALIDATED" on the Provider Validation screen and the user who accepted the validation and date/timestamp displays to the right of "VALIDATED".
- A "[v]" displays to the right of the VistA Provider field on the Summary/Details screen.
- The statuses on all eR<sub>x</sub>es validated by the automatic provider validation process changes to "I" for In Process.

# **3.6.3** Validate Drug/SIG

The drug/SIG information on the  $eR_X$  must be validated before a fillable  $eR_X$  can be accepted.

**NOTE:** A VistA patient must be linked (matched) before the Validate Drug/SIG action is available.

To validate drug/SIG information for the  $eR_x$ , type  $\langle VD \rangle$  Validate Drug/SIG from the Summary/Details screen. The Drug Validation screen displays and is described in the following sections.

| + Enter ?? for more actions                      |                      |
|--------------------------------------------------|----------------------|
| VP VALIDATE PATIENT VM VALIDATE PROVIDER         | VD VALIDATE DRUG/SIG |
| P Print RJ Reject                                | AC Accept eRx        |
| H Hold UH Un Hold                                | RM Remove eRx        |
| Select Action:Next Screen// VD VALIDATE DRUG/SIG |                      |

Figure 3.6-36: Validate Drug / SIG

## 3.6.3.1 Drug Auto-Match in the Processing Hub

The pre-conditions for a drug auto-match in the Processing Hub are that the drug should be a one-to-one match, should not be a Compound, not a Controlled Substance, should be Active, not Investigational and should be marked for Outpatient use in the local DRUG file (#50).

First, the drug description on the new  $eR_X$  is matched against the Drug Generic Name entry in the VistA instance's DRUG file (#50). If successful, the match stops right here, and the drug is linked in VistA.

If the match is not successful, the drug description is then matched against the VA Product Name entry in the VistA instance's VA PRODUCT file (#50.68). Then a drug in local file for the matched VA Product Name is identified, which should satisfy the preconditions. If the match is successful, the drug is linked in VistA.

If the match is not successful, the NDC is used to match against the VistA instance's NDC/UPN file (#50.67). Using the VA Product Name identified at this step, a drug in the local file for the matched VA Product Name is identified, which should satisfy the preconditions. If the match is successful, the drug is linked in VistA.

**NOTE:** The NDC is an optional field and may or may not be included with the new  $eR_X$ . For a supply, if UPC is sent, it is not matched against the NDC/UPN file (#50.67). Only the Drug Description match is attempted.

## 3.6.3.2 Drug/SIG Manual Validation Screen Overview

The header of the Drug/SIG Validation screen contains the  $eR_X$  Patient Name and the  $eR_X$  Reference #. Below the header is the  $eR_X$  and VistA information for the drug/SIG, where applicable.

If a match was NOT found for the VistA drug, the screen looks similar to the below figure. The Status field has "NOT VALIDATED", with "NOT MATCHED" to the right of the VistA Drug field. The other VistA drug/SIG fields may or may not be populated.

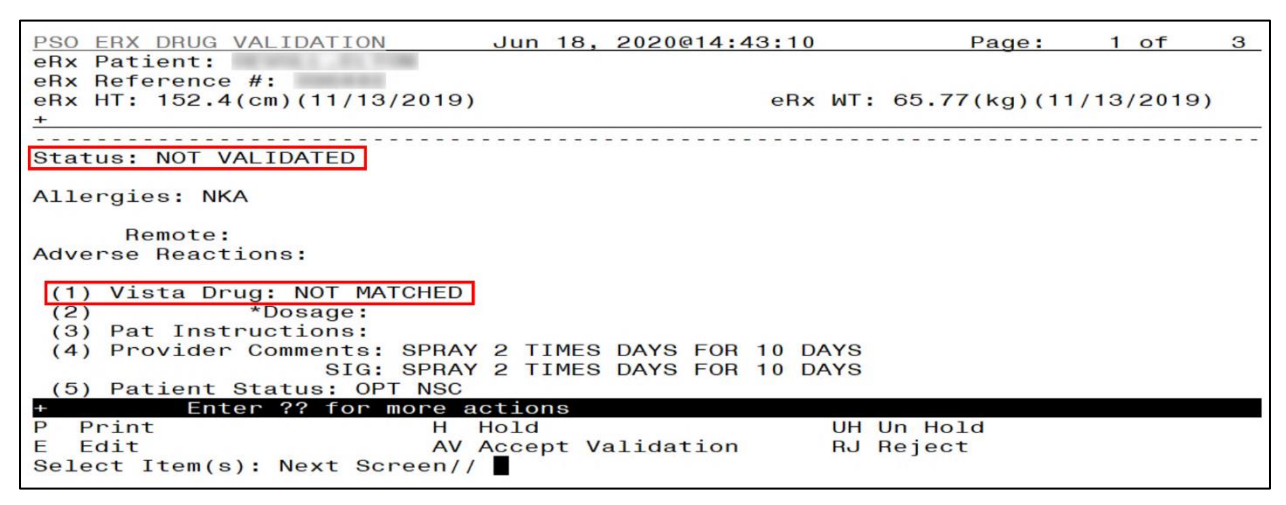

Figure 3.6-37: Drug Validation Screen Display - VistA Drug Not Validated / Not Auto Matched

If a VistA match was found for the drug, the screen looks similar to the below figure. The Status field has "NOT VALIDATED", with VistA drug/SIG information displaying in the VistA Drug field (#1).

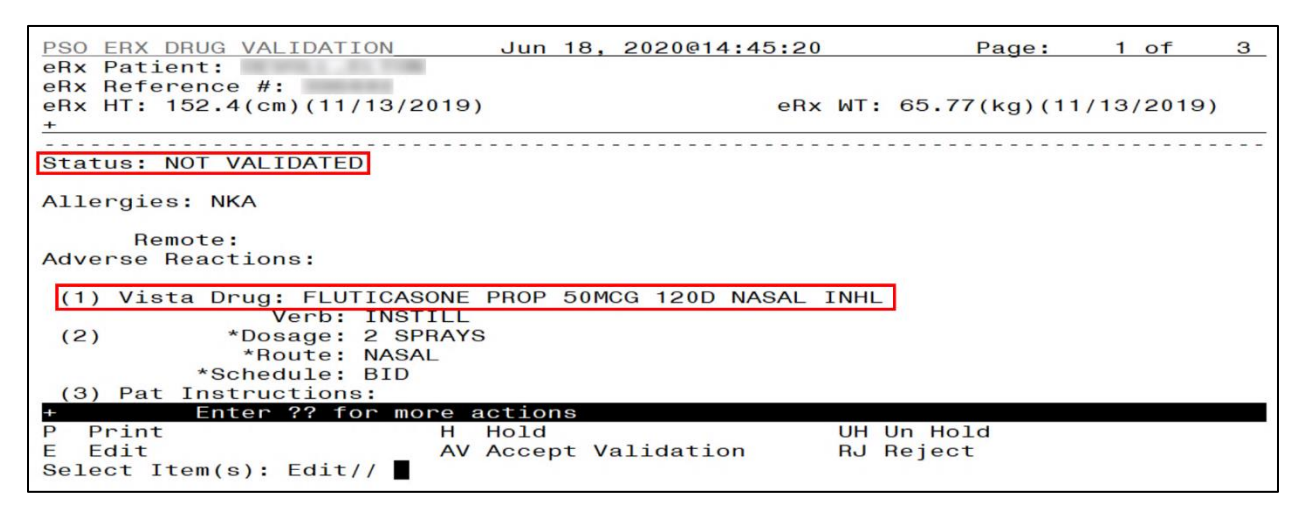

Figure 3.6-38: Drug Validation Screen Display - VistA Drug Matched / Not Validated

## 3.6.3.3 Edit Drug/SIG

- 1. To edit the drug/SIG information, use the <E>Edit action on the Drug Validation screen.
- 2. If the VistA drug/SIG information has been linked for the  $eR_x$ , the edit drug/SIG sequence prompts the user to select a field or select All fields.
  - Select Item (s): Quit// <E> Edit
  - Which fields (s) would you like to edit? (1-10) or "A" 11: A//
- 3. Under eR<sub>X</sub> Holding Queue > Validate Drug/SIG screen > Edit, if a drug is already matched in the hub, that drug is displayed at the "select" prompt. The user is still allowed to change the drug by entering the drug name.
- 4. Under  $eR_X$  Holding Queue > Validate Drug/SIG screen > Edit, if a drug is not matched in the hub, at the "select" prompt, it is blank wherein the user can enter the drug name.
- 5. When a Yes/No confirmation is asked for the selected drug, if the user hits enter or selects "**No**", the control comes out of Edit mode back to VD screen.

**NOTE:** The  $eR_X$  Drug/SIG information from the external provider displays throughout the edit drug/SIG process as reference.

```
Current Vista Drug: FLUTICASONE PROP 50MCG 120D NASAL INHL
Select DRUG GENERIC NAME: FLUTICASONE PROP 50MCG 120D NASAL INHL// NT
200 N/F This drug will not be processed without Drug Request Form 10-7
144
You have selected: FLUTICASONE PROP 50MCG 120D NASAL INHL
Would you like to use this drug/supply?
Enter Yes or No: YES
eRx Drug: Fluticasone Furoate 27.5 MCG/SPRAY Nasal Suspension
eRx Sig:
1 Spray by Each Nare route 2 times daily
eRx Notes: SPRAY 2 TIMES DAYS FOR 10 DAYS
There are 4 Available Dosage(s):
1.1 SPRAY
2.2 SPRAYS
3.1 DROP
Enter RETURN to view additional dosages or '^' to exit the list of dosages:
```

### Figure 3.6-39: eRx Display during Edit Drug / SIG

- 6. Next, enter the Dosage. Either enter a free text dose or enter a question mark <?> to view a list of available dosages. The system prompts the user to confirm the selected dosage.
  - a. Enter the Verb, Route, and Schedule.
  - b. Patient Instructions are default/consistent instructions that come from the Orderable Item. VA Patient Instructions are auto populated when either a drug is auto matched or manually matched, or the drug's Pharmacy Order Item has an entry for those instructions. If it is blank, enter VA Patient Instructions. Or if it needs to be edited, use the Replace function. Even abbreviated Patient Instructions from Medication Instruction files are allowed, which expand upon saving. This field holds the patient instructions for an eR<sub>x</sub>. This field is transferred to the Pending Queue upon acceptance of an eR<sub>x</sub>.

- c. Provider Comments are additional free text comments that the provider may enter. The VA Provider Comments field contains the  $eR_X$  Notes from the external provider and can be edited by entering **<Replace**>. Even abbreviated Provider Comments from Medication Instruction files are allowed, which expand upon saving. This field is transferred to the Pending Queue upon acceptance of an  $eR_X$ .
- d. Enter Patient Status and edit the Patient Status as required.
- e. Enter/edit VistA Quantity, VistA Days Supply, and VistA Renewals as needed.

**NOTE:** The Vista Days Supply prompt is pre-populated with an auto-calculated value given to the user as a suggested value for the Days Supply prompt. This value is displayed as [DAYS SUPPLY:(1-90): 90//], with suggested value behind two forward slashes. This value is derived from the values entered by the user in the Quantity prompt, the Units Per Dose prompt, and the Schedule prompt. The auto-calculated value is the result of dividing the Quantity by the Units Per Dose, then dividing the resulting value by the Schedule (Units Per Dose/Quantity/Schedule). This auto-calculated value is only a suggested entry for the user. The user can enter any amount that fits within the Days Supply range supplied by the eRX software.

When editing the Quantity field after the VistA drug has been linked, the Vista Quantity prompt is pre-populated with an auto-calculated value as a suggested value to the user. This value is displayed as [QTY:(1-90): 90//], with the suggested value behind two forward slashes. This value is derived from the values entered by the user in the Days Supply prompt, the Units Per Dose prompt, and the Schedule prompt. The auto-calculated value is the result of dividing the Days Supply by the Units Per Dose, then dividing the resulting value by the Schedule (Units Per Dose/Days Supply/Schedule). This auto-calculated value is only a suggested entry for the user. The user can enter any amount that fits within the Quantity range supplied by the eRX software.

- f. Enter Routing. Either  $\langle M \rangle$  for Mail or  $\langle W \rangle$  for Window.
- g. The system displays the Default  $eR_X$  Clinic setup by the site. If it is not configured, this field is blank. The user can select a clinic as required in either case.

**NOTE:** Setting up the Default  $eR_X$  Clinic is optional. Sites are encouraged to edit their OUTPATIENT SITE file (#59) to define the default  $eR_X$  clinic. The following field is added to the OUTPATIENT SITE file (#59): DEFAULT ERX CLINIC field (#10).

Please reference the Implementation Guide – Inbound ePrescribing (PSO\*7.0\*p581) on the VA Documentation Library (VDL) at the following link for details on setting up the default  $eR_X$  clinic for a site.

Outpatient Pharmacy VDL URL: https://www.va.gov/vdl/application.asp?appid=90

- h. Once all the drug/SIG fields have been edited and the drug/SIG sequence is complete, the edited information displays on the Drug Validation screen.
- i. The next step is to accept the validation <**AV**>, which is described in the next section.
- j. If you have to edit after this, you can pick the fields:
  - Select Item (s): Quit// E Edit
  - Which fields (s) would you like to edit? (1-10) or "A" 11: A//

**NOTE:** If the Default  $eR_X$  Clinic is changed from the one that is configured with the NPI Institution, of the receiving Pharmacy, the  $eR_X$  may not show up in OERR when processed. Refer to the Implementation Guide – Inbound ePrescribing (PSO\*7.0\*p581) on the VA Documentation Library (VDL) for details on setting up the Default  $eR_X$  Clinic for a site.

**CS NOTE:** The following block message displays upon selecting the Drug validation if the Provider's not authorized to write a scheduled Controlled Substance prescription.

| + Enter ?? for more                                   | actions                                                                                         |                                                                                                    |
|-------------------------------------------------------|-------------------------------------------------------------------------------------------------|----------------------------------------------------------------------------------------------------|
| P Print H                                             | Hold                                                                                            | UH Un Hold                                                                                                    |
| E Edit AV                                             | Accept Validation                                                                               | RJ Reject                                                                                                    |
| Select Item(s): Next Screen/                          | / EDIT Edit                                                                                     |                                                                                                    |
| Current Vista provider:                               | -                                                                                               |                                                                                                    |
|                                                       |                                                                                                 |                                                                                                    |
| This provider has already be                          | en validated.                                                                                   |                                                                                                    |
| Would you like to modify the                          | current provider? NO//                                                                          | YES                                                                                                    |
| Select PROVIDER NAME:                                 | • • • • • • • • • • • • • • • • • • • •                                                         |                                                                                                    |
| 1                                                     | ANS ENROLI                                                                                      | MENT SYSTEM MOD                                                                                                  |
| 2                                                     | Inbound (                                                                                       | ePrescribing CS                                                                                                  |
| CHOOSE 1-2: 2                                         | Inbou                                                                                           | und ePrescribing CS                                                                                              |
|                                                       |                                                                                                 |                                                                                                    |
| *****                                                 | ***INVALID PROVIDER****                                                                         | * * * * * * * * * * * * * * * * * * * *                                                                          |
| Provider NPI mismatch (eRx:                           | VistA: )                                                                                        | and the second second second second second second second second second second second second second second second |
| VistA Provider                                        | is NOT authorized                                                                               | to write to the schedule (2)                                                                                     |
| of the VistA drug selected.                           |                                                                                                 |                                                                                                    |
| *****                                                 | ******                                                                                          | ******                                                                                                    |
| Press Return to continue:                             |                                                                                                 |                                                                                                    |
| CHOOSE 1-2: 2<br>************************************ | Inbound of<br>Inbound of<br>Inbou<br>***INVALID PROVIDER****<br>  VistA: )<br>is NOT authorized | Prescribing CS<br>und ePrescribing CS<br>************************************                                    |

Figure 3.6-40: Select Provider Not Authorized Message

**CS NOTE:** The following block message displays upon selecting the Drug validation if the eRx is Non-Controlled Substance and the VistA drug is a Controlled Substance. The Accept Validation will be blocked.

```
eRx Drug: ASPIRIN 50MG
eRx Sig:
1 tablet Twice a day Orally 3 day(s)
eRx Notes:
Drug Form: TABLET DOSAGE FORM
Code List Qualifier: Original Quantity Quantity Unit of Measure: TABLET DOSING
UNIT
Substitutions? :YES
Qty: 9
                            Days Supply: 3
                                                               Refills: 0
Select DRUG GENERIC NAME: OPIUM TINCTURE,DEODORIZED (ML)
N/F WRITTEN RX REQUIRED BEFORE PHARMACY CAN PROCESS
                                                                             ML
                                                                                     GA208
eRx is not digitally signed and VistA drug is not matched to an NDF item marked
with a CS Federal Schedule but is locally marked as a controlled substance ([C-]
                                                                                      ([C-I
```

Figure 3.6-41: Blocked Accept Validation Message

**CS NOTE:** The following warning message displays upon selecting an eRx that is a Controlled Substance, but the VistA drug selected is a Non-Controlled Substance.

Figure 3.6-42: Drug Validation Warning Message

**CS NOTE:** The following block message displays upon selecting an eRx that is not digitally signed and the VistA drug is a Controlled Substance.

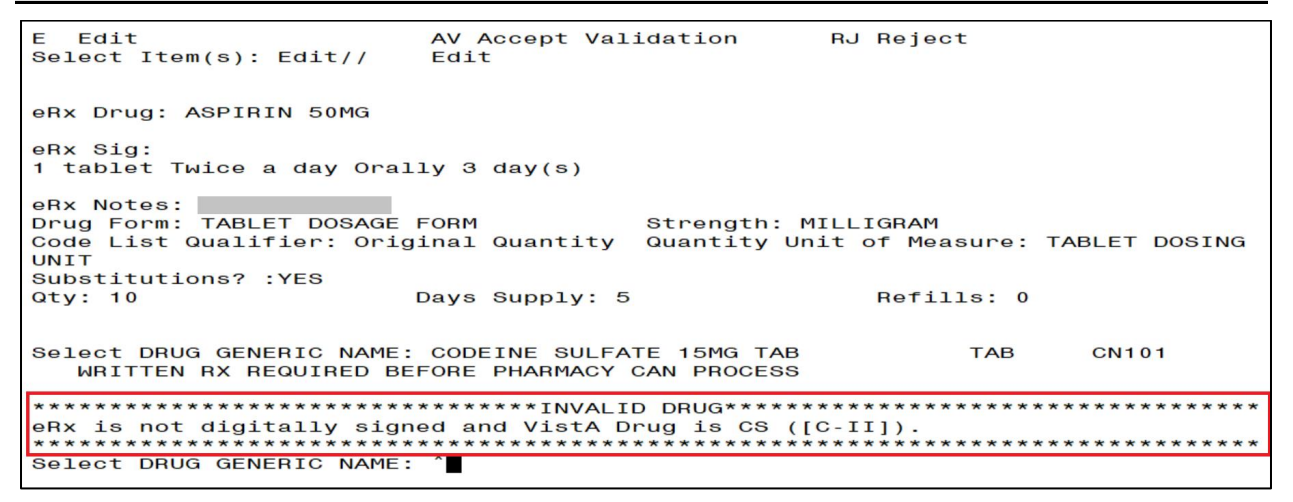

Figure 3.6-43: Drug Validation eRx without DS Message

**NOTE:** The following block message displays upon selecting an eRx that is digitally signed and the VistA drug is a Non-Controlled Substance.

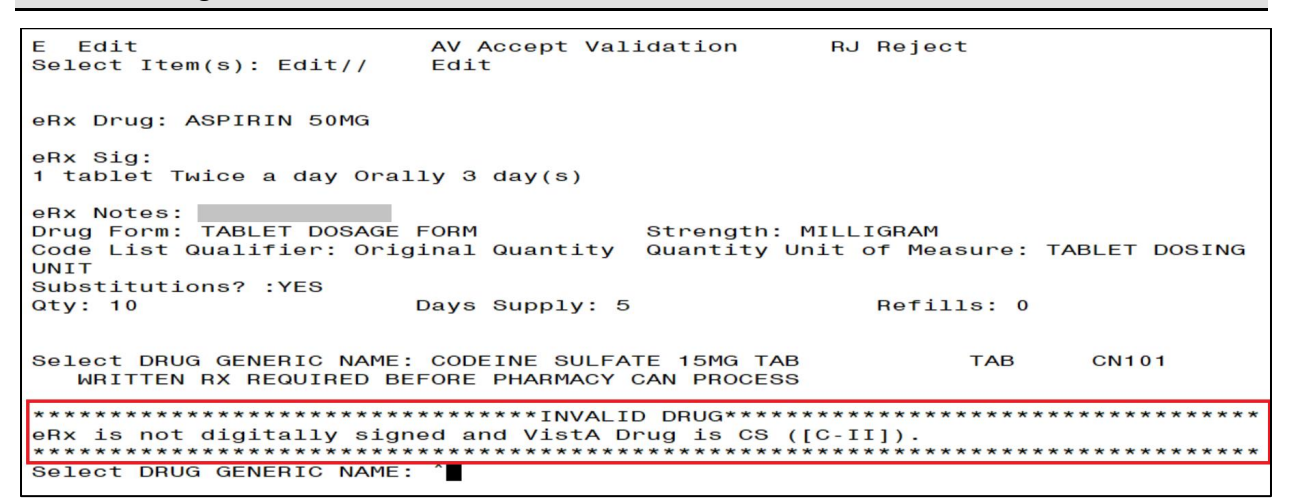

Figure 3.6-44: Drug Validation eRx without DS Message

**CS NOTE:** The following block message displays upon selecting an eRx that doesn't have a valid DEA number on file for the eRx Provider.

| eRx Notes:<br>Drug Form:<br>Code List Qualifier: Original Quantity<br>Substitutions? :YES<br>Qty: 10 Days Supply: 1                                                          | Strength:<br>Quantity Unit of Measure:<br>0 Refills: 11                                             |
|----------------------------------------------------------------------------------------------------|----------------------------------------------------------------------------------------------------|
| Select DRUG GENERIC NAME: diaze<br>1 DIAZEPAM 5MG (VALIUM) TAB<br>O-SIGNATURE FOR USE<br>2 DIAZEPAM 5MG TAB CN3<br>3 DIAZEPAM 5MG TAB U.D.<br>4 DIAZEPAM 5MG/ML 2ML INJ (ML) | CN302 N/F NATL N/F; COS C<br>02 NATL <u>FORM:</u><br>CN302 NATL FORM (NDC)<br>CN302 NATL FORM (NDC) |
| CHOOSE 1-4: 2 DIAZEPAM 5MG TAB                                                                                                    | CN302 NATL <u>FORM;</u>                                                                             |
| **************************************                                                                                                    | D DRUG***************                                                                               |
| eRx Provider does not have a valid DEA#<br>*******                                                                                                    | **************************************                                                              |
| Press Return to continue:                                                                                                    |                                                                                                    |

Figure 3.6-45: Drug Validation eRx with Invalid eRx Provider DEA Number Message

**CS NOTE:** The following block message displays upon selecting an eRx that doesn't have a valid DEA number on file for the VistA Provider.

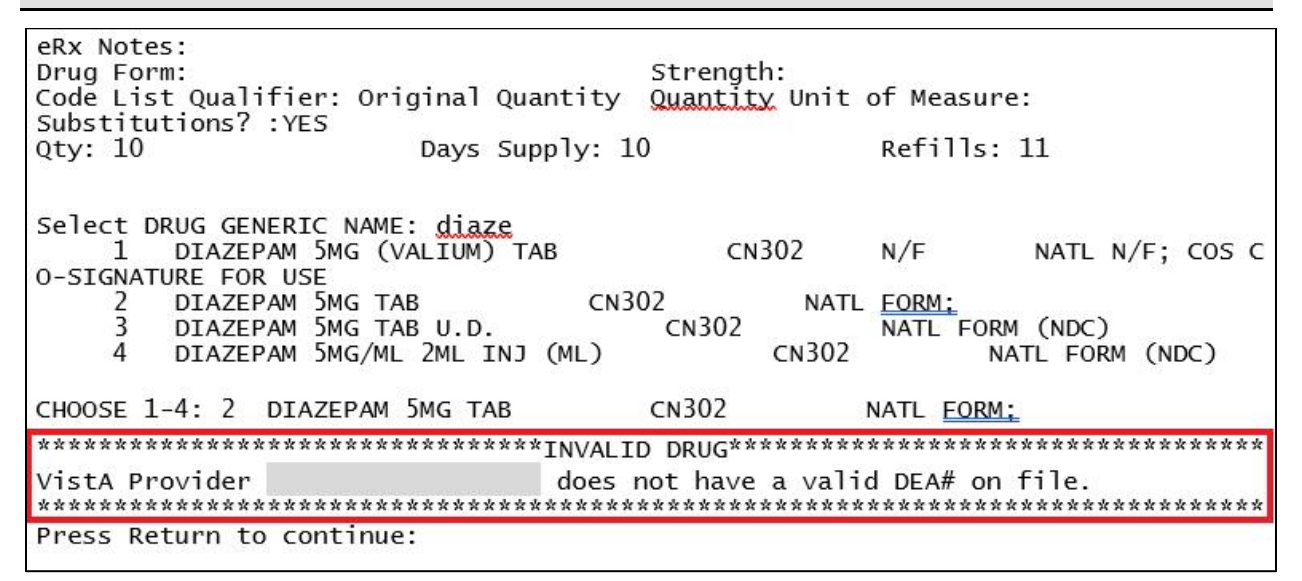

Figure 3.6-46: Drug Validation eRx with Invalid VistA Provider DEA Number Message

**NOTE:** The following block message displays upon selecting an eRx that has a mismatched DEA number on file for the Provider.

| eRx Notes:<br>Drug Form:<br>Code List Qualifier: Original Quantity<br>Substitutions? :VES | Strength:<br><u>Quantity</u> Unit of Measure:     |
|-------------------------------------------------------------------------------------------|---------------------------------------------------|
| Otv: 10 Davs Supply:                                                                      | 10 Refills: 11                                    |
| Select DRUG GENERIC NAME: diaze                                                           |                                                   |
| 1 DIAZEPAM 5MG (VALIUM) TAB                                                               | CN302 N/F NATL N/F; COS C                         |
| 0-SIGNATURE FOR USE                                                                       | 202                                               |
| 2 DIAZEPAM SMG TAB CN                                                                     | 302 NATL FORM:                                    |
| 4 DIAZEPAM 5MG/ML 2ML INJ (ML)                                                            | CN302 NATL FORM (NDC)<br>CN302 NATL FORM (NDC)    |
| CHOOSE 1-4: 2 DIAZEPAM 5MG TAB                                                            | CN302 NATL <u>FORM;</u>                           |
| **************************************                                                    | ID DRUG************************************       |
| Provider DEA mismatch (eRx:<br>***********                                                | VistA: ).<br>************************************ |
| Press Return to continue:                                                                 |                                                   |

Figure 3.6-47: Drug Validation eRx with Provider DEA Number Mismatch Message
**CS NOTE:** The following warning message displays upon selecting an eRx that was written or issued after the VistA Provider's matching DEA number has expired.

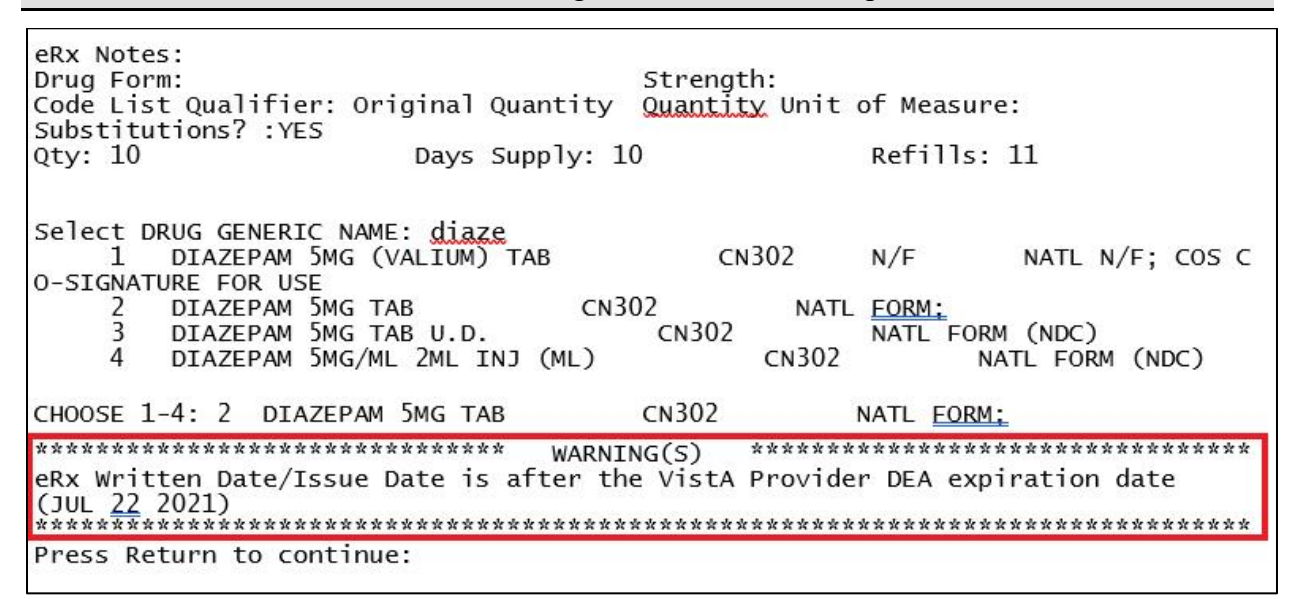

Figure 3.6-48: Drug Validation eRx Written After VistA Provider DEA Expiration Warning Message

**CS NOTE:** The following warning message displays upon selecting an eRx that does not have a valid VistA Provider authorization to write the drug schedule.

| eRx Notes:<br>Drug Form:<br>Code List Qualifier: Origin<br>Substitutions? :YES | Str<br>nal Quantity Qua | ength:<br><u>ntity</u> Unit | of Measure  | :                      |
|--------------------------------------------------------------------------------|-------------------------|-----------------------------|-------------|------------------------|
| Qty: 10 Da                                                                     | ays Supply: 10          |                             | Refills: 1  | 11                     |
| Select DRUG GENERIC NAME: g                                                    | diaze                   |                             |             |                        |
| 1 DIAZEPAM 5MG (VAL                                                            | (UM) TAB                | CN302                       | N/F         | NATL N/F; COS C        |
| O-SIGNATURE FOR USE                                                            |                         |                             |             |                        |
| 2 DIAZEPAM 5MG TAB                                                             | CN302                   | NATL                        | FORM:       | (                      |
| 3 DIAZEPAM SMG TAB U<br>4 DIAZEPAM 5MG/ML 2M                                   | J.D. CN<br>ML INJ (ML)  | 302<br>CN302                | NATL FORM   | (NDC)<br>TL FORM (NDC) |
|                                                                                |                         |                             |             |                        |
| CHOOSE 1-4: 2 DIAZEPAM 5MC                                                     | G TAB CN3               | 02                          | NATL FORM:  |                        |
| ****                                                                           | ***** WARNING(S         | ) ******                    | ********    | ******                 |
| VistA Provider                                                                 | is NOT auth             | orized to v                 | vrite to th | e schedule             |
| ([C-V]) of the VistA Drug s                                                    | selected.               | *******                     | *******     | *****                  |
| Press Return to continue:                                                      |                         |                             |             |                        |
|                                                                                |                         |                             |             |                        |

Figure 3.6-49: Drug Validation eRx VistA Provider Not Authorized Warning Message

**CS NOTE:** The following warning message displays upon selecting an eRx that is written/issued after the expiration date of the VistA Provider's matching DEA number.

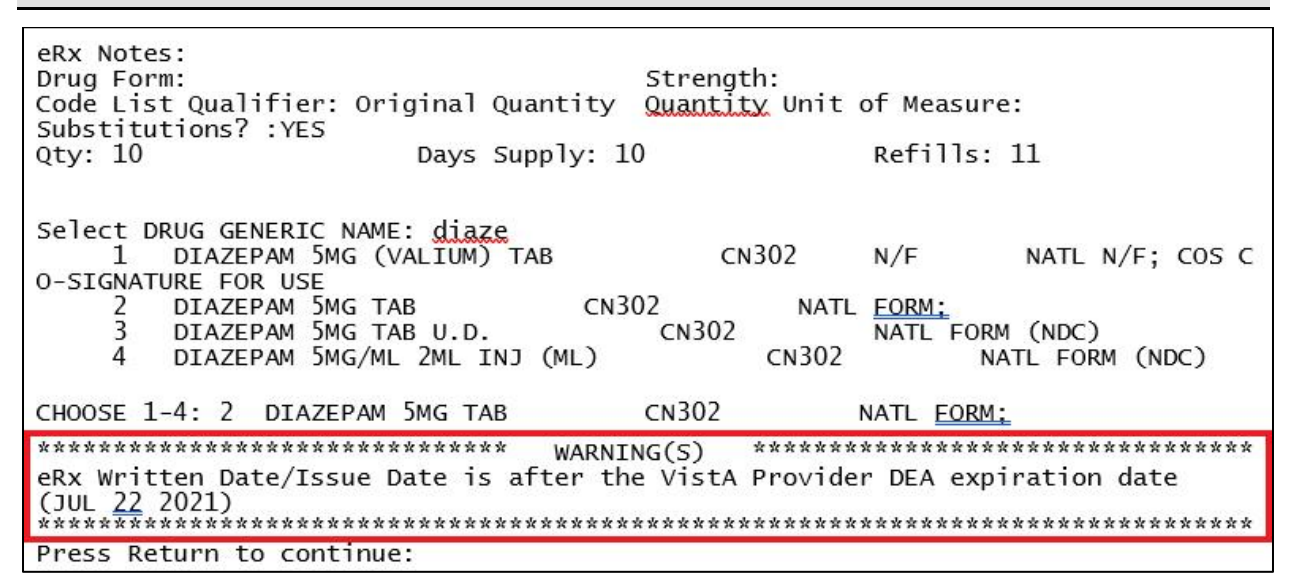

Figure 3.6-50: Drug Validation eRx VistA Provider Not Authorized Warning Message

## 3.6.3.3.1 Additional Field-level Information:

- Quantity Unit of Measure is displayed in the eR<sub>X</sub> Holding Queue > Validate Drug/SIG screen > Edit, along with the reference eR<sub>X</sub> information.
- $eR_X$  Quantity displays up to 5 digits after the decimal in the  $eR_X$  Holding Queue Summary/Details screen and VD > Edit screen.
- VistA Quantity is displayed same as eR<sub>X</sub> Quantity if there are 2 digits after decimal places. If there are more than 2 digits after decimal places, VistA Quantity field is left blank so that the user can key in.
- $eR_X$  Days Supply displays up to 999 in the  $eR_X$  Holding Queue Summary/Details screen and VD > Edit screen.
- VistA Days Supply is auto-calculated based on Units Per Dose, Quantity, and Schedule values. User can also key in a desired value in this field.
- eR<sub>X</sub> Renewals displays up to 99 in the eR<sub>X</sub> Holding Queue Summary/Details screen and VD > Edit screen.
- VistA Renewals allows a value between 0 and 11 only.
- VistA Renewals is auto-populated based on Dispensing Units, Quantity, and Days Supply values.
- Help text for VistA Quantity is under eR<sub>X</sub> Holding Queue > Validate Drug/SIG screen > Edit.

## 3.6.3.3.2 Quantity/Days Supply Work Flow under Validate Drug/SIG > Edit:

**Scenario 1:** The updated Quantity/Days Supply work flow works in the holding queue for only available dosages such as 40MG, 80MG and so on. The Quantity divided by schedule is then divided by units per dose to provide the Days Supply value.

Available Dosage(s):

- 1.40MG
- 2.80MG

**Scenario 2:** Quantity/Days Supply auto-calculation does not function for available dosages such as SMALL AMOUNT/LIBERAL AMOUNT, DROP/DROPS, TEASPOONFUL, PATCH etc. For these available dosages, Holding queue VD screen works similar to CPRS, not auto-calculating Days Supply based on Quantity, Schedule, and Units per dose.

There are 2 Available Dosage(s):

1.1 DROP

2. 2 DROPS

There are 4 Available Dosage(s):

- 1.1 TEASPOONFUL
- 2. 2 TEASPOONFULS
- 3.1 TABLESPOONFUL

There are 3 Available Dosage(s):

- 1. LIBERAL AMOUNT
- 2. SMALL AMOUNT
- 3. MODERATE AMOUNT

**Scenario 3:** Quantity/Days Supply auto-calculation does not function for drugs when there are no available dosages. Holding queue VD screen works similar to CPRS, not auto-calculating Days Supply based on Quantity, Schedule, and Units per dose.

There are NO Available Dosage(s).

Please Enter a Free Text Dose:

# 3.6.3.4 Accept Drug/SIG Validation

Once the VistA Drug/SIG information has been edited and reviewed for accuracy, the next step is to accept the validation  $\langle AV \rangle$  on the Drug Validation screen. The system prompts the user to confirm the validation. After entering  $\langle Y \rangle$  Yes, a message displays that the drug validation has been updated.

| + Enter ?? for more actions                        |  |
|----------------------------------------------------|--|
| P Print H Hold UH Un Hold                          |  |
| E Edit AV Accept Validation RJ Reject              |  |
| Select Item(s): Next Screen// AV Accept Validation |  |
| Would you like to mark this drug as VALIDATED?     |  |
| Enter Yes or No: YES//                             |  |
| Validation Updated!!                               |  |
| Type <enter> to continue or '^' to exit:</enter>   |  |

Figure 3.6-51: Confirm Acceptance of Drug / SIG Validation

**CS NOTE:** The following block message displays upon selecting an eRx that does not have a valid VistA Provider authorization to write the drug schedule.

| P Print                                | H Hold                                 | UH Un Hold                             |
|----------------------------------------|----------------------------------------|----------------------------------------|
| E Edit                                 | AV Accept Validation                   | RJ Reject                              |
| JUICEL ICON(3/, AV//                   |                                        |                                        |
|                                        |                                        |                                        |
| *****                                  | ************************************   | *****                                  |
| ************************************** | ************************************** | ************************************** |
| ************************************** | ************************************** | ************************************** |

### Figure 3.6-52: Drug Accept Validation eRx VistA Provider Not Authorized Block Message

**CS NOTE:** The following block message displays upon selecting an eRx that is written/issued after the expiration date of the VistA Provider's matching DEA number.

| Enter ??                                                    | For more actions                                          |                             |
|-------------------------------------------------------------|-----------------------------------------------------------|-----------------------------|
| P Print                                                     | H Hold                                                    | UH Un Hold                  |
| E Edit                                                      | AV Accept Validation                                      | RJ Reject                   |
| Select Item(s): AV//<br>*********************************** | Accept Validation<br>************************************ | vovider DEA expiration date |

### Figure 3.6-53: Drug Accept Validation eRx VistA Provider Not Authorized Block Message

Г

The Status changes to "VALIDATED" on the Drug Validation screen, along with the user who performed the validation and date/timestamp. "[v]" also displays to the right of the VistA Drug field on the Summary/Details screen.

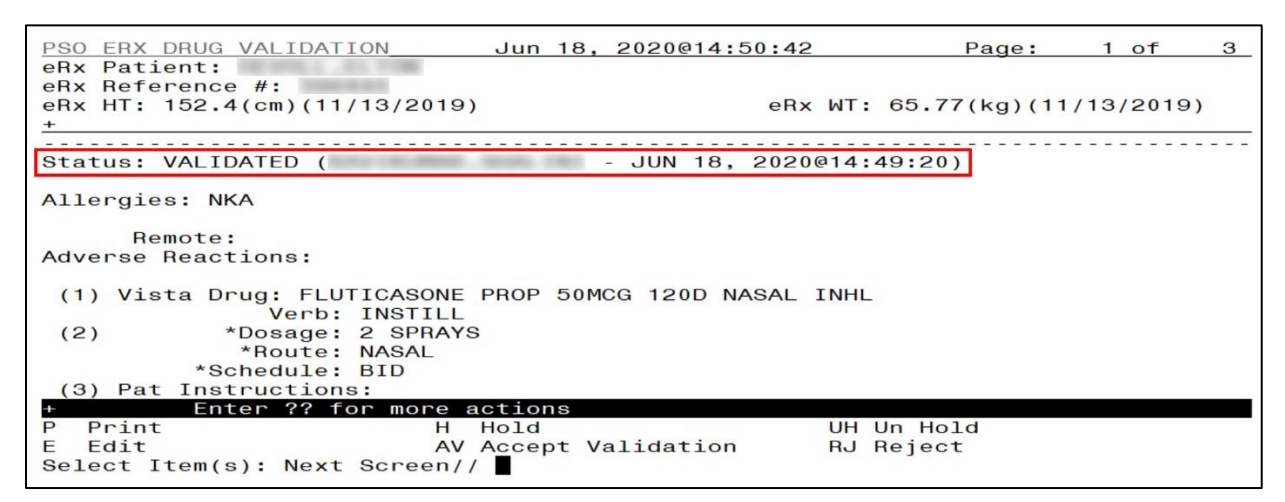

Figure 3.6-54: Drug / SIG Validation Complete (Validate Drug / SIG Screen)

The modified VistA Drug/SIG information populates on the Drug/SIG Validation screen.

Press < Enter > to display Pages 2 and 3 of the Drug/SIG Validation screen.

| eRx Holding Queue Display  | Jun 18, 2020      | @14:51:27     | Page:          | 1    | of     | 4 |
|----------------------------|-------------------|---------------|----------------|------|--------|---|
| eRx Patient:               |                   |               |                |      |        |   |
| eRx Reference #:           |                   |               |                |      |        |   |
| eRx HT: 152.4(cm)(11/13/20 | 19)               | eRx WT:       | 65.77(kg)(11/  | 13/  | (2019) |   |
| +                          |                   |               |                |      |        |   |
| eRx Drug: Fluticasone Furo | ate 27.5 MCG/SPR  | AY Nasal Susp | ension         |      |        |   |
| eRx Qty: 1 eRx Ref         | ills: 0 eRx D     | ays Supply: 1 | 0              |      |        |   |
| eRx Written Date: MAY 12,  | 2020 eR           | x Issue Date: | MAY 12, 2020   |      |        |   |
| Prohibit Renewals: No      |                   |               |                |      |        |   |
| eRx Sig:                   |                   |               |                |      |        |   |
| 1 Spray by Each Nare route | 2 times daily     |               |                |      |        |   |
|                            |                   |               |                |      |        |   |
| Vista Drug[v]: FLUIICASONE | PROP 50MCG 120D   | NASAL INHL    |                | -    | -      |   |
| Vista Qty: 1               | Vista Refills:    | 3 V           | ista Days Supp | oly: | 90     |   |
| Substitutions? :YES        | A THE FLOW MONTON |               |                |      |        |   |
| Vista Sig: INSTILL 2 SPRAY | S IN EACH NOSTRI  | L INICE A DAY |                |      |        |   |
| Pat Inst:                  |                   |               |                |      |        |   |
| Hold Status:               |                   |               |                |      |        |   |
| Hold Reason:               |                   |               |                |      |        |   |
| + Enter ?? for mor         | e actions         |               |                |      |        | _ |
| VP VALIDATE PATIENT        | VM VALIDATE PROV  | IDER VD       | VALIDATE DRUG/ | SIC  | à      |   |
| P Print                    | HJ Heject         | AC            | Accept eHx     |      |        |   |
| H Hold                     | UH Un Hold        | RM            | Remove eRx     |      |        |   |
| Select Action:Next Screen/ |                   |               |                |      |        |   |

Figure 3.6-55: Drug / SIG Validation Complete (Summary/Details Screen)

### 3.6.3.5 Wait Status Flag "W"

When the user completes validating Patient, Provider and Drug/SIG for an  $eR_x$ , the status of the prescription changes from "I" In Process to "W" Wait in the Holding Queue's list view.

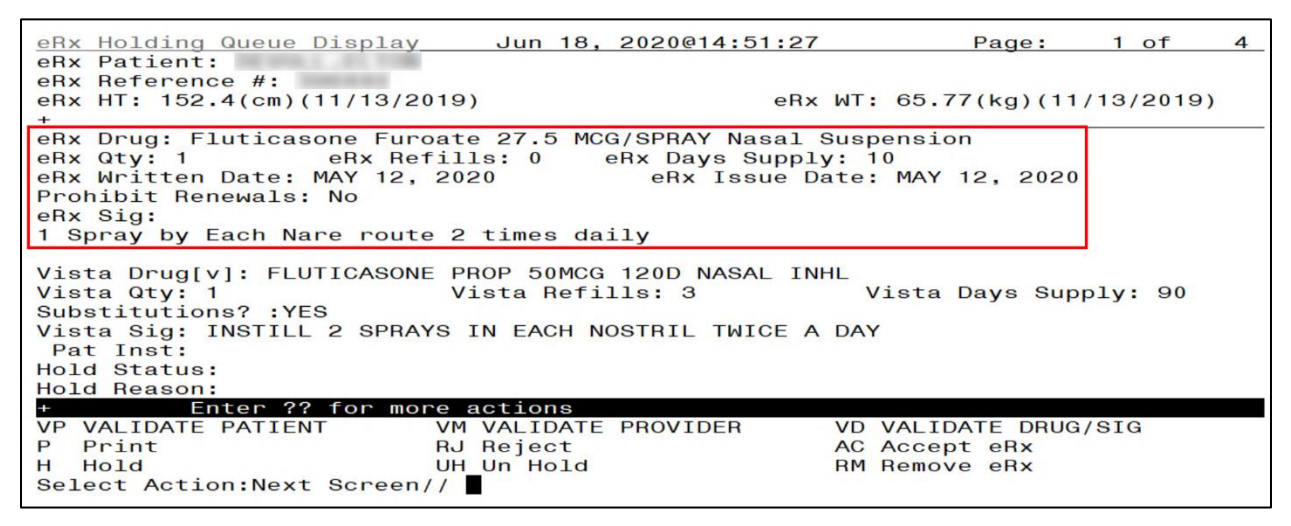

Figure 3.6-56: eR<sub>x</sub> Holding Queue Summary/Details Screen with Validations Complete

"W" can now be seen in the status column.

| PSO | ERX | HOLDING                                  | QUEUE          | Jun                                     | 18, 2020@1 | 4:54:40     | Page:                                                                                                    | 15  | of   | 15   |
|-----|-----|------------------------------------------|----------------|-----------------------------------------|------------|-------------|----------------------------------------------------------------------------------------------------|-----|------|------|
| PSO | ERX | HOLDING                                  | QUEUE          |                                         |            |             |                                                                                                    |     |      |      |
|     |     |                                          | ERX            | LOOK - BACK                             | C DAYS: 30 | (May 19, 20 | 20)                                                                                                    |     |      |      |
| +   | Pat | tient                                    |                | DOB                                     | Drug       |             | Provider                                                                                                    | STA | Rec  | Date |
| 211 |     | ALC: NOTE: N                             |                |                                         | Metoprolo] | Succinate   | and the second second s | N   | 6/16 | /20  |
| 212 |     |                                          |                |                                         | Fluticasor | e Furoate 2 | And the second second                                                                                                    | М   | 6/16 | /20  |
| 213 |     |                                          |                | 10.10.10                                | Metoprolo] | Succinate   | and the second second                                                                                                    | N   | 6/16 | /20  |
| 214 |     | 10 YO 4 YO 4 YO 4 YO 4 YO 4 YO 4 YO 4 YO |                | B                                       | Lisinopril | -Hydrochlor | Provide Contract of the                                                                                                    | N   | 6/16 | /20  |
| 215 |     |                                          |                |                                         | Metoprolo] | Succinate   | Contrast and the contrast of                                                                                                    | N   | 6/17 | /20  |
| 216 |     | 10000                                    |                |                                         | Prednisone | 5 mg table  |                                                                                                    | HC  | 6/17 | /20  |
| 217 |     |                                          |                |                                         | Topamax 10 | 0 MG Tablet | P COMPANY OF COMPANY OF                                                                                                    | N   | 6/17 | /20  |
| 218 |     | CORE A REAL PROPERTY OF                  |                | 10.00.00                                | Metoprolo] | Succinate   | CONTRACTOR OF CONTRACTOR                                                                                                    | N   | 6/17 | /20  |
| 219 |     |                                          |                | B-1                                     | Lisinopri] | -Hydrochlor | Providence of the local division of the                                                                                                    | HC  | 6/17 | /20  |
| 220 |     | CE 1008 . 1 P .                          |                | B - 1 - 1 - 1 - 1 - 1 - 1 - 1 - 1 - 1 - | Lisinopril | -Hydrochlor | P COMPTONIES                                                                                                    | HC  | 6/17 | /20  |
| 221 |     |                                          |                | B                                       | Lisinopril | -Hydrochlor | P COMPACING AND A COMPACT                                                                                                    | CXN | 6/17 | /20  |
| 222 |     | and a local second                       | ALC: NUMBER OF | 1.000                                   | Victoza 18 | MG/3ML Sub  | PERSONAL PROPERTY AND ADDRESS OF                                                                                                    | CXN | 6/17 | /20  |

Figure 3.6-57: eR<sub>x</sub> Holding Queue List View with eR<sub>x</sub> Record in "W" Status

# 3.7 Accepting $eR_xes$ in the $eR_x$ Holding Queue

The following conditions must be met, before a fillable  $eR_X$  can be accepted and transmitted to the Pending Queue for further processing:

- 1. The  $eR_X$  cannot be on Hold. If the  $eR_X$  is on Hold, the  $eR_X$  status on the Holding Queue List has one of the Hold Status codes, and the Hold Status, Hold Reason, and the user who placed the  $eR_X$  on hold is displayed on the Summary/Details screen.
- 2. The eR<sub>X</sub> cannot have a status of "Rejected" RJ, "Removed" RM, "Processed" PR or "Canceled" CAN/CXQ.

All validation steps, for patient, provider, and drug/SIG must be completed, including the  $\langle AV \rangle$ Accept Validation action on the validate screens. For additional information on the validation steps, refer to section User Manual Unit 1 (PSO\_7\_0\_P617\_UM\_1\_2) available on the Veteran's Documentation Library (VDL).

# 3.8 Manual Validation

If a user attempts to accept an  $eR_X$  where one or more of the conditions have not been met, an error message displays indicating that the  $eR_X$  cannot be processed and the reason.

| + Enter ?? for mo                           | ore actions           |                      |
|---------------------------------------------|-----------------------|----------------------|
| VP VALIDATE PATIENT                         | VM VALIDATE PROVIDER  | VD VALIDATE DRUG/SIG |
| P Print                                     | RJ Reject             | AC Accept eRx        |
| H Hold                                      | UH Un Hold            | RM Remove eRx        |
| Select Action:Next Screen                   | n// AC Accept eRx     |                      |
|                                             |                       |                      |
| Errors encountered during                   | g processing:         |                      |
|                                             |                       |                      |
| 1.) Patient has not been                    | manually validated.   |                      |
| <ol><li>Provider has not been</li></ol>     | n manually validated. |                      |
| <ol><li>3.) Drug has not been man</li></ol> | nually validated.     |                      |
|                                             |                       |                      |
| Cannot process eRx.                         |                       |                      |
| Cannot process eRx.                         |                       |                      |

Figure 3.8-1: Accept eRx - Sample Validation Errors

After all the above pre-conditions have been met, to Accept an  $eR_X < AC >$  from the Summary/Details screen, complete the following steps.

From the Summary/Details screen, type  $\langle AC \rangle$  Accept  $eR_X$ .

| +-  | Enter ?? fo         | or more actions      |                      |
|-----|---------------------|----------------------|----------------------|
| VP  | VALIDATE PATIENT    | VM VALIDATE PROVIDER | VD VALIDATE DRUG/SIG |
| P   | Print               | RJ Reject            | AC Accept eRx        |
| н   | Hold                | UH Un Hold           | RM Remove eRx        |
| Se. | lect Action:Next Sc | reen// AC Accept eRx |                      |

| Figure | 3.8-2: | Accept | eRxes |
|--------|--------|--------|-------|
|--------|--------|--------|-------|

A message displays notifying the user that the  $eR_X$  was sent to Pending Outpatient Orders for further processing.

```
Select Action:Next Screen// AC Accept eRx
eRx #396440 sent to PENDING OUTPATIENT ORDERS!
Sending rxVerify Message to prescriber.
Type <Enter> to continue or '^' to exit:
```

### Figure 3.8-3: eRxes Sent to Pending Outpatient Orders

The user can then go to Complete Orders from OERR or Patient Prescription Processing to view the  $eR_X$  information. Refer to section <u>3.16 Complete Orders from OERR and Patient</u> Prescription Processing.

Complete Orders from OERR and Patient Prescription Processing.

**NOTE:** RxVerify messages are stored in the Hub for reporting purposes only. Unlike in the past, no NCPDP message will be sent back to the originating EHR system indicating that  $eR_X$  has been accepted.

**CS NOTE:** All Controlled Substance prescriptions checks for Patient, Provider, and Drug are reperformed at Accept eRx and any issues will prevent the eRx from being accepted.

# 3.9 Rejecting eRxes in the eRx Holding Queue

Reject is used to remove a fillable  $eR_X$  from the  $eR_X$  Holding Queue. Reject must be accompanied by a reject code/reason.

**NOTE:** Reject messages are stored in the Hub for reporting purposes only. Unlike in the past, no NCPDP message will be sent back to the originating EHR system indicating that  $eR_X$  has been rejected.

To reject an  $eR_X$ , complete the following steps:

- 1. From the Summary/Details screen, type <**RJ**> Reject.
- 2. Enter <**Y**> Yes to confirm the reject.
- 3. Enter a reason for the rejection. The following reasons are available:
  - PTT01 Patient not eligible
  - PTT02 Cannot resolve patient

- PVD01 Provider not eligible
- PVD02 Cannot resolve provider
- DRU01 Not eligible for renewals
- DRU02 Non-formulary drug
- DRU03 Duplicate prescription found for this patient
- DRU04 Invalid quantity
- DRU05 Duplicate therapeutic class
- DRU06 Controlled substances are disallowed
- ERR01 Multiple errors, please contact the pharmacy
- ERR02 Incorrect pharmacy
- ERR03 Issues with prescription, please contact the pharmacy
- PVD03 Missing/bad digital signature on inbound CS ERX
- PVD04 Prescriber's CS credential is not appropriate
- PTT03 Patient's mailing address is missing/mismatched
- ERR99 Other
- 4. Type additional comments as to why the eR<sub>X</sub> is being rejected and press <**Enter**>. These comments are optional.

```
Select Action:Next Screen// RJ Reject
Would you like to 'Reject' eRx #395911? Y// ES
Select REJECT reason code: PTT02 Cannot resolve Patient
Additional Comments (Optional):
Rejection message sent.
Type <Enter> to continue or '^' to exit:
```

Figure 3.9-1: Rejecting an eRx

Once the  $eR_X$  is rejected, the details of the reject message are available in the IEP Processing Hub as reference. Refer to Figure 3.9-2.

| Error - (Sent)                |                                              | Status: OB_     | _MSG_SEND_SUPPF   | RESED_FOR_HUB_REPORTIN | NG_ONLY | Received Date: | 06/25/2020 |
|-------------------------------|----------------------------------------------|-----------------|-------------------|------------------------|---------|----------------|------------|
| PHARMACY                      |                                              |                 |                   |                        |         |                |            |
| NCPDP ID:                     | 1111119                                      |                 |                   |                        |         |                |            |
| PRESCRIBER                    |                                              |                 |                   |                        |         |                |            |
| NPI/Clinic ID:                | 6452949939001                                |                 |                   |                        |         |                |            |
| PRESCRIPTION                  |                                              |                 |                   |                        |         |                |            |
| Message ID:<br>Rel to Msg ID: | NAMES AND A DESCRIPTION OF TAXABLE PARTY.    |                 |                   |                        |         |                |            |
| CODES and DES                 | CRIPTION                                     |                 |                   |                        |         |                |            |
| Code:<br>Desc Code:           | 900                                          |                 |                   |                        |         |                |            |
| Description:                  | PTT02 Cannot resolve Patient - Additional Co | mments: For Use | er Manual updates |                        |         |                |            |

Figure 3.9-2: Reject Message in Processing Hub

# 3.10 Do Not Fill

If a Controlled Substance record contains a value of 'E', the following message will display to inform the user that this is a DO NOT FILL record per the Provider.

| eRx Holding Queue Display Aug      | 26, 2021@14:11:32 | Page:            | 1 of     | 3     |
|------------------------------------|-------------------|------------------|----------|-------|
| eRx Patient:                       |                   |                  |          |       |
| eRx Reference #: ERX HAS I         | O NOT FILL INDICA | TOR PER PROVIDER | 3        |       |
| eRx HT: (cm)() eF                  | x WT: (kg)()      |                  |          |       |
|                                    |                   |                  |          |       |
| NEWRX                              |                   | EPCS             | DEA VALI | DATED |
| eRx Status: NEW RX                 |                   |                  |          |       |
| eRx Patient Primary Telephone:     |                   |                  |          |       |
| eRx Patient:                       |                   | DOB:             |          |       |
| Vista Patient: NOT LINKED          |                   | DOB:             |          |       |
|                                    |                   |                  |          |       |
| eRx Provider Primary Telephone:    |                   |                  |          |       |
| eRx Provider:                      |                   |                  |          |       |
| DEA                                | :                 | NPI:             |          |       |
| Vista Provider:                    |                   |                  |          |       |
| DEA#                               | :                 | NPI:             |          |       |
|                                    |                   |                  |          |       |
| eRx Drug: CLONAZEPAM 1MG S.T. [C-] | V]                |                  |          |       |
| eRx Qty: 10 eRx Refills: 0         | eRx Days Supply   | y: 5             |          | 10    |
| + Enter ?? for more action         | S                 |                  |          |       |
| VP VALIDATE PATIENT VM VALID       | ATE PROVIDER      | VD (VALIDATE DF  | RUG/SIG) |       |
| P Print RJ Rejec                   | t                 | AC Accept eRx    |          |       |
| H Hold UH UN Ho                    | ld                | RM Remove eRx    |          |       |
| Select Action:Next Screen//        |                   |                  |          |       |

Figure 3.10-1: eRx has Do Not Fill Indicator Per Provider

The user will be prompted to select REMOVE or REJECT actions.

| NEWRX                                                                         |                          | EPCS DEA VALIDATED             |
|-------------------------------------------------------------------------------|--------------------------|--------------------------------|
| eRx Status: NEW RX                                                            |                          |                                |
| eRx Patient Primary Tele                                                      | phone:                   |                                |
| eRx Patient:                                                                  |                          | DOB:                           |
| Vista Patient: NOT LINKE                                                      | D                        | DOB:                           |
|                                                                               |                          |                                |
| eRx Provider Primary Tel                                                      | ephone:                  |                                |
| eRx Provider:                                                                 |                          |                                |
|                                                                               | DEA#:                    | NPI:                           |
| Vista Provider:                                                               |                          |                                |
|                                                                               | DEA#:                    | NPI:                           |
|                                                                               |                          |                                |
| eRx Drug: HYDROMORPHONE                                                       | 2MG C.T. [C-II]          |                                |
| eRx Qty: 8 eRx F                                                              | efills: 0 eRx Days Su    | pply: 4                        |
| + Enter ?? for m                                                              | ore actions              |                                |
| VP VALIDATE PATIENT                                                           | VM VALIDATE PROVIDER     | VD (VALIDATE DRUG/SIG)         |
| P Print                                                                       | RJ Reject                | AC Accept eRx                  |
| H Hold                                                                        | UH Un Hold               | RM Remove eRx                  |
| Select Action:Next Scree                                                      | n//H Hold                |                                |
|                                                                               |                          |                                |
| This is a DO NOT FILL re                                                      | cord. The only actions a | vailable are REMOVE or REJECT. |
| Type <enters continue<="" td="" to=""><td>or the exit.</td><td></td></enters> | or the exit.             |                                |
| Type series to continue                                                       |                          |                                |
|                                                                               |                          |                                |

Figure 3.10-2: Do Not Fill Error Message

# 3.11 Printing in the eR<sub>x</sub> Holding Queue

From the Summary/Details screen and from any of the validate screens, the  $\langle \mathbf{P} \rangle$  Print action is available to print the eR<sub>x</sub>.  $\langle \mathbf{P} \rangle$  Print action is available for all records in the Holding Queue.

- 1. Enter **P**> Print.
- 2. Enter the Device (local or network printer) and press < Enter>.

The print display of the  $eR_X$  prints to the selected printer.

```
Supervisor:
Agent Last Name:
Agent First Name:
Last:
First:
Mid:
SSN:
                              Sex: FEMALE
Address:
         And the second second
                the second
DOB:
Primary Telephone:
eRx HT: (cm)()
eRx WT: 79.37(kg)(01/01/2019)
DOB:
eRx Drug: Prednisone 5 mg tablet
eRx Written Date: JUN 09, 2020@15:57:56
                                                 eRx Issue Date:
Code List Qualifier: Original Quantity
                            Days Supply: 6
Drug Form:
Strength: MILLIGRAM
Refills: 0
Prohibit Renewals: No
Substitutions?: YES
eRx Sig:
Take 6 tablets by mouth once daily for 2 days, then take 4 tablets by mouth once
daily for 2 days, then take 2 tablets by mouth once daily for 2 days
eRx Reference #:
Message ID:
Substitutions?: YES
```

Figure 3.11-1: Print Display of Non-Controlled Substance eRx

| **************************************                                                  |
|-----------------------------------------------------------------------------------------|
| Address:                                                                                |
|                                                                                         |
| Primary Telephone: NCPDP:                                                               |
| Last:<br>First:                                                                         |
| Address:                                                                                |
| NPI:<br>DEA:                                                                            |
| State Lic:                                                                              |
| Primary Telephone:<br>Fax:                                                              |
| Supervisor:                                                                             |
| Agent First Name:<br>Agent Middle Name:                                                 |
| **************************************                                                  |
| First:<br>Mid:                                                                          |
| SSN: Sex: Address:                                                                      |
| DOB: Primary Telephone:<br>eBx HT: 167.64(cm)(10/05/2020) eBx WT: 64.86(kg)(10/05/2020) |
| **************************************                                                  |
| eRx Written Date: JUN 08, 2021 eRx Issue Date: JUN 08, 2021<br>Qty: 60 Days Supply: 30  |
| Code List Qualifier: Original Quantity<br>Drug Form: TABLET DOSAGE FORM                 |
| Strength: MILLIGRAM                                                                     |
| Prohibit Renewals: No<br>Substitutions?: YES                                            |
| eRx Sig:<br>1 tablet Twice a day Orally 30 day(s)                                       |
| eRx Reference #:<br>Message ID:                                                         |
| Substitutions?: YES<br>Comments: Take 2 tablets everyday                                |
| **************************************                                                  |

Figure 3.11-2: Print Display of Controlled Substance eRx

# 3.12 Placing eRxes on Hold in the eRx Holding Queue

A fillable  $eR_x$  can be placed on hold for several reasons indicating that there is an issue with the  $eR_x$ .

- 1. To place an eR<sub>X</sub> on hold, type <**H**> Hold from the Summary/Details screen or any of the validate screens.
- 2. Enter a hold reason from the available reasons. The following reasons are available:
  - HPT PATIENT NOT FOUND
  - HPD PROVIDER NOT FOUND
  - HNF NON-FORMULARY DRUG THAT NEEDS APPROVAL
  - HSO INSUFFICIENT STOCK
  - HDI DRUG-DRUG INTERACTION
  - HAD ADVERSE DRUG INTERACTION
  - HBA BAD ADDRESS
  - HPC PROVIDER CONTACTED
  - HPA PRIOR APPROVAL NEEDED
  - HOR OTHER REASON
  - HPP PATIENT CONTACTED
  - HPR HOLD DUE TO PATIENT REQUEST
  - HQY QUANTITY OR REFILL ISSUE
  - HCR PRESCRIBER'S CS CREDENTIAL IS NOT APPROPRIATE
  - HWR CS PRESCRIPTION WRITTEN/ISSUE DATE HAS PROBLEMS
  - HIS PROVIDER DEA# ISSUE
  - HRX HOLD FOR RX EDIT
  - HDE DRUG USE EVALUATION
  - HTI THERAPUTIC INTERCHANGE

3. To view the available hold reasons, enter a double question mark <??> at the "Select HOLD reason code" prompt, refer to Figure 3.12-1. The available hold reasons display.

| elect Item<br>elect HOLD                                                     | m(s): Quit//<br>D reason code | H Hold<br>e: ??                                 |
|------------------------------------------------------------------------------|-------------------------------|-------------------------------------------------|
| Choose 1                                                                     | from:                         |                                                 |
| 118                                                                          | HPT                           | PATIENT NOT FOUND                               |
| 119                                                                          | HPD                           | PROVIDER NOT FOUND                              |
| 120                                                                          | HNF                           | NON-FORMULARY DRUG THAT NEEDS APPROVAL          |
| 121                                                                          | HSO                           | INSUFFICIENT STOCK                              |
| 122                                                                          | HDI                           | DRUG-DRUG INTERACTION                           |
| 123                                                                          | HAD                           | ADVERSE DRUG INTERACTION                        |
| 124                                                                          | HBA                           | BAD ADDRESS                                     |
| 125                                                                          | HPC                           | PROVIDER CONTACTED                              |
| 126                                                                          | HPA                           | PRIOR APPROVAL NEEDED                           |
| 127                                                                          | HOR                           | OTHER REASON                                    |
| 128                                                                          | HPP                           | PATIENT CONTACTED                               |
| 129                                                                          | HPR                           | HOLD DUE TO PATIENT REQUEST                     |
| 130                                                                          | HQY                           | QUANTITY OR REFILL ISSUE                        |
| 1618                                                                         | HCR                           | PRECRIBER'S CS CREDENTIAL IS NOT APPROPRIATE    |
| 1619                                                                         | HWR                           | CS PRESCRIPTION WRITTEN/ISSUE DATE HAS PROBLEMS |
| 1620                                                                         | HIS                           | PROVIDER DEA# ISSUE                             |
| 1621                                                                         | HRX                           | HOLD FOR RX EDIT                                |
| 1622                                                                         | HDE                           | DRUG USE EVALUATION                             |
| 1623                                                                         | HTI                           | THERAPUTIC INTERCHANGE                          |
| Type <er< td=""><td>nter&gt; to con</td><td>tinue or '^' to exit:</td></er<> | nter> to con                  | tinue or '^' to exit:                           |

#### Figure 3.12-1: Hold eRx

- 4. Enter the reason code at the "Select HOLD Reason code:" prompt and press < Enter>.
- 5. A prompt displays asking for additional comments on the reason for the hold. These comments are optional. Either press **<Enter>** to complete the hold process or add comments and then press **<Enter>**.

```
Select HOLD reason code: HPT PATIENT NOT FOUND
Additional Comments (Optional): For User Manual updates
```

#### Figure 3.12-2: Select Hold Reason Code

The Hold Status, Hold Reason, and the user placing the  $eR_X$  on hold display below the VistA Drug section on the Summary/Details screen.

Hold Status: HPT - PATIENT NOT FOUND Hold Reason: For User Manual updates Placed on hold by:

Figure 3.12-3: Hold Status and Reason

|      |                                          |                |                                           |               |           |                                                                                                    |     |      | ,    |
|------|------------------------------------------|----------------|-------------------------------------------|---------------|-----------|----------------------------------------------------------------------------------------------------|-----|------|------|
| PSO  | ERX HOLDING                              | QUEUE          | Jun                                       | 25, 2020@14:  | 05:33     | Page:                                                                                                    | 4   | of   | 8    |
| PSO  | ERX HOLDING                              | QUEUE          |                                           |               |           |                                                                                                    |     |      |      |
|      |                                          | ERX            | LOOK - BACK                               | DAYS: 30 (Ma  | ay 26, 20 | 20)                                                                                                    |     |      |      |
| +    | Patient                                  |                | DOB                                       | Drug          |           | Provider                                                                                                    | STA | Rec  | Date |
| 56.  |                                          | C. MOLINEY     |                                           | Azithromycin  | 250 MG 0  |                                                                                                    | N   | 1/13 | 1/20 |
| 57.  | the second second second second          |                |                                           | Lisinopril-H  | ydrochlor | Contraction of Contract, 12                                                                                                    | CAX | 1/13 | 1/20 |
| 58.  |                                          |                | And And And And                           | simvastatin 4 | 40 mg tab | Transformer and the                                                                                                    | N   | 1/14 | /20  |
| 59.  | 1 (1) (1) (1) (1) (1) (1) (1) (1) (1) (1 | 100 1          |                                           | Azithromycin  | 250 MG O  | A 10 10 10 10 10 10 10 10 10 10 10 10 10                                                                                                    | HPT | 1/15 | 6/20 |
| 60.  | Contract of the second                   |                |                                           | Azithromycin  | 250 MG 0  | CARLON DO NOT THE OWNER.                                                                                                    | N   | 1/15 | 1/20 |
| 61.  | CARLENDER CONTRACTOR                     | COLUMN SECTION |                                           | KENALOG-40 4  | 0 MG/ML V | CARL CONTRACTOR CONTRACTOR                                                                                                    | N   | 1/15 | 1/20 |
| 62.  | And the Company of                       | to make the fi | 5 - 0 - C - C - C - C - C - C - C - C - C | Azithromycin  | 250 MG 0  | a contrast state of a contrast of                                                                                                    | N   | 1/23 | 1/20 |
| 63.  |                                          | a concern a    | 4.00.00                                   | Ventolin HFA  | 90 mcg/a  |                                                                                                    | CAP | 1/24 | /20  |
| 64.  | the second second second second          |                |                                           | BUSPIRONE HC  | L 10MG TA | Provide Contractor Contractor                                                                                                    | CAO | 1/27 | 120  |
| 65.  |                                          |                |                                           | Azithromycin  | 250 MG 0  |                                                                                                    | N   | 1/27 | 120  |
| 66.  | ALC: NO. 1. AND DR                       |                |                                           | Azithromycin  | 250 MG 0  |                                                                                                    | N   | 1/27 | 120  |
| 67.  | ALC: NO. 1 MARRIED.                      |                |                                           | Azithromycin  | 250 MG 0  |                                                                                                    | N   | 1/28 | 1/20 |
| 68.  |                                          |                | 5 - D                                     | Azithromycin  | 250 MG 0  |                                                                                                    | N   | 1/28 | 1/20 |
| 69.  | COMPACT OF A COMPACT OF                  | a concern a    | 4.00.00                                   | Ventolin HFA  | 90 mcg/a  |                                                                                                    | CAP | 1/28 | 3/20 |
| 70.  | CONTRACTOR OF A                          |                | August Street                             | Ventolin HFA  | 90 mcg/a  | a second second s | CAP | 1/28 | 1/20 |
| +    | Enter                                    | ?? for me      | ore action                                | 15            |           |                                                                                                    |     |      |      |
| SI S | Select Item                              |                | SO Sort                                   | Entries       |           |                                                                                                    |     |      |      |
| SR   | (Search Queue                            | e)             | MV Messa                                  | ige View      |           |                                                                                                    |     |      |      |
| Sele | ect Action:Ne                            | ext Scree      | 1//r                                      |               |           |                                                                                                    |     |      |      |
| 1    |                                          |                |                                           |               |           |                                                                                                    |     |      |      |

The hold status also displays in the "Status" column (STA) on the Holding Queue List screen.

Figure 3.12-4: Hold Status in Status Column

**NOTE:** When a fillable  $eR_X$  is put on 'Hold' the only actions available for the user are UH/Un Hold, P/Print and SH/Status History.

# 3.13 Un Hold eR<sub>x</sub> in the eR<sub>x</sub> Holding Queue

 $eR_Xes$  may be removed from a hold by typing  $\langle UH \rangle$  Un Hold. Users who see the Un Hold function in parentheses "()" are not able to remove an  $eR_X$  from a hold.

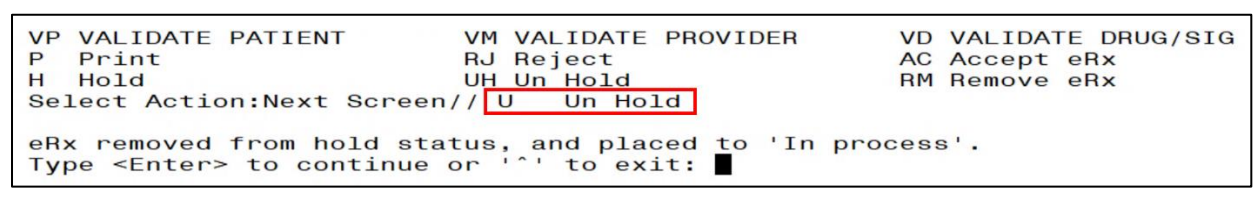

Figure 3.13-1: Un Hold eRx

**NOTE:** When a user exercises Un Hold option on a New $R_X$  record that is in one of the Hold statuses, if all the 3 validations (Patient, Provider, and Drug/SIG) are complete, the e $R_X$  record's status changes to "W" (Wait). When a user exercises Un Hold option on a New $R_X$  record that is in one of the Hold statuses, if all the 3 validations (Patient, Provider, and Drug/SIG) are not complete, the e $R_X$  record's status changes to "I" (In Process).

# 3.14 Removing eRxes in the eRx Holding Queue

A fillable  $eR_x$  can be removed from the Holding Queue without sending a message back to the originating external provider. Sample scenarios include, but are not limited to, the patient requested that the  $eR_x$  not be filled, or the user has been unable to contact the provider or patient for a significant amount of time.

To remove an  $eR_X$  from the Holding Queue:

- 1. From the Summary/Details screen, type <**RM**> Remove.
- 2. Enter a reason for the  $eR_X$  removal. The following removal reasons are available:
- REM01 Drug out of stock or on backorder and unavailable for processing
- REM02 Patient was not able to pick up
- REM03 Prescription canceled by Provider
- REM04 Prescription processed manually
- REM05 Provider will cancel this eR<sub>X</sub> and submit another
- REM06 Unable to mail prescription and patient unable to pick up
- REM07 Unable to contact patient
- REM08 Unable to contact provider
- REM91 Undefined system error
- REM92 Other
- REM09 ERX Issue not resolved Provider contacted
- 3. Type additional comments as to why the eR<sub>X</sub> is being removed and press **<Enter>**. These comments are optional.

Once the  $eR_X$  is removed, the status changes to "RM" and it no longer displays in the default Holding Queue List; however, the  $eR_X$  can be accessed via the search action from the main Holding Queue List screen using one or more of the search criteria. Refer to section <u>3.15.1 Searching eRXes</u>.

| VP VALIDATE PATIENT                                                                                                    | VD VALIDATE DRUG/SIG        |               |  |  |  |  |  |  |  |
|----------------------------------------------------------------------------------------------------|-----------------------------|---------------|--|--|--|--|--|--|--|
| P Print                                                                                                    | RJ Reject                   | AC Accept eRx |  |  |  |  |  |  |  |
| H Hold                                                                                                    | UH Un Hold                  | RM Remove eRx |  |  |  |  |  |  |  |
| Select Action:Next Screen// RM Remove eRx<br>Would you like to 'Remove' eRx #393270? Y// ES                                                                 |                             |               |  |  |  |  |  |  |  |
| Select REMOVAL reason code: REM01 Drug out of stock or on backorder and un available for processing Additional Comments (Ontional): For User Manual undates |                             |               |  |  |  |  |  |  |  |
| Addreionar comments (o                                                                                                    | stionary. For Oser Manuar u | parco         |  |  |  |  |  |  |  |

Figure 3.14-1: Removing an eRx

**NOTE:** If the Remove function is in parentheses "()", the user is not able to remove an  $eR_X$ . If the action is still attempted, the user receives a message that the action is not available.

# 3.15 Searching and Sorting in the eR<sub>x</sub> Holding Queue

Users can search and sort  $eR_Xes$  in the Holding Queue. Searching and sorting  $eR_Xes$  is described in the following sections.

# **3.15.1** Searching eRxes

Searching and filtering of  $eR_xes$  is available by typing  $\langle SR \rangle$  Search Queue at the "Select Action" prompt. The Search Queue screen displays. Users can search using one or more of the following search criteria in the Traditional View:

- 1. PATIENT NAME
- 2. DATE OF BIRTH
- 3. RECEIVED DATE RANGE
- 4. PROVIDER NAME
- 5. ERX STATUS
- 6. DRUG NAME
- 7. MESSAGE TYPE
- 8. ERX REFERENCE NUMBER

```
Select Action:Next Screen// SR Search Queue

1.) PATIENT NAME

2.) DATE OF BIRTH

3.) RECEIVED DATE RANGE

4.) PROVIDER NAME

5.) ERX STATUS

6.) DRUG NAME

7.) MESSAGE TYPE

8.) ERX REFERENCE NUMBER
```

### Figure 3.15-1: Search Queue Actions

- The display contains all  $eR_xes$  satisfying the search criteria. The list is refreshed depending on the action performed. After an action is performed, the user can return to the original filtered list.
- The number of  $eR_X$  records displayed in the Holding Queue's list view is based on the ERX DEFAULT LOOKBACK DAYS file (#10.2) configured in OUTPATIENT SITE file (#59).
- By default, the ERX DEFAULT LOOKBACK DAYS field is blank, so the software goes back 365 days.
- If the Pharmacy user would like to see eR<sub>X</sub> records received from older dates, the user can use the Search (SR) option and select the "Received Date Range" (#3), to retrieve those records.

## 3.15.1.1 Search eR<sub>x</sub> – Patient Name

Users can search by patient name. A search initiated with a partial patient name may return multiple patient names, from which one patient can be selected. Selecting a patient displays the  $eR_Xes$  for that patient.

To search by patient name:

- 1. From the  $eR_X$  Holding Queue List screen, type  $\langle SR \rangle$  Search Queue.
- 2. From the Search Queue, type <1> or PATIENT NAME.

| Select Action:Next                                                                                                    | Screen//  | SR Se  | earch | Queue |
|----------------------------------------------------------------------------------------------------|-----------|--------|-------|-------|
| <ol> <li>PATIENT NAME</li> <li>DATE OF BIRTH</li> <li>RECEIVED DATE</li> <li>PROVIDER NAME</li> <li>ERX STATUS</li> <li>DRUG NAME</li> <li>MESSAGE TYPE</li> </ol> | RANGE     |        |       |       |
| 8.) ERX REFERENCE                                                                                                    | NUMBER    |        |       |       |
| Select one of the t                                                                                                    | following | search | crite | eria: |
| Enter response: 1                                                                                                    | PATIENT N | NAME   |       |       |

#### Figure 3.15-2: Search Criteria - Patient Name

3. Type the full or partial name of the patient press <**Enter**>. If multiple patients exist for the search criteria entered, select the correct patient from the list provided.

| Select | ERX EXTERNAL | PATIENT NA   | AME: | INBERXPCTEST |     |          |
|--------|--------------|--------------|------|--------------|-----|----------|
| 1      | INBERXPCTE   | STPATA, ONEA | A    | 01-01-1977   | 420 | 431212   |
| 2      | INBERXPCTE   | STPATB, ONE  | B    | 02-01-1979   | 420 | -43-1222 |
| 3      | INBERXPCTE   | STPATF, ONE  | EF   | 05-01-1979   | 420 | -43-0006 |
| CHOOSE | 1-3:         |              |      |              |     |          |

#### Figure 3.15-3: Patient Name Search

4. A message displays indicating that the user can enter additional search criteria or press <**Enter**> to continue with the current search.

The search results display. To execute another search, enter <Shift>+ $<^>$  or <Q> Quit to exit the current search and return to the original Holding Queue List. The SR Search Queue action is in parentheses, indicating that the user must exit the current search to execute a new search.

| PSO  | ERX HOLDING | QUEUE      |       | Jun    | 25,   | 2020@1  | 4:14:56  |     | Page:       | 1   | of   | 1    |
|------|-------------|------------|-------|--------|-------|---------|----------|-----|-------------|-----|------|------|
| PSO  | ERX HOLDING | QUEUE      | LOOK  | BACK   |       | 19. 30  | (May 26  | 205 | 201         |     |      |      |
|      | Patient     | LNA        | DOB   | - BACK | Drug  | 3. 30   | (May 20, | 202 | Provider    | STA | Rec  | Date |
| 1.   | INBERXPCTE  | STPATB, ON |       | -      | Jaro  | liance  | 10 mg ta | ble | EPRESCRIBER | N   | 5/28 | /20  |
| 2.   | INBERXPCTE  | STPATE, ON | 2121  |        | Ferr  | rous GI | uconate  | 324 | EPRESCRIBER | N   | 5/28 | /20  |
| 4.   | INBERXPCTE  | STPATE, ON |       |        | SIM   | ASTATI  | N 10MG T | AB  | EPRESCRIBER | CXI | 5/28 | 120  |
|      |             |            |       |        |       |         |          |     |             |     |      |      |
|      |             |            |       |        |       |         |          |     |             |     |      |      |
|      |             |            |       |        |       |         |          |     |             |     |      |      |
|      |             |            |       |        |       |         |          |     |             |     |      |      |
|      |             |            |       |        |       |         |          |     |             |     |      |      |
|      |             |            |       |        |       |         |          |     |             |     |      |      |
|      |             |            |       |        |       |         |          |     |             |     |      |      |
|      |             |            |       |        |       |         |          |     |             |     |      |      |
|      | Enter       | ?? for mo  | ore a | ctior  | ıs    |         |          |     |             |     |      |      |
| SI S | elect Item  |            | SO    | Sort   | Entr  | ries    |          |     |             |     |      |      |
| SR ( | Search Queu | e)         | MV    | Messa  | age \ | /iew    |          |     |             |     |      |      |
| Sele | Ct Action:Q | uit//      |       |        |       |         |          |     |             |     |      |      |

Figure 3.15-4: Search eR<sub>x</sub> by Patient Name Results

# 3.15.1.2 Search eR<sub>x</sub> – Date of Birth

To search by patient's date of birth:

- 1. From the  $eR_X$  Holding Queue List screen, type  $\langle SR \rangle$  Search Queue.
- 2. From the Search Queue Type <2> or DATE OF BIRTH.
- 3. Enter the date of birth and press < Enter >.

A message displays indicating that the user can enter additional search criteria or press **<Enter>** to continue with the current search.

| Select Action:Next Screen// SR Search Queue                                                                                                    |  |  |  |  |  |  |  |  |
|----------------------------------------------------------------------------------------------------|--|--|--|--|--|--|--|--|
| <ol> <li>PATIENT NAME</li> <li>DATE OF BIRTH</li> <li>RECEIVED DATE RANGE</li> <li>PROVIDER NAME</li> <li>ERX STATUS</li> <li>DRUG NAME</li> <li>DRUG NAME</li> <li>MESSAGE TYPE</li> <li>ERX REFERENCE NUMBER</li> </ol> |  |  |  |  |  |  |  |  |
| Select one of the following search criteria:                                                                                                    |  |  |  |  |  |  |  |  |
| Enter response: 2 DATE OF BIRTH                                                                                                    |  |  |  |  |  |  |  |  |

Figure 3.15-5: Search Criteria - Date of Birth

The search results in the following display:

| PSO  | ERX HOLDI  | NG QUEUE     | J         | in 25,  | 2020@1  | 4:14:56  |     | Page:       | 1   | of   | 1           |
|------|------------|--------------|-----------|---------|---------|----------|-----|-------------|-----|------|-------------|
| PSO  | ERX HOLDI  | NG QUEUE     |           |         |         |          | -   |             |     |      |             |
|      | Detient    | ERX          | LOOK - BA | ACK DA  | YS: 30  | (May 26, | 202 | 20)         | OTA | Dee  | Dete        |
| 1    | INREPART   | TESTPATE ON  | DOB       | Jac     | diance  | 10 mg ta | ble | FPRESCRIBER | N   | 5/28 | Vale<br>/20 |
| 2.   | INBERXPC   | TESTPATE, ON |           | Fer     | rous Gl | uconate  | 324 | EPRESCRIBER | N   | 5/28 | 120         |
| з.   | INBERXPC   | TESTPATE, ON | A         | CVC.    | lobenza | prine 10 | mq  | EPRESCRIBER | N   | 5/28 | /20         |
| 4.   | INBERXPC   | TESTPATE, ON | A         | SIM     | VASTATI | N 10MG T | AB  | EPRESCRIBER | CXI | 5/28 | /20         |
|      |            |              |           |         |         |          |     |             |     |      |             |
|      |            |              |           |         |         |          |     |             |     |      |             |
|      |            |              |           |         |         |          |     |             |     |      |             |
|      |            |              |           |         |         |          |     |             |     |      |             |
|      |            |              |           |         |         |          |     |             |     |      |             |
|      |            |              |           |         |         |          |     |             |     |      |             |
|      |            |              |           |         |         |          |     |             |     |      |             |
|      |            |              |           |         |         |          |     |             |     |      |             |
|      |            |              |           |         |         |          |     |             |     |      |             |
|      | Ent        | er ?? for m  | ore act:  | ions    |         |          |     |             |     |      |             |
| SI S | Select Ite | m            | SO SO     | rt Enti | ries    |          |     |             |     |      |             |
| SR   | (Search Qu | eue)         | MV Me     | ssage \ | View    |          |     |             |     |      |             |
| Sele | ect Action | :Quit//      |           |         |         |          |     |             |     |      |             |

Figure 3.15-6: Search eR<sub>x</sub> by Date of Birth Results

## 3.15.1.3 Search eR<sub>X</sub> – Received Date Range

To search for an  $eR_X$  by a received date range:

- 1. From the  $eR_X$  Holding Queue List screen, type  $\langle SR \rangle$  Search Queue.
- 2. Type **<3>** or RECEIVED DATE RANGE.

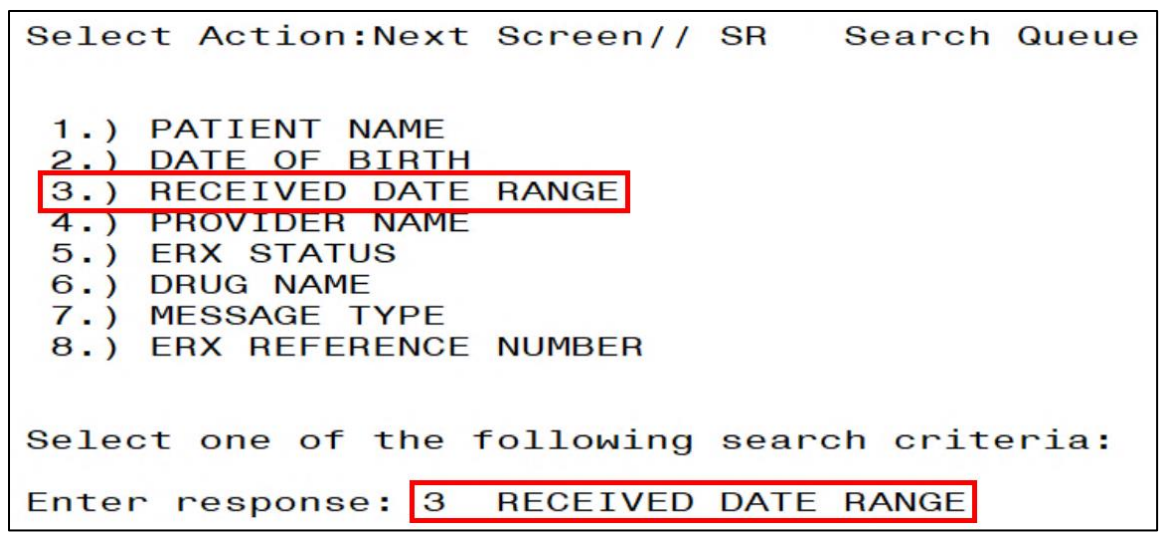

Figure 3.15-7: Search Criteria - Received Date Range

- 3. Enter the beginning date and press < Enter >.
- 4. Enter the ending date and press < Enter >.
- 5. A message displays indicating that the user can enter additional search criteria or press <**Enter**> to continue with the current search.

```
Select one of the following search criteria:
Enter response: 3 RECEIVED DATE RANGE
Enter the beginning date: 6/1/2020
Enter the ending date: T//
```

Figure 3.15-8: Enter Beginning and Ending Date

The search results display.

| PSO  | ERX HOLDING                                                                                                    | QUEUE                                                                                                    | Jun 25, 2020@14:22:03 Page: 1    | of 5     |
|------|----------------------------------------------------------------------------------------------------|----------------------------------------------------------------------------------------------------|----------------------------------|----------|
| PSU  | ERA HOLDING                                                                                                    | EBX                                                                                                    | 100K-BACK DAYS: 30 (May 26 2020) |          |
| +    | Patient                                                                                                    | LIIX                                                                                                    | DOB Drug Provider STA            | Rec Date |
| 11.  | MALL CARL DOCUM                                                                                                    | and the second second se | Lisinopril-Hydrochlor            | 6/3/20   |
| 12.  | Marco and American                                                                                                    |                                                                                                    | Lisinopril-Hydrochlor            | 6/3/20   |
| 13.  | And the second second s |                                                                                                    | Victoza 18 MG/3ML Sub            | 6/3/20   |
| 14.  | Manager of the Color of                                                                                                    |                                                                                                    | Victoza 18 MG/3ML Sub            | 6/3/20   |
| 15.  | the second second second                                                                                                    |                                                                                                    | Victoza 18 MG/3ML Sub            | 6/3/20   |
| 16.  | and the second second second                                                                                                    |                                                                                                    | Victoza 18 MG/3ML Sub            | 6/3/20   |
| 17.  | and the second second second                                                                                                    |                                                                                                    | Victoza 18 MG/3ML Sub            | 6/3/20   |
| 18.  | Manager 1 and 1 and 1 and                                                                                                    |                                                                                                    | Victoza 18 MG/3ML Sub            | 6/3/20   |
| 19.  |                                                                                                    |                                                                                                    | Amaryl 4 mg Tablet               | 6/4/20   |
| 20.  |                                                                                                    |                                                                                                    | Amaryl 4 mg Tablet               | 6/4/20   |
| 21.  | and the second of                                                                                                    |                                                                                                    | Prednisone 5 mg table            | 6/5/20   |
| 22.  | the second second second second                                                                                                    |                                                                                                    | Victoza 18 MG/3ML Sub            | 6/8/20   |
| 23.  | the second second second                                                                                                    |                                                                                                    | Victoza 18 MG/3ML Sub            | 6/8/20   |
| 24.  | the state of the second second                                                                                                    |                                                                                                    | N/A                              | 6/8/20   |
| 25.  | the second of the second second                                                                                                    | A CONTRACTOR OF                                                                                                    | Victoza 18 MG/3ML Sub            | 6/8/20   |
| +    | Enter                                                                                                    | ?? for mo                                                                                                    | pre actions                      |          |
| SIS  | Select Item                                                                                                    |                                                                                                    | SO Sort Entries                  |          |
| SR   | Search Queue                                                                                                    | e)                                                                                                    | MV Message View                  |          |
| Sele | ect Action:Ne                                                                                                    | ext Screen                                                                                                    | )//                              |          |

Figure 3.15-9: Search eR<sub>x</sub> by Received Date Range

## 3.15.1.4 Search eR<sub>X</sub> – Provider Name

To search for an  $eR_X$  by a provider:

- 1. From the  $eR_X$  Holding Queue List screen, type  $\langle SR \rangle$  Search Queue.
- 2. Type <4> or PROVIDER NAME.

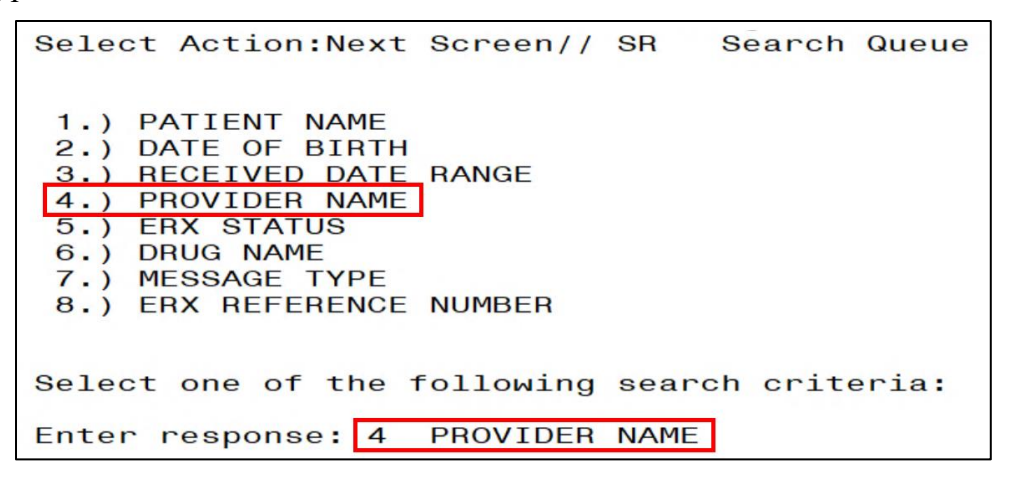

Figure 3.15-10: Search Criteria - Provider Name

3. Type the provider's name and press < Enter >.

```
Enter response: 4 PROVIDER NAME
Select PROVIDER: eprescriber
1 EPRESCRIBER,ERX AUTOMATED
```

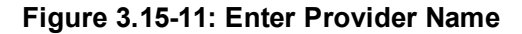

The search results display.

| PSO  | ERX I  | HOLDING      | QUEUE           | Jun                       | 25,  | 2020@14:42:48    |       | Page:                  | 1   | of   | 7    |
|------|--------|--------------|-----------------|---------------------------|------|------------------|-------|------------------------|-----|------|------|
| PSO  | ERX I  | HOLDING      | QUEUE           |                           |      |                  |       |                        |     |      |      |
|      |        |              | ERX             | LOOK - BAC                | K DA | YS: 30 (May 26,  | 2020) |                        |     |      |      |
|      | Pat:   | ient         |                 | DOB                       | Dru  | g                | Prov  | /ider                  | STA | Rec  | Date |
| 1.   |        |              |                 |                           | Met  | oprolol Succinat | e     | the life is made in    | HC  | 5/26 | /20  |
| 2.   |        |              |                 |                           | SIM  | VASTATIN 10MG TA | AB    | the second second      | CXN | 5/27 | /20  |
| з.   |        |              | and a real real | B                         | Jar  | diance 10 mg tak | ole   | the state of the state | N   | 5/28 | /20  |
| 4.   |        |              |                 | B                         | Fer  | rous Gluconate 3 | 324   | the second second      | N   | 5/28 | /20  |
| 5.   |        |              | arearea. em     | A                         | cyc  | lobenzaprine 10  | mg    | the second second      | N   | 5/28 | /20  |
| 6.   |        |              | proverse, real  | A                         | SIM  | VASTATIN 10MG TA | AB    | the second second      | CXI | 5/28 | /20  |
| 7.   |        | and a second | 6 M             |                           | Met  | oprolol Succinat | e     | the second second      | HC  | 5/29 | /20  |
| 8.   |        |              |                 |                           | Met  | oprolol Succinat | te    | the second second      | N   | 6/16 | /20  |
| 9.   |        | B.S. B.S.S.  |                 |                           | Met  | oprolol Succinat | e     | the second second      | N   | 6/16 | /20  |
| 10.  |        | Sec. And a   |                 |                           | Met  | oprolol Succinat | e     | the second second      | N   | 6/17 | /20  |
| 11.  |        |              |                 | B                         | war  | farin 2 mg table | et    | COMPANY AND            | HC  | 5/26 | /20  |
| 12.  |        |              |                 | B                         | irb  | esartan 150 mg 1 | ab    | CONTRACT OF A          | HC  | 5/27 | /20  |
| 13.  |        |              |                 | B                         | IRB  | ESARTAN 75MG TAE | 3     | COMPLEX OF             | CXM | 5/27 | /20  |
| 14.  |        |              |                 | Bar 1 / 1 / 1 / 1 / 1 / 1 | FAT  | EMULSION 10% IN  | J     | CONTRACT.              | CXN | 5/27 | /20  |
| 15.  | 10000  |              |                 | Bar 1 / 1 / 1 / 1 / 1     | irb  | esartan 150 mg 1 | ab    | COMPANY OF             | CXN | 5/27 | /20  |
| +    |        | Enter        | ?? for mo       | ore actio                 | ns   |                  |       |                        |     |      |      |
| SI S | Select | t Item       |                 | SO (Sor                   | t En | tries)           |       |                        |     |      |      |
| SR S | Search | n Queue      |                 | MV Mess                   | age  | View             |       |                        |     |      |      |
| Sele | ect Ad | ction:Ne     | ext Screen      | n//                       | -    |                  |       |                        |     |      |      |

Figure 3.15-12: Search eRx by Provider

### 3.15.1.5 Search eR<sub>X</sub> – ERX Status

To search for an  $eR_X$  by Status:

- 1. From the  $eR_X$  Holding Queue List screen, type  $\langle SR \rangle$  Search Queue.
- 2. Type <**5**> or ERX STATUS.
- 3. Enter the  $eR_X$  status and press **<Enter**>.

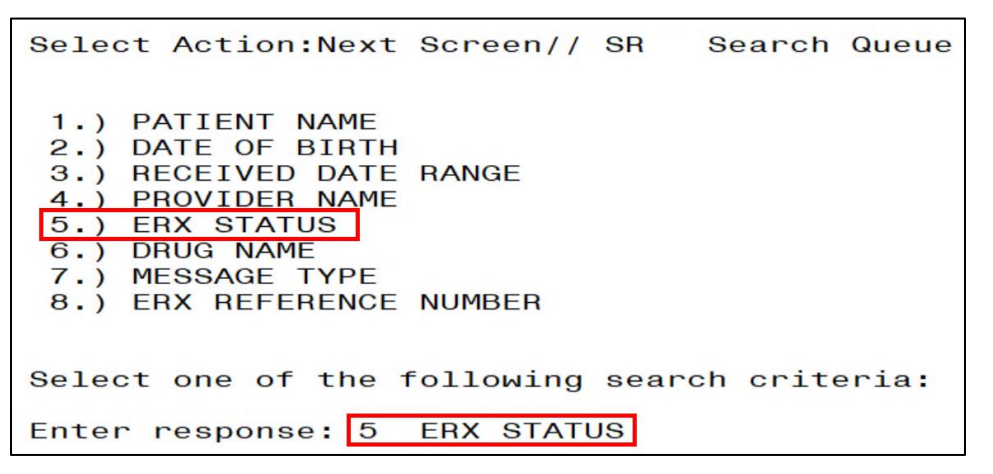

Figure 3.15-13: Search Criteria - ERX Status

| PSO                | ERX HOLDING                                            | QUEUE        | Jun                               | 25, 202                   | 20@14:46:             | 24      | Page:           | 1   | of   | 1    |
|--------------------|--------------------------------------------------------|--------------|-----------------------------------|---------------------------|-----------------------|---------|-----------------|-----|------|------|
| PSO                | Patient                                                | QUEUE<br>ERX | LOOK - BACH                       | DAYS:                     | 30 (May               | 26, 20  | 20)<br>Provider | STA | Bec  | Date |
| 1.2.               |                                                        | 2 March 1997 |                                   | Lisinop<br>Amaryl         | oril-Hydr<br>4 mg Tab | rochlor | FLOATGEL        | I   | 5/27 | 20   |
| SI S<br>SR<br>Sele | Enter<br>Select Item<br>(Search Queug<br>ect Action:Qu | ?? for mo    | ore action<br>SO Sort<br>MV Messa | is<br>Entries<br>age View | 3<br>4                |         |                 |     |      |      |

Figure 3.15-14: Search by eR<sub>x</sub> Status

For more information on the available statuses in the Holding Queue, refer to the tables in Appendix B: Holding Queue Status Codes & Descriptions.

## 3.15.1.6 Search eR<sub>X</sub> – Drug Name

To search for an  $eR_X$  by Drug Name:

- 1. From the  $eR_X$  Holding Queue List screen, type  $\langle SR \rangle$  Search Queue.
- 2. Type <6> or DRUG NAME.
- 3. Type the name or partial name of the incoming  $eR_X$  drug and press **<Enter>**.

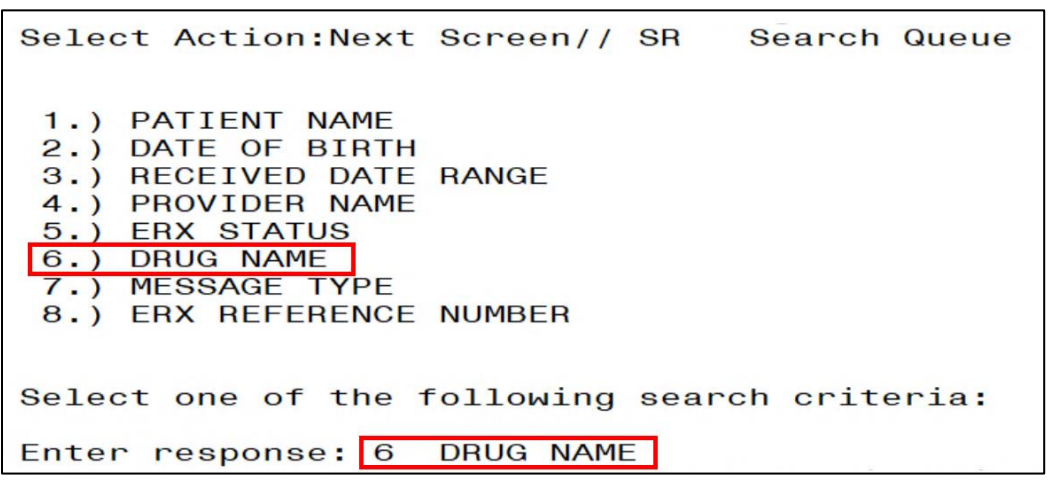

Figure 3.15-15: Search Criteria - Drug Name

| PSO  | ERX HOLDING  | QUEUE    |        | Jun   | 25,  | 2020@1  | 4:49:3  | 6     | Page:    | 1   | of   | 1    |
|------|--------------|----------|--------|-------|------|---------|---------|-------|----------|-----|------|------|
| PSO  | ERX HOLDING  | QUEUE    | LOOK   | BACK  | DA   | VO. 20  | (Mary D | 6 00  | 201      |     |      |      |
|      | Detiont      | ERX      | LOOK - | BACK  | DBU  | YS: 30  | (May 2  | 6, 20 | (20)     | OTA | Dee  | Data |
| 1    | Fattent      |          | DOB    | 1000  | GAB  |         | 100MG   | CAP   | Provider | N   | 5/26 | Jace |
| 2    |              |          |        | -     | GAB  | APENTIN | 100MG   | CAP   |          | HC  | 5/26 | 5/20 |
| 2.   |              |          |        | _     | und/ |         | TOUNG   | UAI   |          | no  | 0/20 | 120  |
|      |              |          |        |       |      |         | 1       |       |          |     |      |      |
|      |              |          |        |       |      |         |         |       |          |     |      |      |
|      |              |          |        |       |      |         |         |       |          |     |      |      |
|      |              |          |        |       |      |         |         |       |          |     |      |      |
|      |              |          |        |       |      |         |         |       |          |     |      |      |
|      |              |          |        |       |      |         |         |       |          |     |      |      |
|      |              |          |        |       |      |         |         |       |          |     |      |      |
|      |              |          |        |       |      |         |         |       |          |     |      |      |
|      |              |          |        |       |      |         |         |       |          |     |      |      |
|      |              |          |        |       |      |         |         |       |          |     |      |      |
|      |              |          |        |       |      |         |         |       |          |     |      |      |
| 1    | Enter        | 22 for m | ore ac | tion  | 9    |         |         |       |          |     |      |      |
| ST S | Select Item  |          | SO S   | ort   | Ent  | ries    |         |       |          |     |      |      |
| SB   | (Search Queu | e)       | MV M   | lessa | de 1 | View    |         |       |          |     |      |      |
| Sel  | ect Action:Q | uit//    |        |       | 3-   |         |         |       |          |     |      |      |

Figure 3.15-16: Search eRx by Drug Name

# 3.15.1.7 Search eR<sub>x</sub> – Message Type

To search for an eR<sub>X</sub> by Message Type:

- 1. From the  $eR_X$  Holding Queue List screen, type  $\langle SR \rangle$  Search Queue.
- 2. Type <**7**> or MESSAGE TYPE.
- 3. Select the Message Type and press < Enter>.

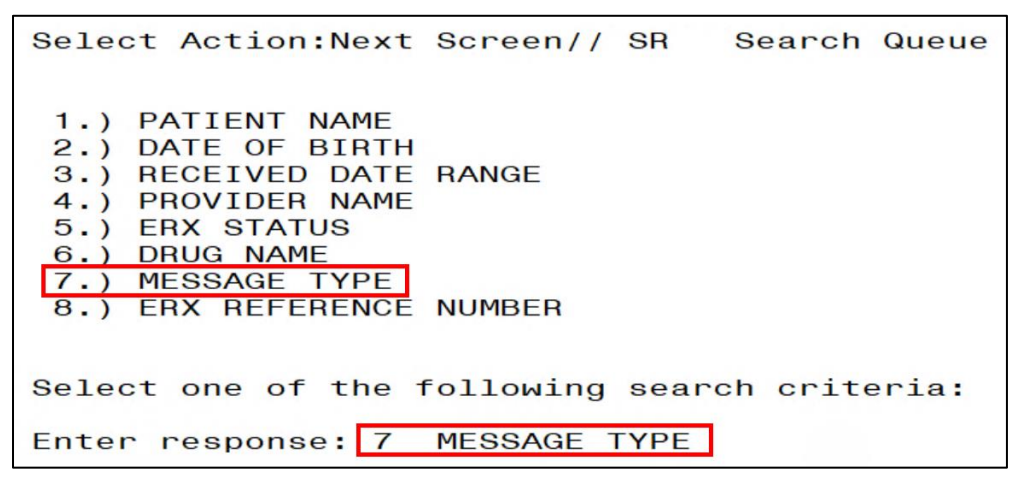

Figure 3.15-17: Search Criteria - Message Type

| PSO  | ERX     | HOLDING      | QUEUE                                                                                                    | Jun                           | 25,  | 2020@14:52:18        | Page:                                                                                                    | 5   | of   | 8    |
|------|---------|--------------|----------------------------------------------------------------------------------------------------|-------------------------------|------|----------------------|----------------------------------------------------------------------------------------------------|-----|------|------|
| PSO  | ERX     | HOLDING      | QUEUE                                                                                                    |                               |      |                      |                                                                                                    |     |      |      |
|      |         |              | ERX                                                                                                    | LOOK - BAC                    | K DA | AYS: 30 (May 26, 202 | 20)                                                                                                    |     |      |      |
| +    | Pat     | tient        |                                                                                                    | DOB                           | Dru  | Ig                   | Provider                                                                                                    | STA | Rec  | Date |
| 62.  | 100.000 |              |                                                                                                    | and the second                | Vic  | toza 18 MG/3ML Sub   | Provide and the second second                                                                                                    | CXQ | 6/8/ | 20   |
| 63.  | 10011   | 10.000       |                                                                                                    |                               | Pre  | ednisone 5 mg table  |                                                                                                    | N   | 6/5/ | 20   |
| 64.  |         |              |                                                                                                    |                               | Ama  | aryl 4 mg Tablet     | Providence in College, 11                                                                                                    | I   | 6/4/ | 20   |
| 65.  |         |              |                                                                                                    |                               | Ama  | aryl 4 mg Tablet     | P CARLON CONTRACTOR                                                                                                    | N   | 6/4/ | 20   |
| 66.  | 100.00  |              |                                                                                                    |                               | Vic  | toza 18 MG/3ML Sub   | P COMPLEX CONTRACTOR                                                                                                    | HC  | 6/3/ | 20   |
| 67.  | 100.00  |              |                                                                                                    |                               | Vic  | toza 18 MG/3ML Sub   | P COMPLEX STATES                                                                                                    | HC  | 6/3/ | 20   |
| 68.  | 100.00  |              |                                                                                                    | 1 - Distance - Bark           | Vic  | toza 18 MG/3ML Sub   | P COMPLEX STORE                                                                                                    | HC  | 6/3/ | 20   |
| 69.  | 1000    |              |                                                                                                    | 1 - 1 - <b>1</b>              | Lis  | sinopril-Hydrochlor  | Providence and a second second s | N   | 6/3/ | 20   |
| 70.  |         |              |                                                                                                    | 1 - 1 - <b>1</b>              | Lis  | sinopril-Hydrochlor  | P COMPACING AND A COMPANY                                                                                                    | N   | 6/3/ | 20   |
| 71.  | 100.0   |              |                                                                                                    | 2 - 2 - Bra                   | Lis  | sinopril-Hydrochlor  | P C ME C MARKED                                                                                                    | N   | 6/3/ | 20   |
| 72.  | 100.0   |              |                                                                                                    | 1 - 1 - <b>1</b>              | Lis  | sinopril-Hydrochlor  | P COMPACING A 199                                                                                                    | N   | 6/3/ | 20   |
| 73.  | 100.0   |              |                                                                                                    | 1 - 1 - <b>1</b>              | Lis  | sinopril-Hydrochlor  | P COMPACING A COMPANY A COMPANY                                                                                                    | HC  | 6/3/ | 20   |
| 74.  | 1000    |              | e destruction of the second second second second second second second second second second second second second |                               | Pre  | ednisone 5 mg table  |                                                                                                    | М   | 6/2/ | 20   |
| 75.  | 1000    | CONTRACTOR A |                                                                                                    |                               | Pre  | ednisone 5 mg table  |                                                                                                    | PR  | 6/1/ | 20   |
| 76.  | 1000    | ALC: 4.194   | A RECEIPTION OF                                                                                                 | Address of the Address of the | Ama  | aryl 4 mg Tablet     | Contraction of Contract, State                                                                                                    | N   | 6/1/ | 20   |
| +-   |         | Enter        | ?? for mo                                                                                                    | ore actio                     | ns   |                      |                                                                                                    |     |      |      |
| SI S | Selec   | ct Item      |                                                                                                    | SO Sort                       | Ent  | ries                 |                                                                                                    |     |      | 10   |
| SR   | (Sear   | ch Queue     | ∋)                                                                                                    | MV (Mes                       | sage | e View)              |                                                                                                    |     |      |      |
| Sele | ect A   | Action:Ne    | ext Screen                                                                                                    | 1/1                           |      |                      |                                                                                                    |     |      |      |

Figure 3.15-18: Search by Message Type

## 3.15.1.8 Search eR<sub>X</sub> – eR<sub>X</sub> Reference Number

Users may also search for  $eR_Xes$  by  $eR_X$  Reference Number. When searching by  $eR_X$  Reference Number, the user may search by either inbound or outbound message types.

To search for an inbound  $eR_X$  message type by  $eR_X$  Reference Number:

- 1. From the  $eR_X$  Holding Queue List screen, type  $\langle SR \rangle$  Search Queue.
- 2. Type **<8>** or ERX REFERENCE NUMBER.
- 3. Enter the  $eR_X$  Reference Number and press **<Enter**>.

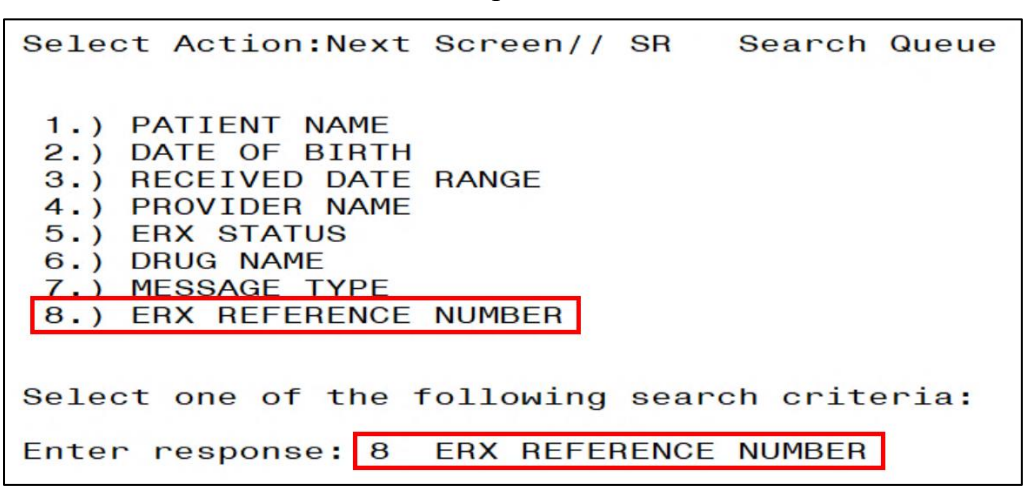

Figure 3.15-19: Search Criteria – eR<sub>x</sub> Reference Number: Inbound

| eRx Holding Queue Display Jun<br>eRx Patient:<br>eRx Reference #:<br>eRx HT: 177.8(cm)(04/09/2020)                                                                                 | 25, 2020@14:54:50<br>eRx                             | Page: 1 of 3<br>WT: 90.26(kg)(04/09/2020)                           |
|----------------------------------------------------------------------------------------------------|------------------------------------------------------|---------------------------------------------------------------------|
| NEWRX<br>eRx Status: NEW RX<br>eRx Patient Primary Telephone:<br>eRx Patient:<br>Vista Patient: NOT LINKED                                                                         | 1004111104                                           | DOB:<br>DOB: N/A                                                    |
| eRx Provider Primary Te⊥ephone:<br>eRx Provider:<br>Vista Provider:                                                                                                    |                                                      | NPI:<br>NPI:                                                        |
| eRx Drug: GABAPENTIN 100MG CAP<br>eRx Qty: 180 eRx Refills: 1<br>eRx Written Date: MAY 26, 2020<br>+ Enter ?? for more action<br>VP VALIDATE PATIENT VM VALID<br>P Print RJ Reject | eRx Days Supply<br>eRx Issue Da<br>S<br>ATE PROVIDER | : 60<br>te: MAY 26, 2020<br>VD (VALIDATE DRUG/SIG)<br>AC Accept eRx |
| H Hold UH Un Ho<br>Select Action:Next Screen//                                                                                                    | old                                                  | RM Remove eRx                                                       |

Figure 3.15-20: Search by eR<sub>x</sub> Reference Number Results – Inbound eR<sub>x</sub> Message Type

Under Patient Centric View, the user can use the following Search options:

- 1. Patient Name
- 2. Date of Birth
- 3.  $eR_X$  Reference Number

# 3.15.2 Sorting eRxes

VA users can sort  $eR_Xes$  in the Holding Queue List. Sort parameters are retained at the user level when reentering the original list during the same session (i.e., when performing an action on an  $eR_X$  and then reentering the  $eR_X$  list). The default sort order of the Holding Queue List is the following:

- 1. Date Received Oldest date to Newest date.
- 2. Secondary sort by PATIENT NAME.
- 3. Grouped by Controlled Substance

Additional sorting of  $eR_Xes$  is available by typing  $\langle SO \rangle$  Sort Entries.

- The number of  $eR_X$  records displayed in the Holding Queue's list view is based on the ERX DEFAULT LOOKBACK DAYS file (#10.2) configured in OUTPATIENT SITE file (#59).
- By default, the ERX DEFAULT LOOKBACK DAYS field is blank, so the software goes back 365 days.
- If the Pharmacy user would like to see eR<sub>X</sub> records received from older dates, the user can use the Search <**SR**> option and select the "Received Date Range" (#3), to retrieve those records.

| PSO  | ERX H      | HOLDING  | QUEUE             | Jul                                         | 02, 20  | 20@13:09:25  |       | Page:                                                                                                    | з   | of   | 4     |
|------|------------|----------|-------------------|---------------------------------------------|---------|--------------|-------|----------------------------------------------------------------------------------------------------|-----|------|-------|
| PSO  | ERX H      | HOLDING  | QUEUE             |                                             |         |              |       |                                                                                                    |     |      |       |
|      |            |          | ERX               | LOOK - BACK                                 | DAYS:   | 30 (Jun 02,  | 2020) |                                                                                                    |     |      |       |
| +    | Pati       | ient     |                   | DOB                                         | Drug    |              | Pr    | ovider                                                                                                    | STA | Rec  | Date  |
| 32.  | 1000       |          |                   |                                             | Coreg   | 6.25 MG Tabl | et    | And the second second second                                                                                                    | N   | 6/10 | )/20  |
| 33.  |            | 100.000  |                   | 1 - 1 - Mark                                | Coreg   | 6.25 MG Tabl | et    | and the second second se                                                                                                    | N   | 6/10 | )/20  |
| 34.  | 100.000    |          | ALC: NUMBER OF    | 1.000.000                                   | Victoz  | a 18 MG/3ML  | Sub   | and the restaura                                                                                                    | CXE | 6/10 | )/20  |
| 35.  |            | 10000    |                   | B                                           | Lisino  | pril-Hydroch | lor   | And the second states of the                                                                                                    | HC  | 6/10 | )/20  |
| 36.  | the second |          | ALC: UNKNOWN      |                                             | Victoz  | a 18 MG/3ML  | Sub   | and in case, or                                                                                                    | HC  | 6/10 | )/20  |
| 37.  | the second |          |                   |                                             | Victoz  | a 18 MG/3ML  | Sub   | And in case, or                                                                                                    | CXD | 6/10 | )/20  |
| 38.  |            | 1 mag    |                   | ALC: 1.1.1.1.1.1.1.1.1.1.1.1.1.1.1.1.1.1.1. | Lisino  | pril-Hydroch | lor   | April Street 1 . A                                                                                                    | CXN | 6/10 | )/20  |
| 39.  |            |          | Management of the |                                             | Losart  | an Potassium | 50    | And the second second sec | HC  | 6/10 | )/20  |
| 40.  |            |          |                   |                                             | Topama  | x 100 MG Tab | let   | Marcola Contractor and                                                                                                    | N   | 6/11 | /20   |
| 41.  |            |          |                   |                                             | Topama  | x 100 MG Tab | let   | And in case, or                                                                                                    | N   | 6/16 | 5/20  |
| 42.  |            |          | 100               |                                             | Flutic  | asone Furoat | e 2   | April House 1 A                                                                                                    | N   | 6/16 | 3/20  |
| 43.  |            |          |                   | 10.00.00                                    | Metopr  | olol Succina | te    | the second called in                                                                                                    | N   | 6/16 | \$/20 |
| 44.  |            |          |                   |                                             | Metopr  | olol Succina | te    | the second case is                                                                                                    | N   | 6/16 | \$/20 |
| 45.  |            | 10000    |                   | A                                           | Lisino  | pril-Hydroch | lor   | and the second state of the                                                                                                    | N   | 6/16 | \$/20 |
| 46.  | 1000       |          |                   | 10.00                                       | Metopr  | olol Succina | te    | the local second in                                                                                                    | N   | 6/17 | /20   |
| +    |            | Enter    | ?? for mo         | ore action                                  | ıs      |              |       |                                                                                                    |     |      |       |
| SI S | Select     | t Item   |                   | SO Sort                                     | Entrie  | S            |       |                                                                                                    |     |      |       |
| SR S | Search     | Queue    |                   | MV Messa                                    | age Vie | M            |       |                                                                                                    |     |      |       |
| Sele | ect Ad     | ction:Ne | ext Screen        | 1//                                         | 0       |              |       |                                                                                                    |     |      |       |
|      |            |          |                   |                                             |         |              |       |                                                                                                    |     |      |       |

Figure 3.15-21: Sort Entries Action

eR<sub>x</sub>es can be sorted by only one criterion at a time. The sort criteria include:

- **Patient Name**: Sorted by Patient in ascending order (A-Z), and within Patient by Received Date with most recent first, and then by Provider in ascending order (A-Z)
- Date of Birth: By DOB, newest Received Date first, Patient Name ascending
- **Received Date Range:** Sorted by Received Date with most recent first and within Received Date by Patient in ascending order (A-Z), and then by Provider in ascending order (A-Z)
- **Provider Name:** Sorted by Provider in ascending order (A-Z), and within Provider by Received Date with oldest first, and then by Patient in ascending order (A-Z)
- eRx Status: Drug Name ascending
- Drug Name: Patient Name ascending, newest Received Date first
- **Message Type:** RxRenewal Request, RxRenewal Response, NewRx, RxChange Request, RxFill, Inbound Error, Outbound Error, CancelRx Response, RxChange Response

## 3.15.2.1 Sort eR<sub>X</sub> – Patient Name

To sort by patient:

- 1. From the  $eR_X$  Holding Queue List screen, type  $\langle$ **SO** $\rangle$  Sort Entries.
- 2. Type <1> or PATIENT NAME.

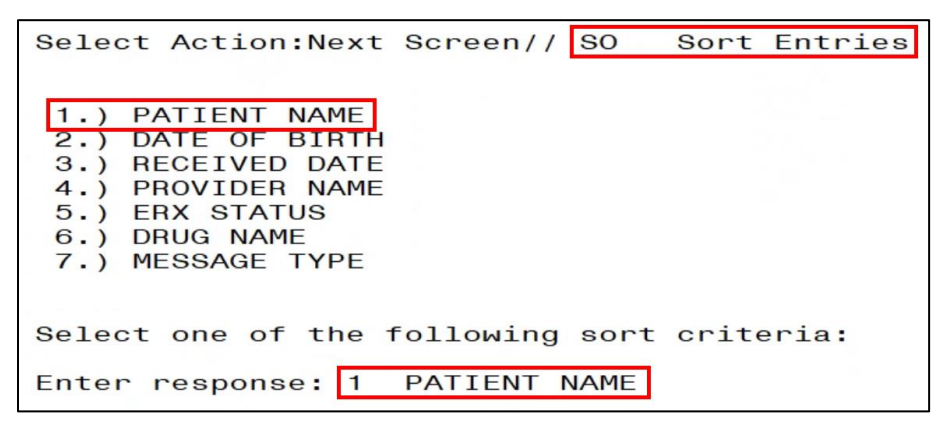

Figure 3.15-22: Sort by Patient Name

3. Enter Yes or No to group by Controlled Substance. If the user selects 'Yes', prescriptions are grouped by Controlled Substance for each sort. If the user selects 'No', the prescriptions are not grouped by a Controlled Substance for each sort.

| Select Action:Next S                                                                                                    | Screen//  | SO S   | ort E | Entries |  |  |  |
|----------------------------------------------------------------------------------------------------|-----------|--------|-------|---------|--|--|--|
| <ol> <li>PATIENT NAME</li> <li>DATE OF BIRTH</li> <li>RECEIVED DATE</li> <li>PROVIDER NAME</li> <li>ERX STATUS</li> <li>DRUG NAME</li> <li>MESSAGE TYPE</li> </ol> |           |        |       |         |  |  |  |
| Select one of the fo                                                                                                    | ollowing  | sort c | riter | ria:    |  |  |  |
| Enter response: 1 PATIENT NAME                                                                                                    |           |        |       |         |  |  |  |
| Do you want to grou                                                                                                    | p by cont | rolled | subs  | stance? |  |  |  |
| Enter Yes or No: YES                                                                                                    | S//       |        |       |         |  |  |  |

Figure 3.15-23: Group by Controlled Substance

4. The sorted entries display Sorted by Patient in ascending order (A-Z), and within Patient by Received Date Range with most recent first, and then by Provider in ascending order (A-Z).

### 3.15.2.2 Sort eR<sub>X</sub> – Date of Birth

To sort by Date of Birth:

- 1. From the  $eR_X$  Holding Queue List screen, type  $\langle$ **SO** $\rangle$  Sort Entries.
- 2. Type <**2**> or DATE OF BIRTH.

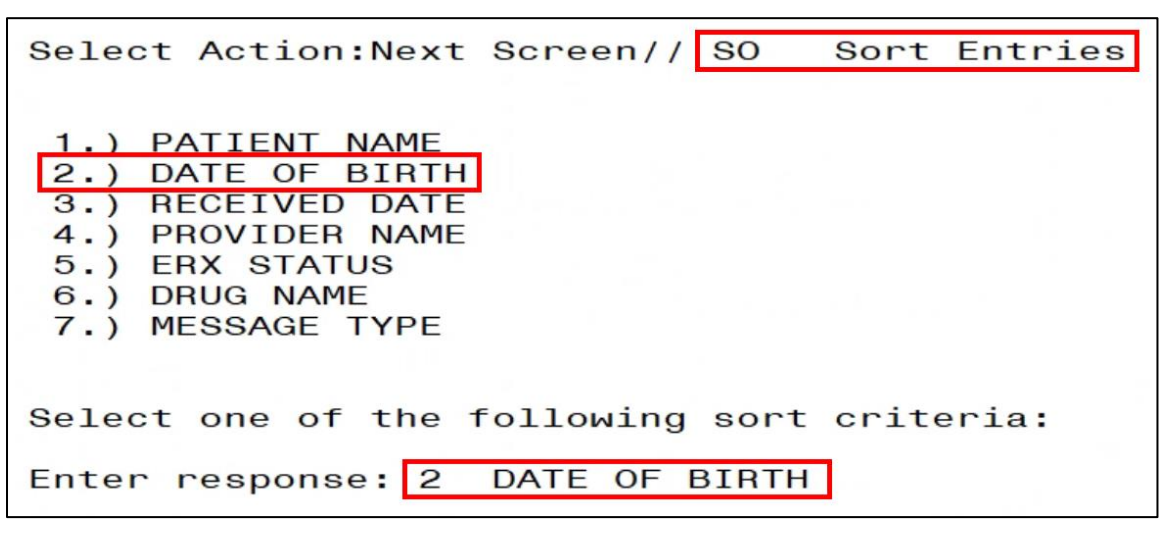

Figure 3.15-24: Sort by Date of Birth

3. Enter Yes or No to group by Controlled Substance. If the user selects 'Yes', prescriptions are grouped by Controlled Substance for each sort. If the user selects 'No', the prescriptions are not grouped by a Controlled Substance for each sort.

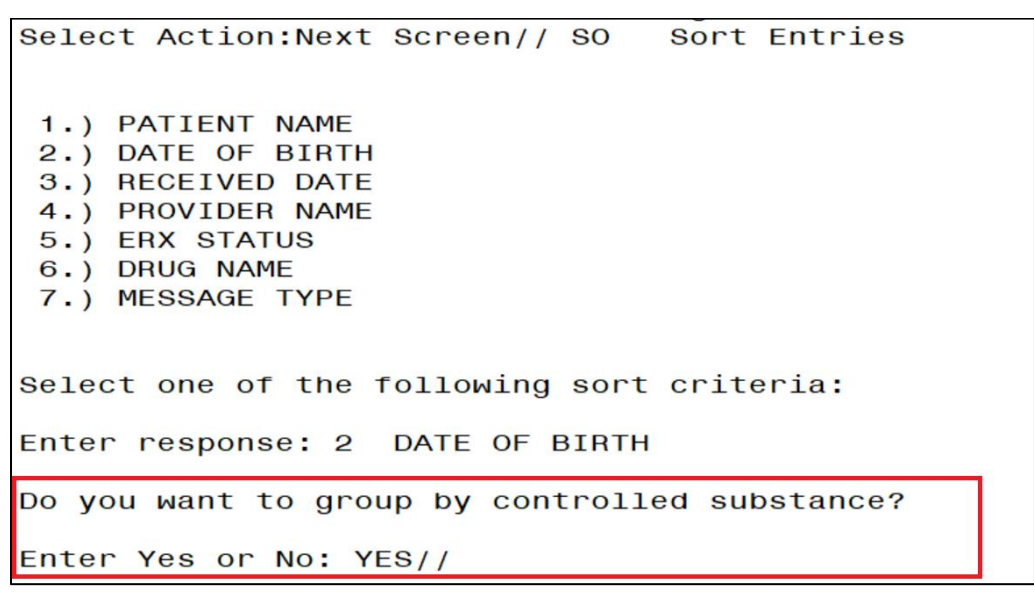

Figure 3.15-25: Group by Controlled Substance

4. The entries display by DOB, newest Received Date first, Patient Name ascending.

## 3.15.2.3 Sort eR<sub>X</sub> – Received Date Range

To sort eRxes by received date (most recent date displays at top of sort results):

- 1. From the  $eR_X$  Holding Queue List screen, type  $\langle$ **SO** $\rangle$  Sort Entries.
- 2. Type *<***3***>* or RECEIVED DATE RANGE.

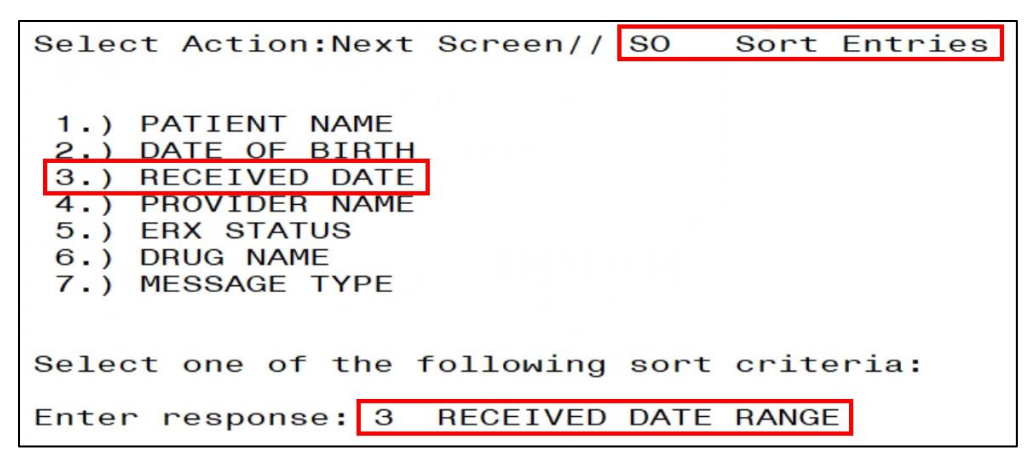

Figure 3.15-26: Sort by Received Date Range

3. Enter Yes or No to group by Controlled Substance. If the user selects 'Yes', prescriptions are grouped by Controlled Substance for each sort. If the user selects 'No', the prescriptions are not grouped by a Controlled Substance for each sort.

| Select Action:Next                                                                                                    | Screen//   | SO S    | Sort  | Entries |
|----------------------------------------------------------------------------------------------------|------------|---------|-------|---------|
| <ol> <li>PATIENT NAME</li> <li>DATE OF BIRTH</li> <li>RECEIVED DATE</li> <li>PROVIDER NAME</li> <li>ERX STATUS</li> <li>DRUG NAME</li> <li>MESSAGE TYPE</li> </ol> |            |         |       |         |
| Select one of the f                                                                                                    | ollowing   | sort o  | rite  | ria:    |
| Enter response: 3                                                                                                    | RECEIVED   | DATE F  | ANGE  |         |
| Do you want to grou<br>Enter Yes or No: YE                                                                                                    | ip by cont | trolled | l sub | stance? |

Figure 3.15-27: Group by Controlled Substance

4. The entries sort by Received Date with most recent first and within Received Date by Patient in ascending order (A-Z), and then by Provider in ascending order (A-Z).

### 3.15.2.4 Sort eR<sub>x</sub> – Provider Name

To sort  $eR_Xes$  by provider name:

- 1. From the  $eR_X$  Holding Queue List screen, type  $\langle$ **SO** $\rangle$  Sort Entries.
- 2. Type <4> or PROVIDER NAME.

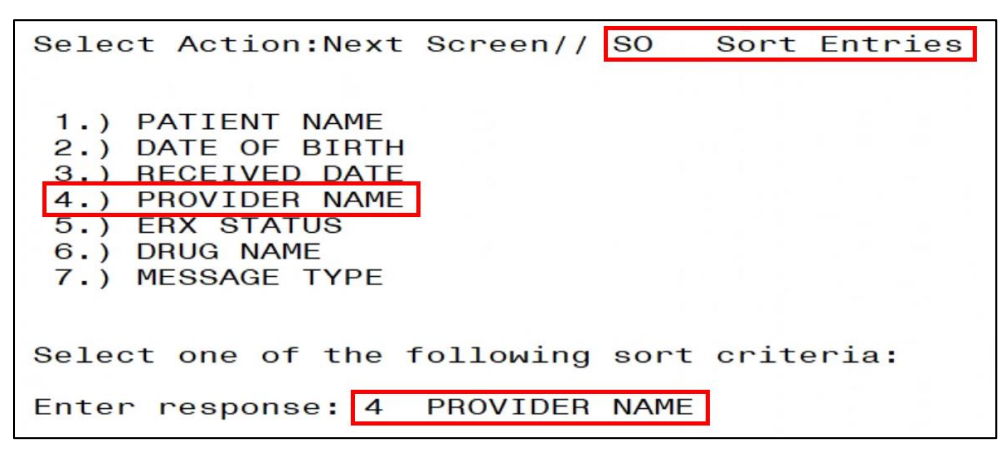

Figure 3.15-28: Sort Criteria - Sort by Provider

3. Enter Yes or No to group by Controlled Substance. If the user selects 'Yes', prescriptions are grouped by Controlled Substance for each sort. If the user selects 'No', the prescriptions are not grouped by a Controlled Substance for each sort.

| Select Action:Next Scr | een// SO    | Sort Entries  |  |
|------------------------|-------------|---------------|--|
|                        |             |               |  |
|                        |             |               |  |
| 1.) PATIENT NAME       |             |               |  |
| 2.) DATE OF BIRTH      |             |               |  |
| 3.) RECEIVED DATE      |             |               |  |
| 4.) PROVIDER NAME      |             |               |  |
| 5.) ERX STATUS         |             |               |  |
| 6.) DRUG NAME          |             |               |  |
| 7.) MESSAGE TYPE       |             |               |  |
|                        |             |               |  |
|                        | 100         |               |  |
| Select one of the foll | owing sort  | criteria:     |  |
|                        |             |               |  |
| Enter response: 4 PRO  | VIDER NAME  |               |  |
|                        |             |               |  |
| Do you want to group b | y controlle | ed substance? |  |
|                        | -           |               |  |
| Enter Yes or No: YES// |             |               |  |

Figure 3.15-29: Group by Controlled Substance

4. The entries sort by Provider in ascending order (A-Z), and within Provider by Received Date with oldest first, and then by Patient in ascending order (A-Z).

### 3.15.2.5 Sort eR<sub>x</sub> – ERX Status

To sort eR<sub>X</sub>es by eR<sub>X</sub> Status:

- 1. From the  $eR_X$  Holding Queue List screen, type  $\langle$ **SO** $\rangle$  Sort Entries.
- 2. Type <**5**> or ERX STATUS.

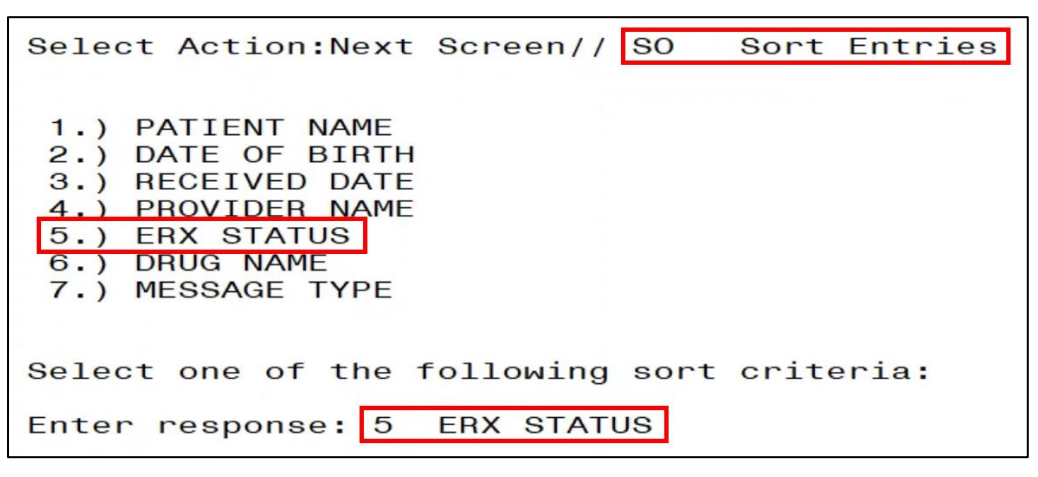

Figure 3.15-30: Sort Criteria – Sort by eRx Status

3. Enter Yes or No to group by Controlled Substance. If the user selects 'Yes', prescriptions are grouped by Controlled Substance for each sort. If the user selects 'No', the prescriptions are not grouped by a Controlled Substance for each sort.

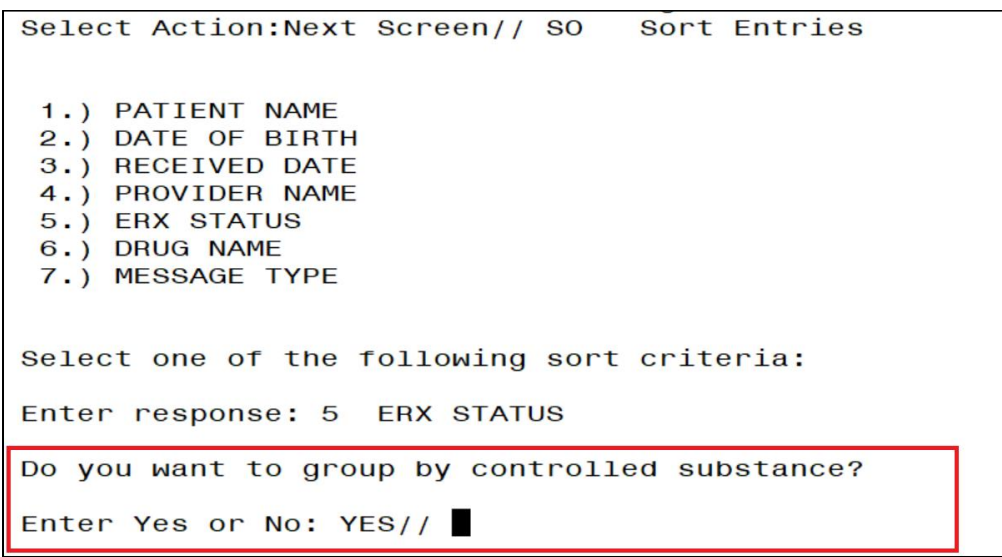

Figure 3.15-31: Group by Controlled Substance

4. The entries sort by Patient Name ascending, newest Received Date first.

### 3.15.2.6 Sort eR<sub>x</sub> – Drug Name

To sort eR<sub>X</sub>es by Drug Name:

1. From the  $eR_X$  Holding Queue List screen, type  $\langle$ **SO** $\rangle$  Sort Entries.

2. Type  $\langle 6 \rangle$  or DRUG NAME.

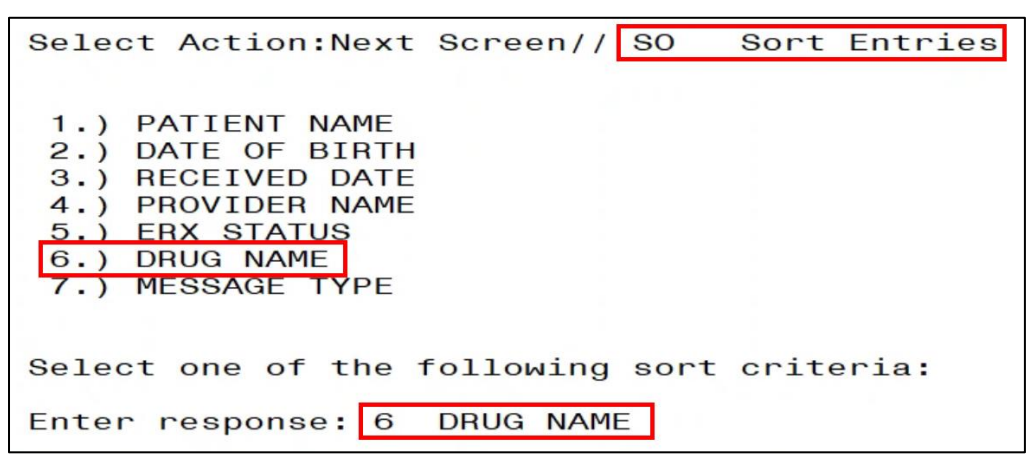

Figure 3.15-32: Sort Criteria – Sort by Drug Name

3. Enter Yes or No to group by Controlled Substance. If the user selects 'Yes', prescriptions are grouped by Controlled Substance for each sort. If the user selects 'No', the prescriptions are not grouped by a Controlled Substance for each sort.

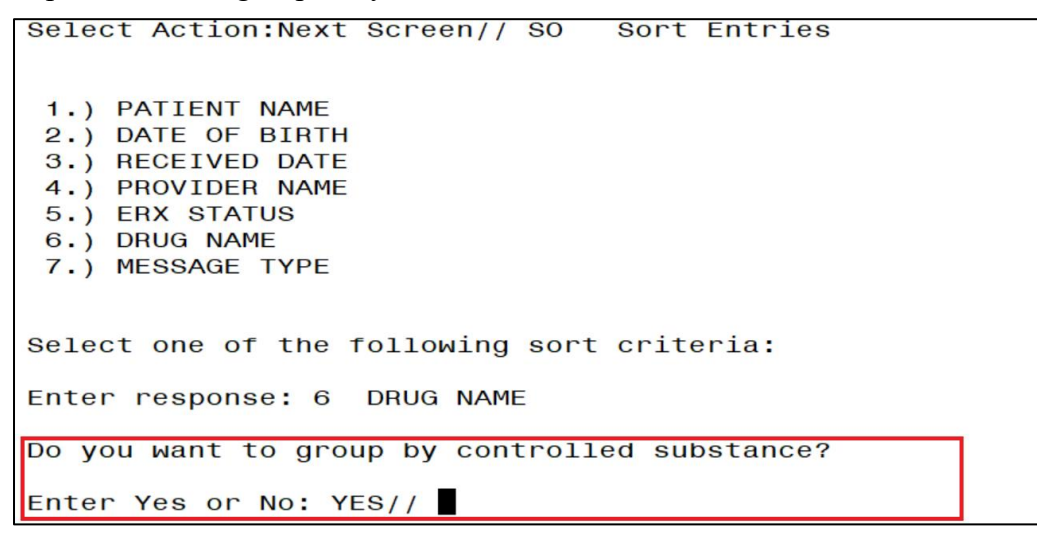

Figure 3.15-33: Group by Controlled Substance

4. The entries sort by Drug Name in ascending order.

### 3.15.2.7 Sort eR<sub>X</sub> – Message Type

- 1. From the  $eR_X$  Holding Queue List screen, type  $\langle$ **SO** $\rangle$  Sort Entries.
- 2. Type <7> or MESSAGE TYPE.

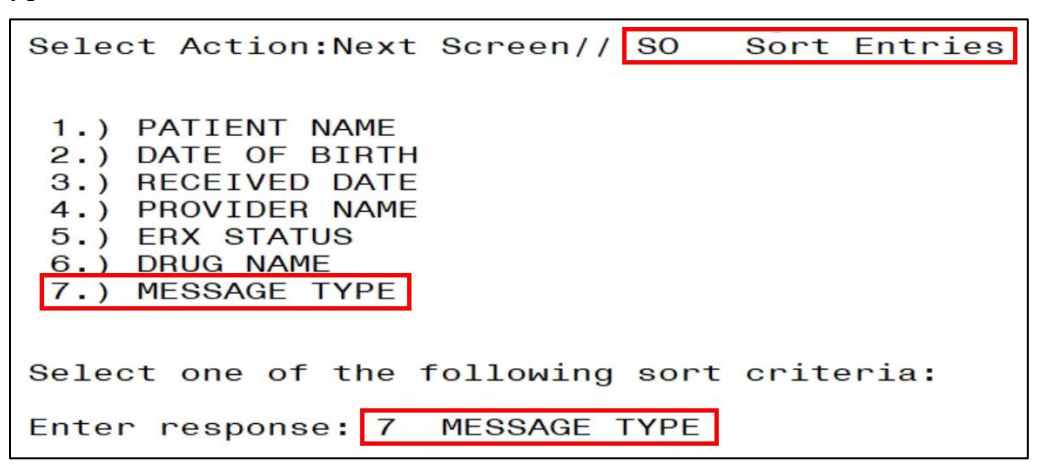

Figure 3.15-34: Sort Criteria – Sort by Message Type

3. Enter Yes or No to group by Controlled Substance. If the user selects 'Yes', prescriptions are grouped by Controlled Substance for each sort. If the user selects 'No', the prescriptions are not grouped by a Controlled Substance for each sort.

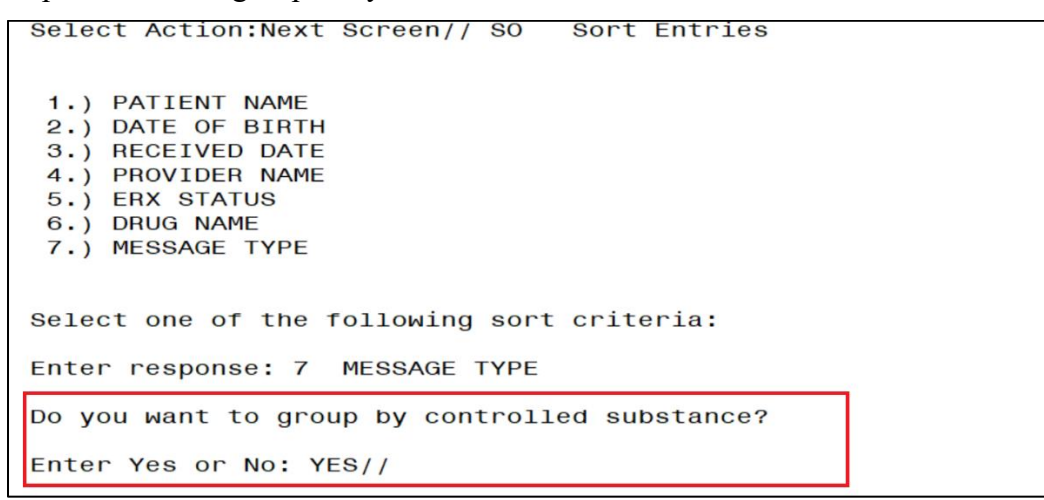

Figure 3.15-35: Group by Controlled Substance

4. The entries sort by Message Type in ascending order.

# 3.16 Complete Orders from OERR and Patient Prescription Processing

Following all the validation steps for patient, provider, and drug/SIG, and after the  $eR_X$  has been accepted, the  $eR_X$  advances to Pending Outpatient Orders file for further processing. The  $eR_X$  is further finished using either Complete Orders from OERR or Patient Prescription Processing.

The "&" symbol indicates that an  $eR_X$  was received from an external provider.  $eR_X$  records without the "&" symbol are VA  $eR_X$ es.

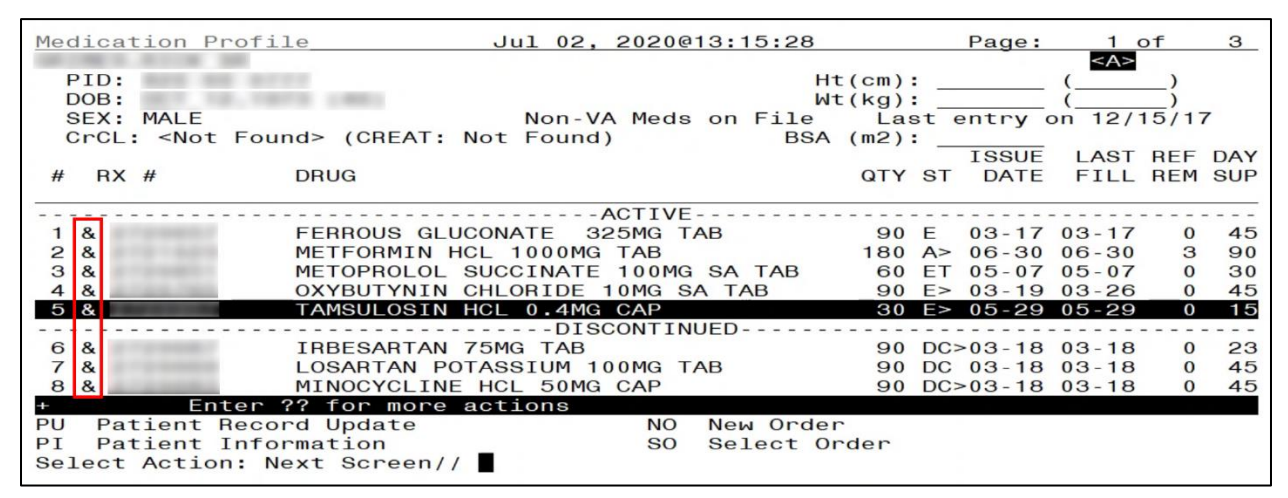

Figure 3.16-1: eR<sub>x</sub> Received from External Provider

The  $eR_X$  information displays at the top of the screen under the Secondary header, as shown in the figure below in both Complete Orders from OERR and Patient Prescription Processing. The hidden Option EP is provided in Outpatient to print the  $eR_X$  (see figure below).

| +    | Enter ?? for mo                 | re ac | tions                 |      |                      |
|------|---------------------------------|-------|-----------------------|------|----------------------|
| DC   | Discontinue                     | PR    | Partial               | RL   | Release              |
| ED   | Edit                            | RF    | Refill                | RN   | Renew                |
|      |                                 |       |                       |      |                      |
|      |                                 |       |                       |      |                      |
| The  | following actions are           | also  | available:            |      |                      |
| AL   | Activity Logs (OP)              | REJ   | View REJECT           | >    | Shift View to Right  |
| VF   | Verify (OP)                     | VER   | View ePharmacy Rx     | ADPL | Auto Display(On/Off) |
| CO   | Copy (OP)                       | RES   | Resubmit Claim        | DN   | Down a Line          |
| TR   | Convert Titration Rx            | REV   | Reverse Claim         | FS   | First Screen         |
| TM   | Titration Mark/Unmar            | KIN   | Intervention Menu     | GO   | Go to Page           |
| RP   | Reprint (OP)                    | DA    | Display Drug Allergie | esLS | Last Screen          |
| HD   | Hold (OP)                       | DIN   | Drug Restr/Guide (OP) | PS   | Print Screen         |
| UH   | Unhold (OP)                     | EP    | Print eRx             | PT   | Print List           |
| PI   | Patient Information             | ECS   | Edit Claim Submitted  | QU   | Quit                 |
| PP   | Pull Rx (OP)                    | +     | Next Screen           | RD   | Re Display Screen    |
| IP   | Inpat. Profile (OP)             | -     | Previous Screen       | SL   | Search List          |
| OTH  | Other OP Actions                | <     | Shift View to Left    | UP   | Up a Line            |
|      |                                 |       |                       |      |                      |
| Туре | e <enter> to continue e</enter> | or '^ | to exit:              |      |                      |
|      |                                 |       |                       |      |                      |

Figure 3.16-2: Hidden Option EP / Print Display of eRx

The  $eR_X$  information can be edited and either finished to process further for dispensing or discontinued as needed (such as a duplicate order, since it is not filtered in the  $eR_X$  Holding Queue).

| OP Medications (ACTIVE)                                                | Jul 02, 2                     | 020@13: | 20:10                               | Page:                                | 1 of                            | 6 |
|------------------------------------------------------------------------|-------------------------------|---------|-------------------------------------|--------------------------------------|---------------------------------|---|
| PID:<br>DOB:<br>SEX: MALE<br>CrCL: <not found=""> (CREAT: N</not>      | Non-VA<br>ot Found)           | Meds on | Ht(cm<br>Wt(kç<br>File l<br>BSA (m2 | n):(<br>g):(<br>_ast_entry_or<br>2): | <a≥< p=""> () () 12/15/17</a≥<> |   |
| eRx Patient:                                                           |                               |         |                                     | SSN:<br>DOB:                         | - Carro                         |   |
| eRx HT: 152.4(cm)(05/07/2020)<br>eRx Provider:                         |                               | -       | eRx WT:                             | 79.37(kg)(05<br>DEA:<br>NPI:         | 5/07/2020)                      |   |
| Address:                                                               |                               |         |                                     |                                      |                                 |   |
| eRx Drug: METFORMIN HCL 1000M<br>Qty: 180 Day<br>+ Enter ?? for more a | G TAB<br>ys Supply:<br>ctions | 90      |                                     | Refills: 3                           | 3                               |   |
| DC Discontinue PR<br>ED Edit RF<br>Select Action: Next Screen//        | Partial<br>Refill             |         | RL<br>RN                            | Release<br>Renew                     |                                 |   |

Figure 3.16-3: eRx Display in Pending Queue - Page 1

Refer to the user manuals available on the VA Documentation Library (VDL) for information on Complete Orders from OERR and Patient Prescription Processing.

Press **<Enter>** to view Pages 2 through 5 of the order in the Pending Queue.

| OP Medications (ACTIVE)                                                                                         | Jul 02, 2020@13:23:17                                      | Pag                                      | ge: 2 of                  | 6 |  |  |  |  |  |
|----------------------------------------------------------------------------------------------------|------------------------------------------------------------|------------------------------------------|---------------------------|---|--|--|--|--|--|
| PID:<br>DOB:<br>SEX: MALE<br>CrCL: <not found=""> (CREAT:</not>                                                 | ۲<br>۱۵<br>Non-VA Meds on File<br>Not Found) BSA           | lt(cm):<br>lt(kg):<br>Last entr<br>(m2): | ()<br>()<br>∩y on 12/15/1 | 7 |  |  |  |  |  |
| Substitutions? :YES<br>Prohibit Renewals: No                                                                    |                                                            |                                          |                           |   |  |  |  |  |  |
| eRx Sig:<br>TAKE 2 TABLETS EVERYDAY. ONE AFTER LUNCH AND ANOTHER TABLET AFTER DINNER                            |                                                            |                                          |                           |   |  |  |  |  |  |
| eRx Notes: REQUESTIING DIFF                                                                                     | ERENT DRUG FOR THE PATIEN                                  | ІТ                                       |                           |   |  |  |  |  |  |
| Drug Form: ADJUSTABLE DOSE<br>Strength: MILLIGRAM<br>Code List Qualifier: Origin<br>Quantity Unit of Measure: T | PRE-FILLED PEN SYRINGE<br>al Quantity<br>ABLET DOSING UNIT |                                          |                           |   |  |  |  |  |  |
| + Enter ?? for more                                                                                             | actions<br>B Partial                                       | BL Belease                               |                           |   |  |  |  |  |  |
| ED Edit R<br>Select Action: Next Screen/                                                                        | F Refill                                                   | RN Renew                                 | -                         |   |  |  |  |  |  |

Figure 3.16-4: eR<sub>x</sub> Order in Pending Queue – Page 2
| OP Medications (ACTIVE) Jul 02, 2020@13:24:33 Page: 3 of 6                                                                                                    |
|----------------------------------------------------------------------------------------------------|
| PID:  Ht(cm):  ()    DOB:  Wt(kg):  ()    SEX: MALE  Non-VA Meds on File  Last entry on 12/15/17    CrCL: <not found=""> (CREAT: Not Found)  BSA (m2): </not> |
| Rx #:                                                                                                    |
| (1) *Orderable Item: METFORMIN TAB,ORAL                                                                                                    |
| (2) CMOP Drug: METFORMIN HCL 1000MG TAB                                                                                                    |
| NDC: 57664-0474-18                                                                                                    |
| (3) *Dosage: 1000 (MG)                                                                                                    |
| Verb: TAKE                                                                                                    |
| Dispense Units: 1                                                                                                    |
| Noun: TABLET                                                                                                    |
| *Route: MOUTH                                                                                                    |
| *Schedule: BID                                                                                                    |
| (4)Pat Instructions: AAAAAAAAAA AAAAAAAAAAAAAAAAAAAAAAAAA                                                                                                    |
|                                                                                                    |
| + Enter ?? for more actions                                                                                                    |
| DC Discontinue PR Partial RL Release                                                                                                    |
| ED Edit RF_Refill RN Renew                                                                                                    |
| Select Action: Next Screen//                                                                                                    |

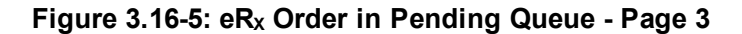

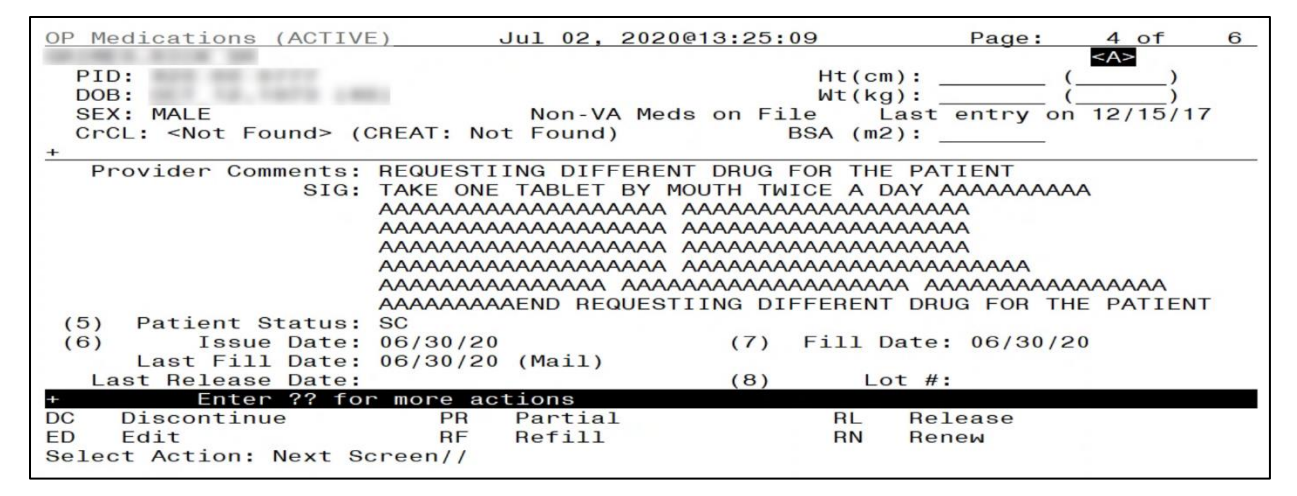

Figure 3.16-6: eRx Order in Pending Queue - Page 4

| OP Medications (ACTIVE) Jul 02, 2020@13:26:06 Page: 5 of 6                                                                                                    |
|----------------------------------------------------------------------------------------------------|
| PID:  Ht(cm):  ()    DOB:  Wt(kg):  ()    SEX: MALE  Non-VA Meds on File  Last entry on 12/15/17    CrCL: <not found=""> (CREAT: Not Found)  BSA (m2): </not> |
| Expires: 07/01/21 MFG:                                                                                                    |
| (9) Days Supply: 90 (10) QTY (TAB): 180                                                                                                    |
| (11) # of Refills: 3 Remaining: 3                                                                                                    |
| (12) Provider: EPRESCRIBER, ERXAUTOMATED MR                                                                                                    |
| (13) Routing: MAIL (14) Copies: 1                                                                                                    |
| (15) Clinic: ANGIO                                                                                                    |
| (16) Division: DAYTON (984) (984)                                                                                                    |
| (17) Pharmacist:                                                                                                    |
| (18) Remarks:                                                                                                    |
| (19) Counseling: YES Was Counseling Understood: YES                                                                                                    |
| Finished By:                                                                                                    |
| Entry By: Entry Date: 06/30/20                                                                                                    |
| Enter ?? for more actions                                                                                                    |
| DC Discontinue PR Partial RL Release                                                                                                    |
| ED Edit RF Refill RN Renew                                                                                                    |
| Select Action: Quit//                                                                                                    |

Figure 3.16-7: eRx Order in Pending Queue - Page 5

## NOTE:

- "eRx Date" on Holding Queue Summary screen Date when the eR<sub>X</sub> was received in the VistA Holding Queue.
- "Date Written" on Validate Drug/SIG screen Date when the eR<sub>X</sub> was received in the VistA Holding Queue.
- "Issue Date" on OERR/Backdoor Orders Summary screen Effective Date if sent by the provider; if not, it is Written Date, both as sent on the eR<sub>X</sub>.
- "Written Date" displayed on Track/Audit screen on web GUI Written Date as sent on the eR<sub>X</sub>.